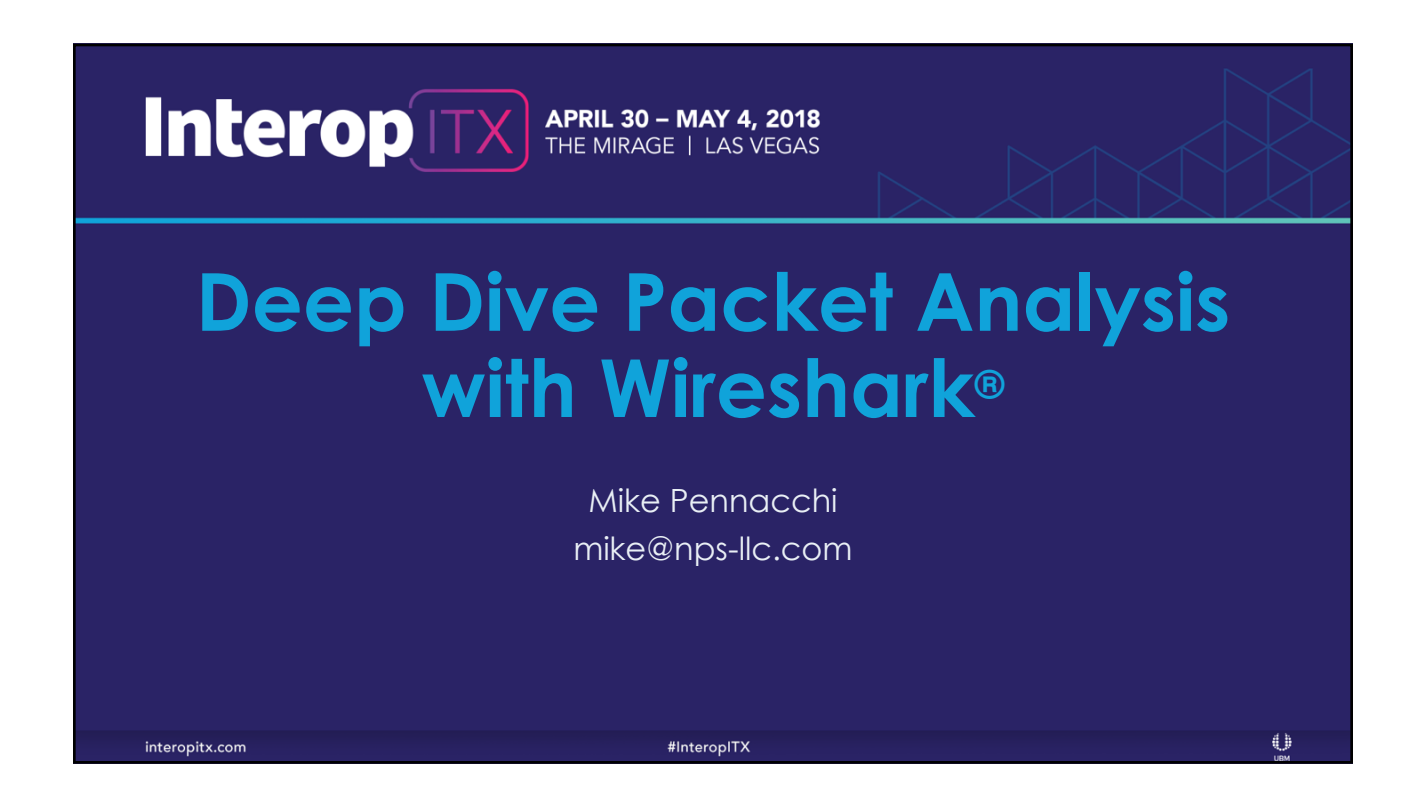

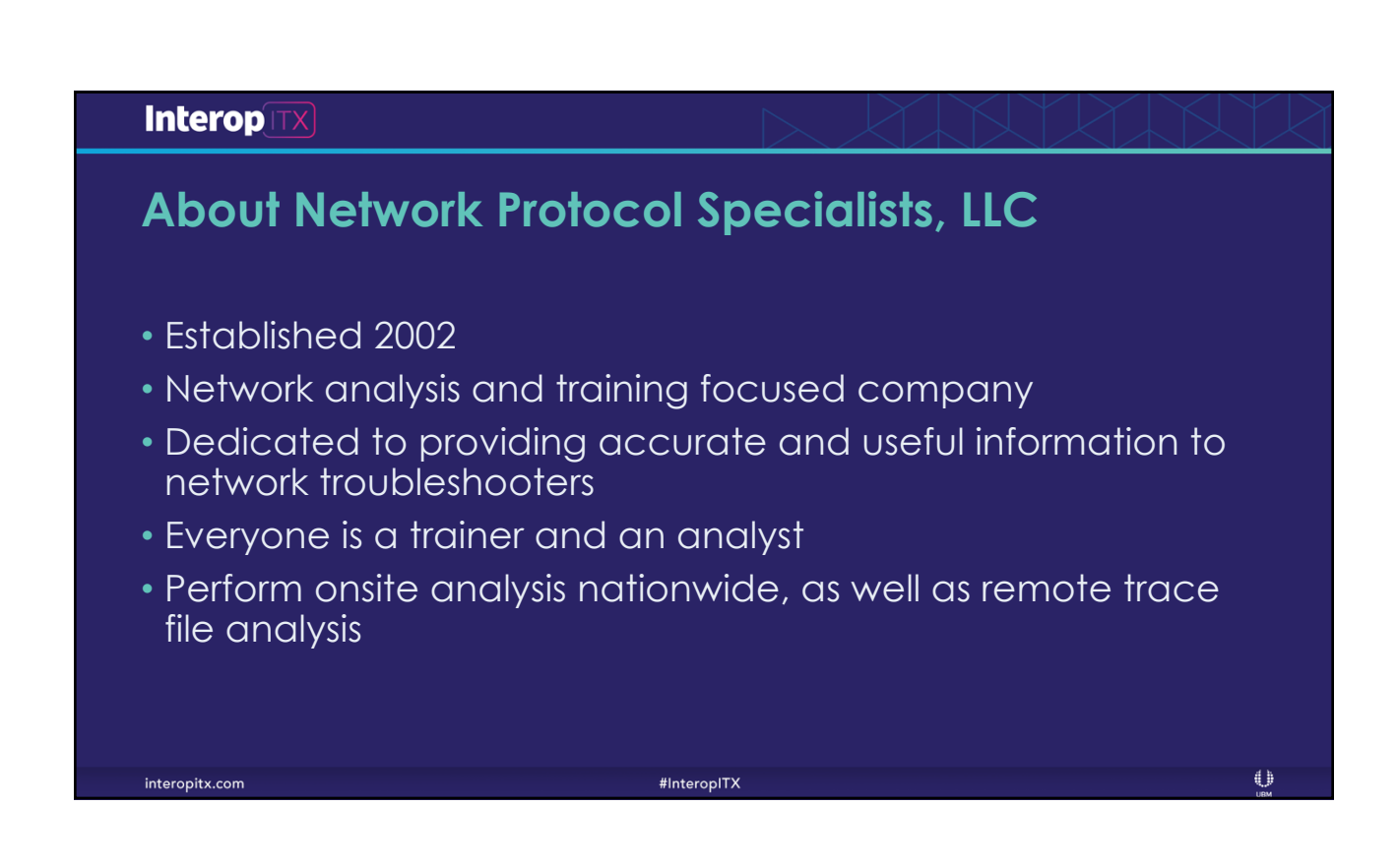

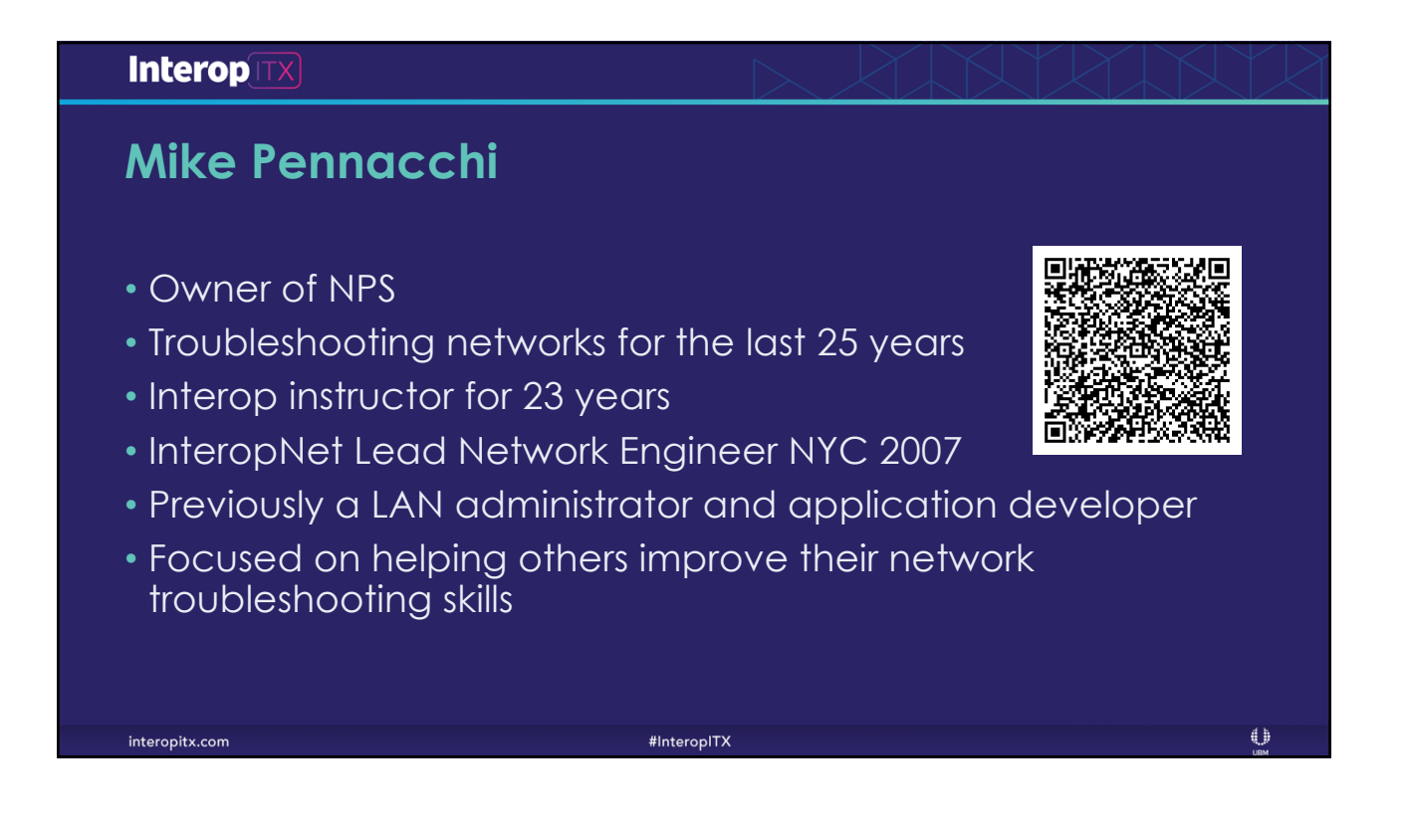

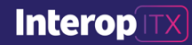

# Before we start

- We have the whole day, ask questions!
- We will look at as many trace files as possible. If you have your own, feel free to use them
- If there is something I am doing and you know a better way, let us all know

#InteropITX

• We are here to have fun!!

InteropITX 2018 Las Vegas Copyright, Network Protocol Specialists, LLC 2018

interopitx.com

 $\bigcirc$ 

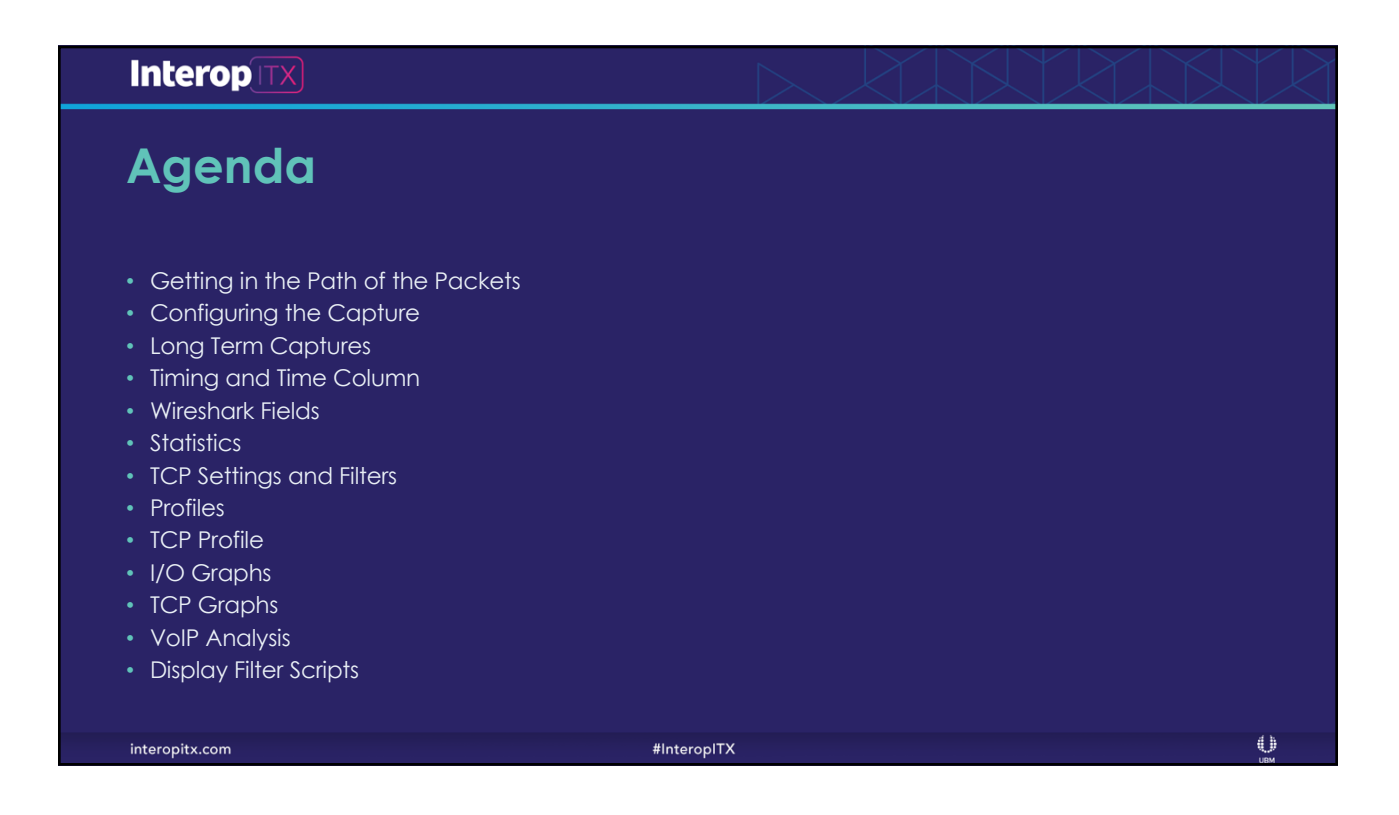

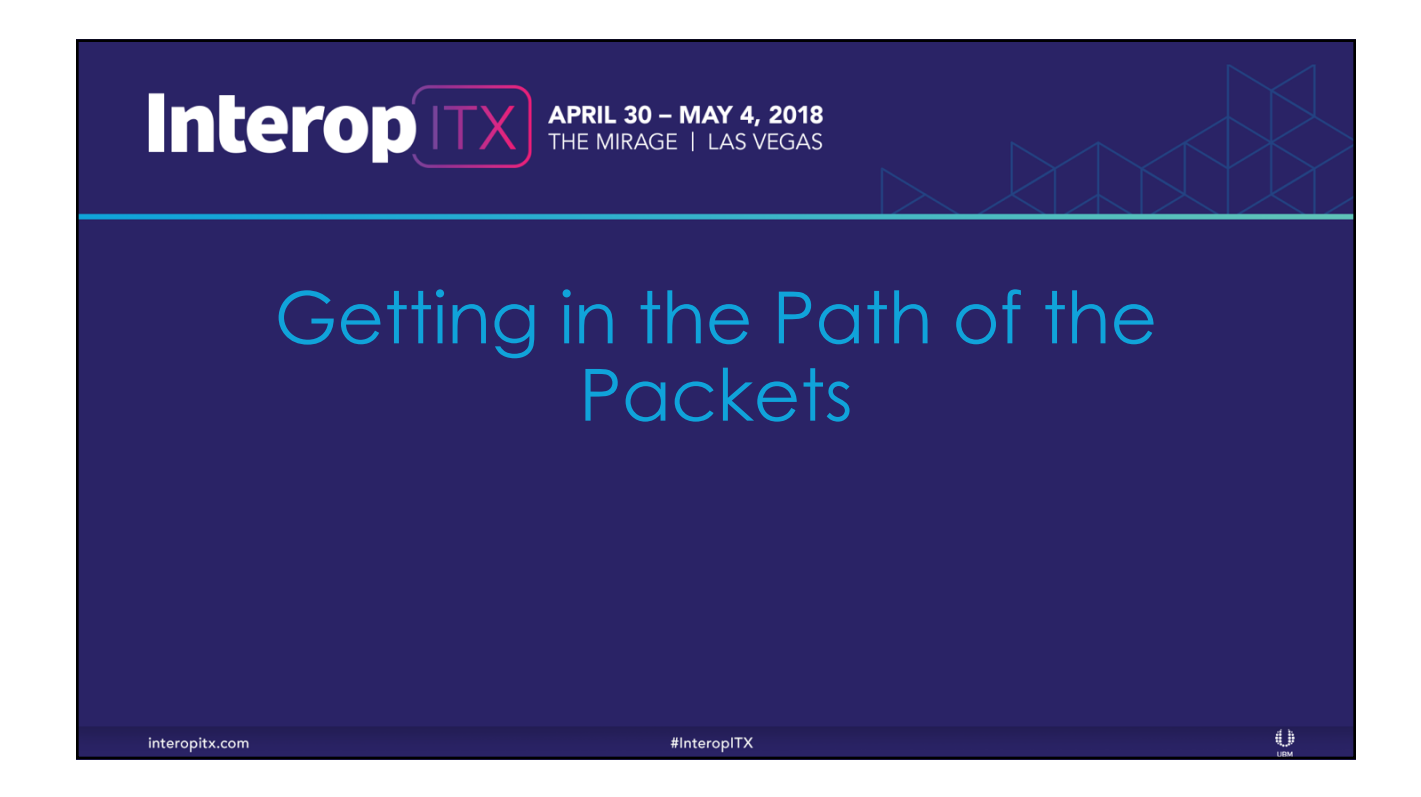

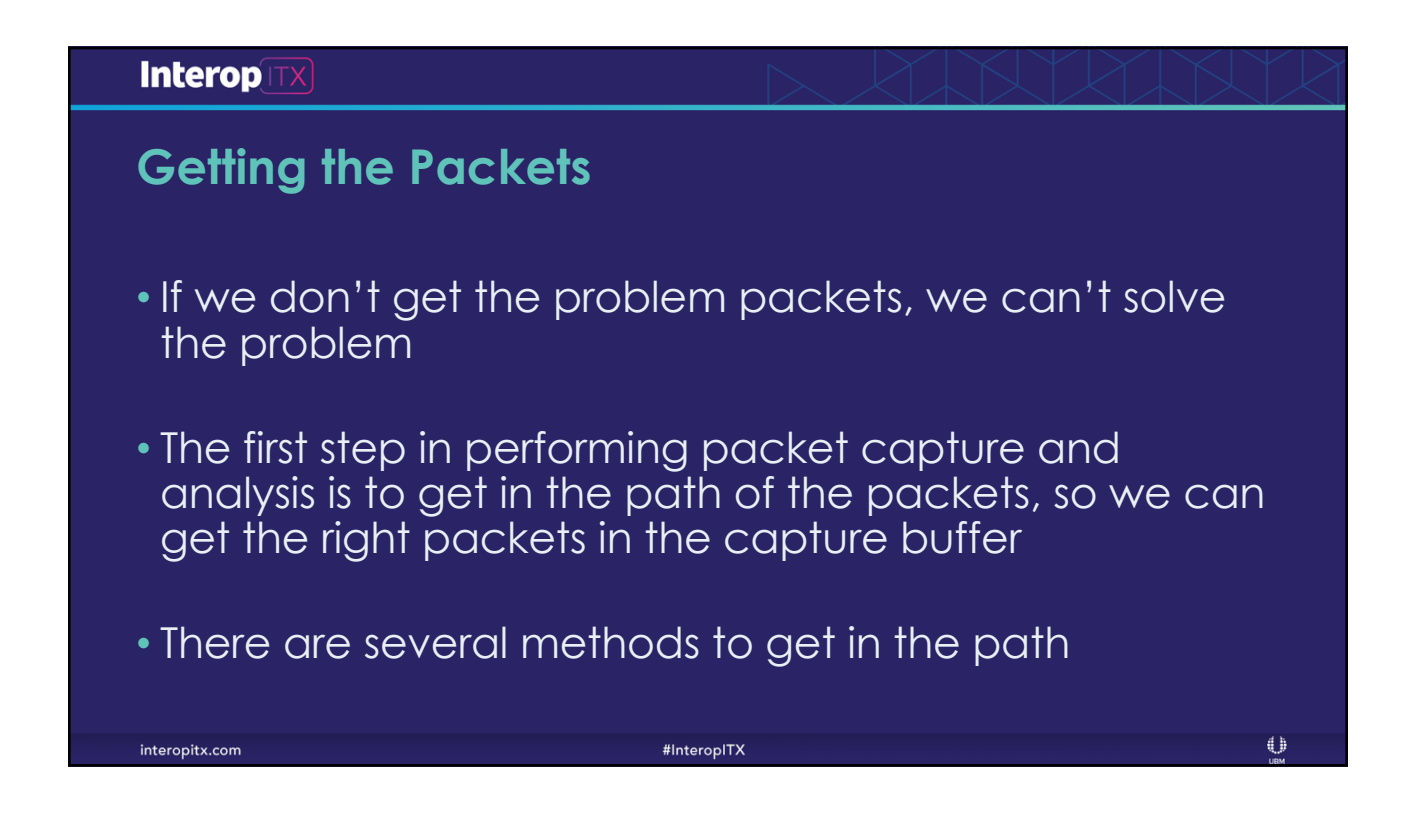

| Interop        | X                                                                                                    |                                                                                                    |     |
|----------------|----------------------------------------------------------------------------------------------------|----------------------------------------------------------------------------------------------------|-----|
| Taps           | <ul> <li>Pros <ul> <li>Truly monitors full-<br/>duplex traffic</li> <li>If power is lost link stays active</li> <li>Can monitor gigabit links without packet loss</li> <li>Once installed, can stay</li> </ul> </li> </ul> | <ul> <li>Cons</li> <li>Most expensive option</li> <li>Have to break the link to install</li> <li>Can over-provision the monitor port and drop packets</li> </ul> |     |
| interopitx.com | #Inter                                                                                                    | opITX                                                                                                    | UBM |

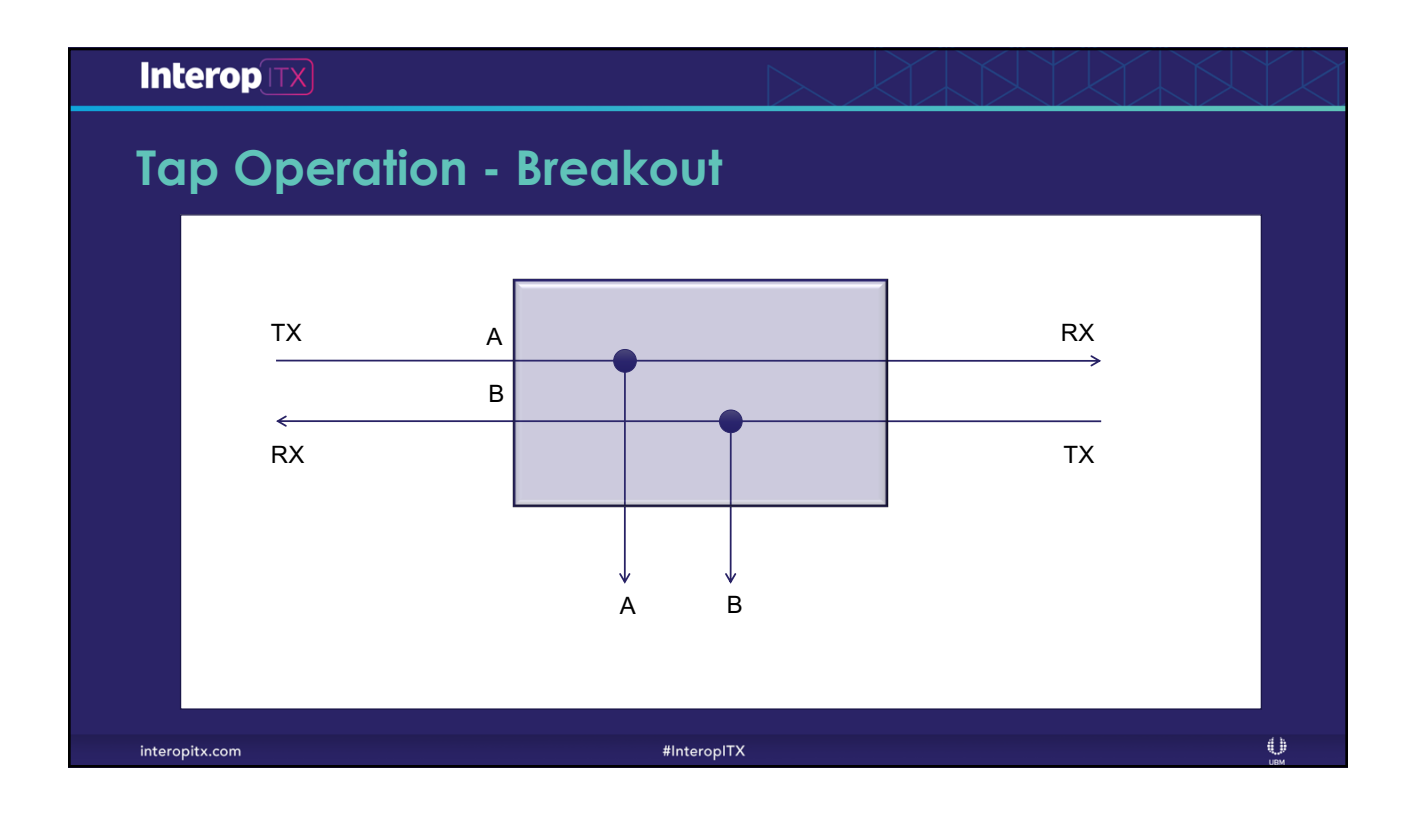

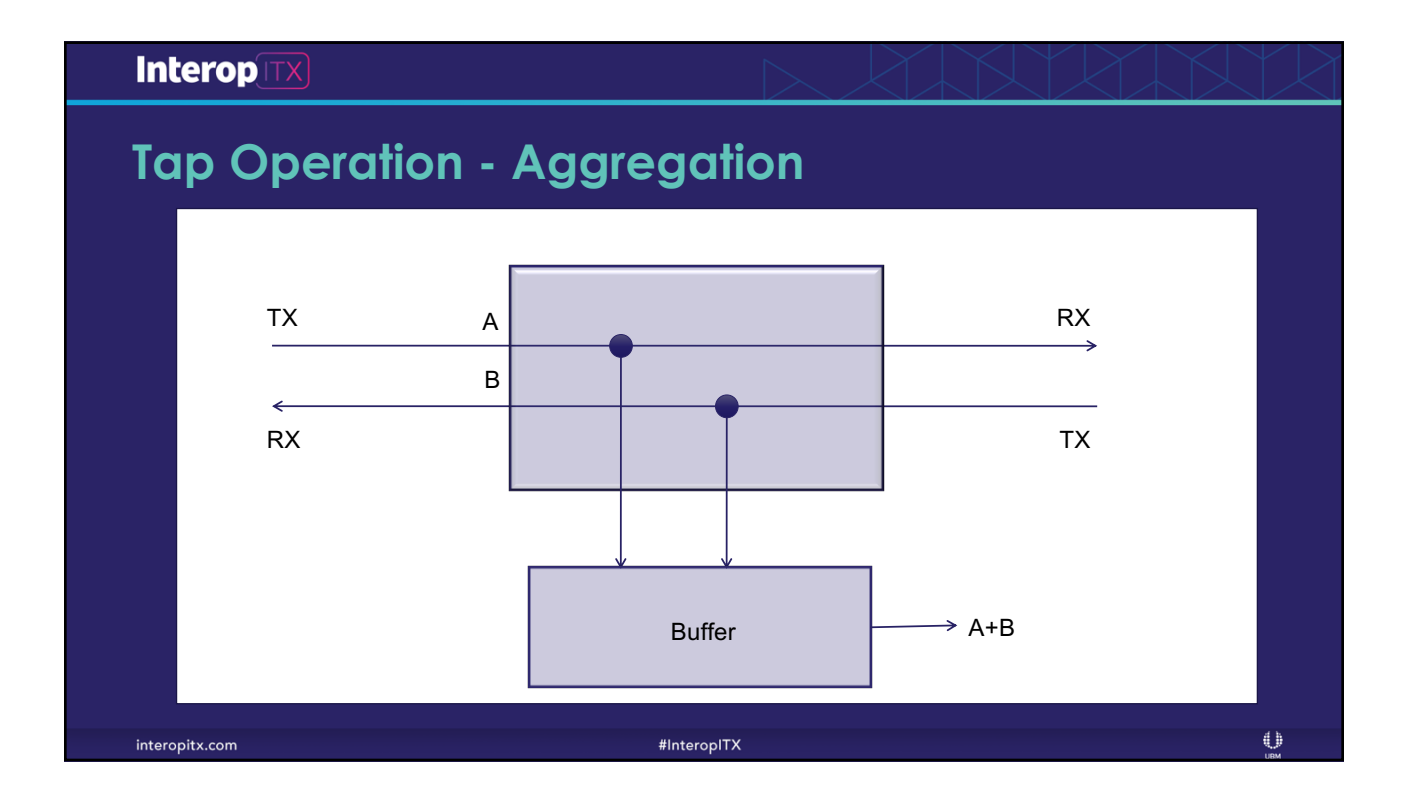

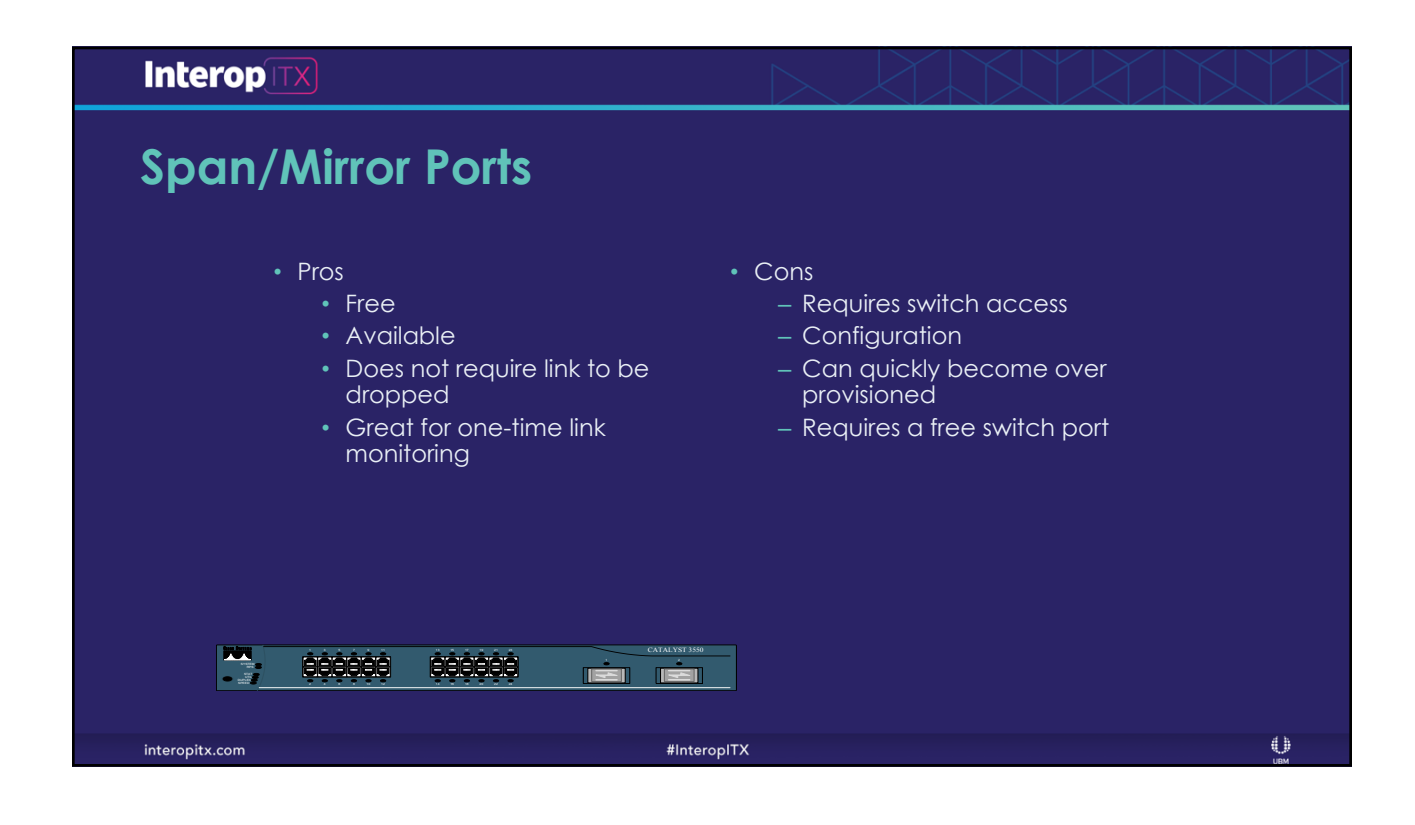

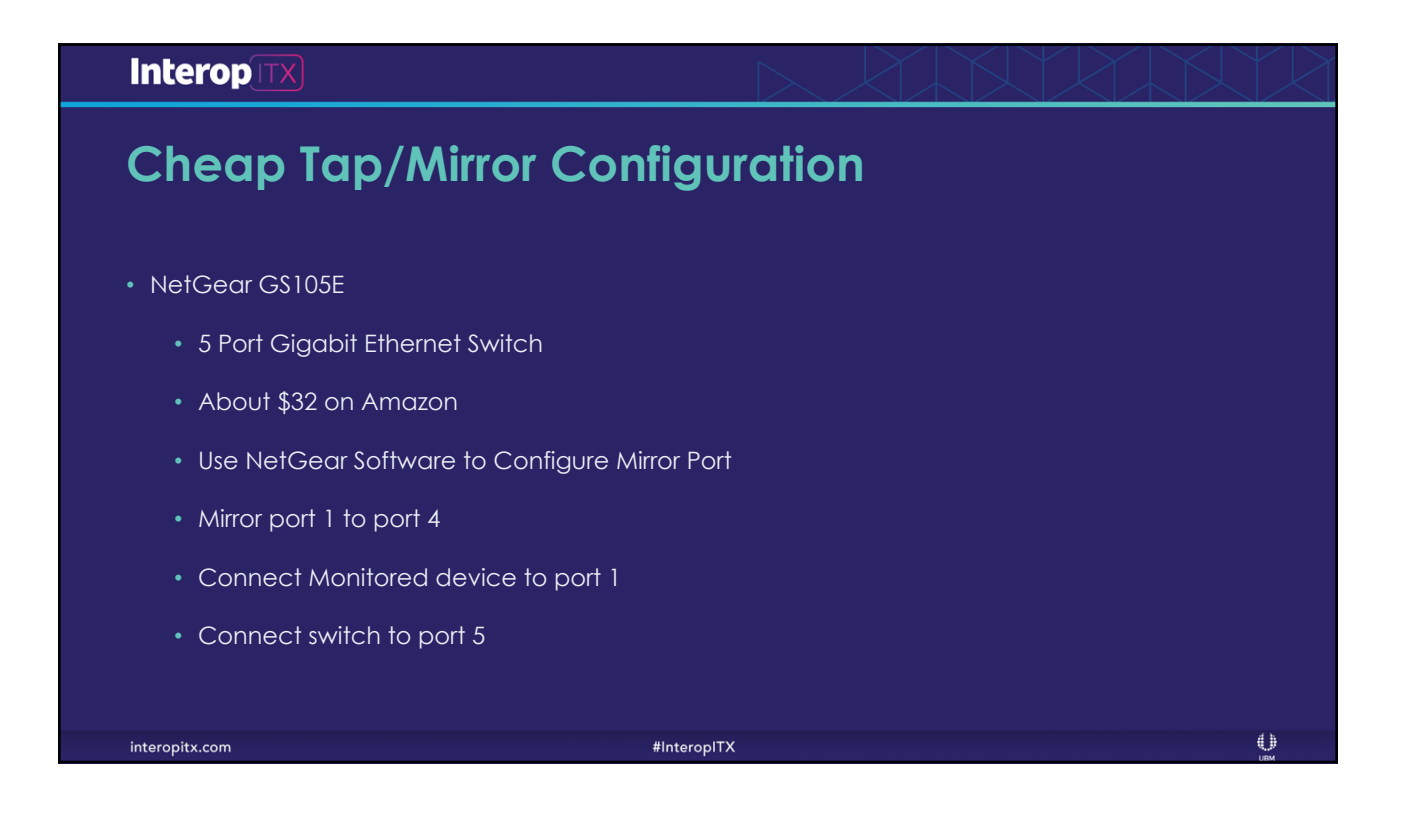

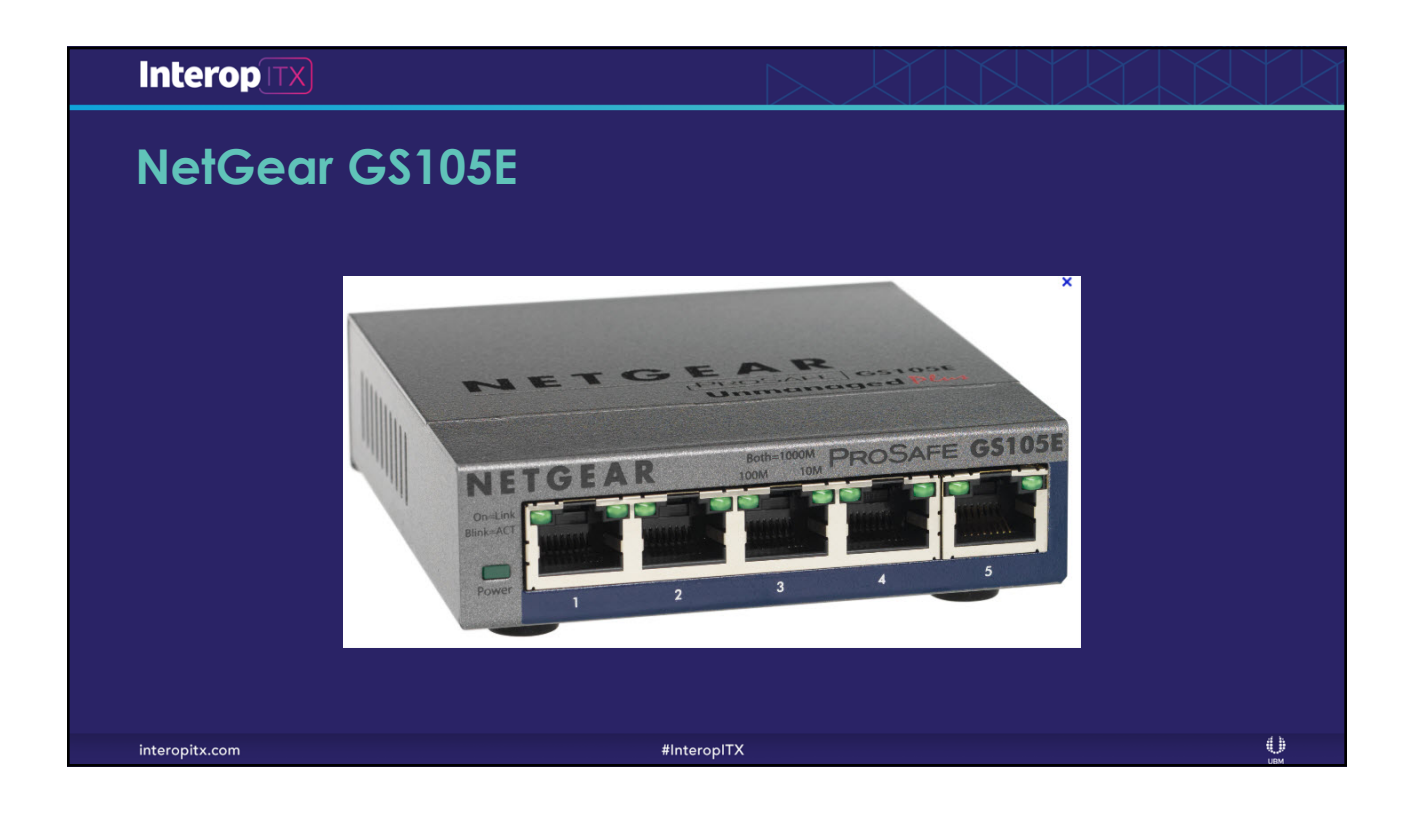

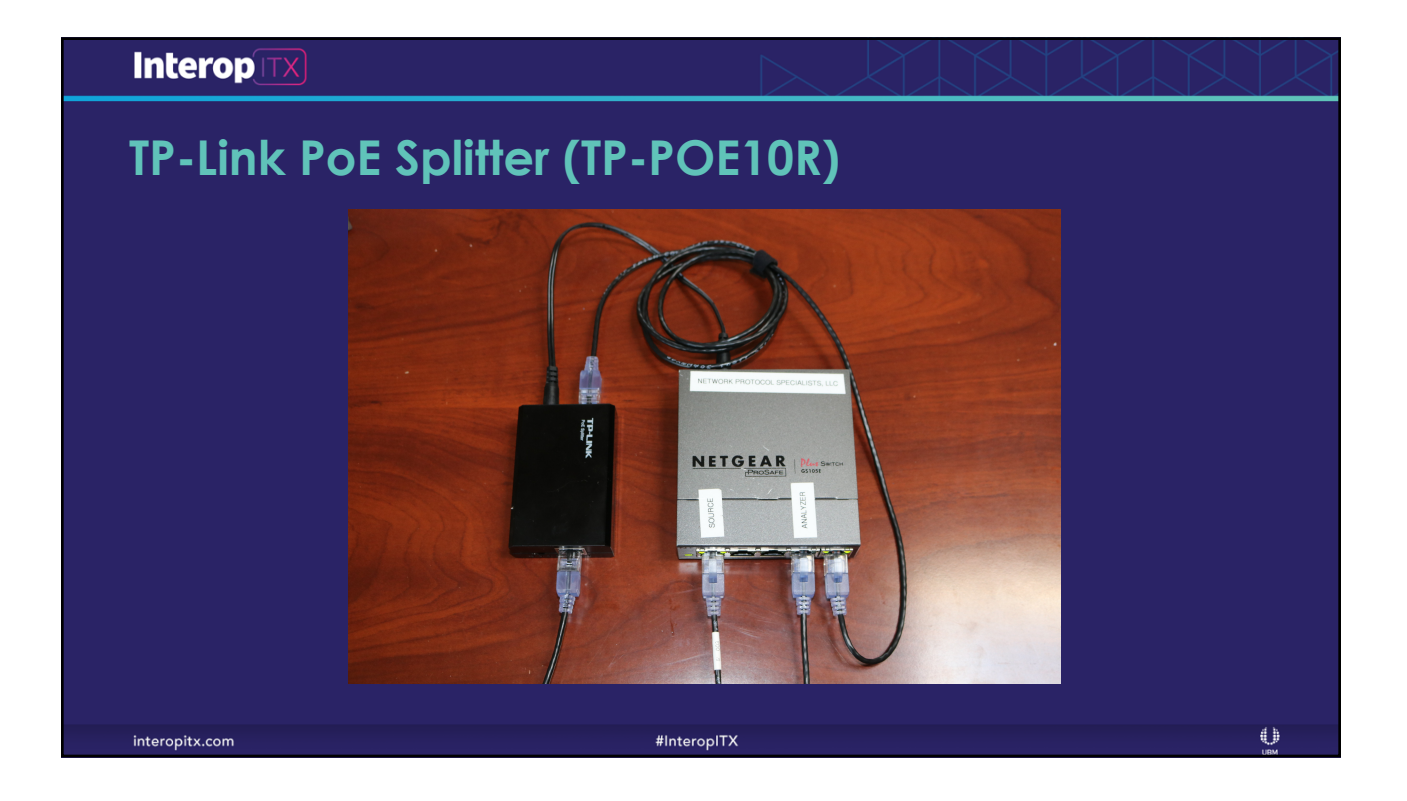

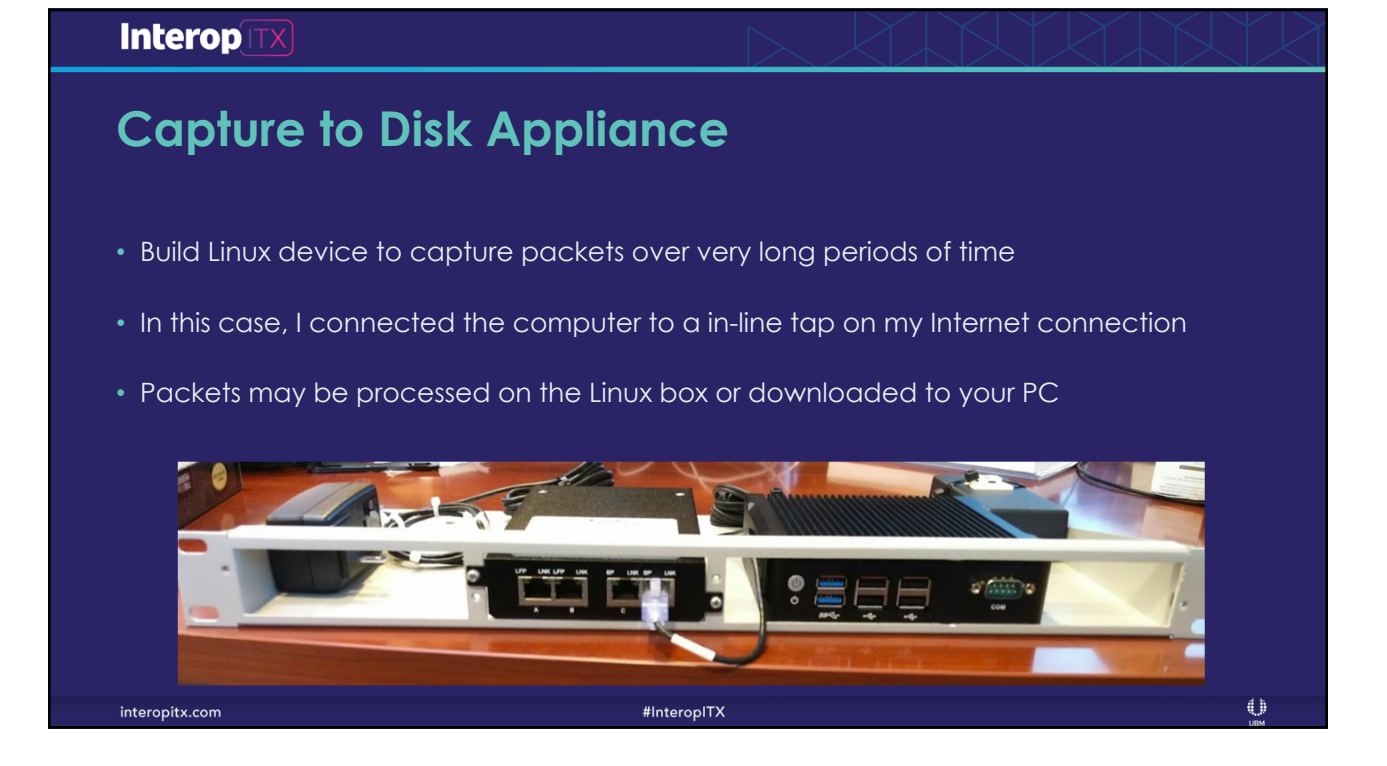

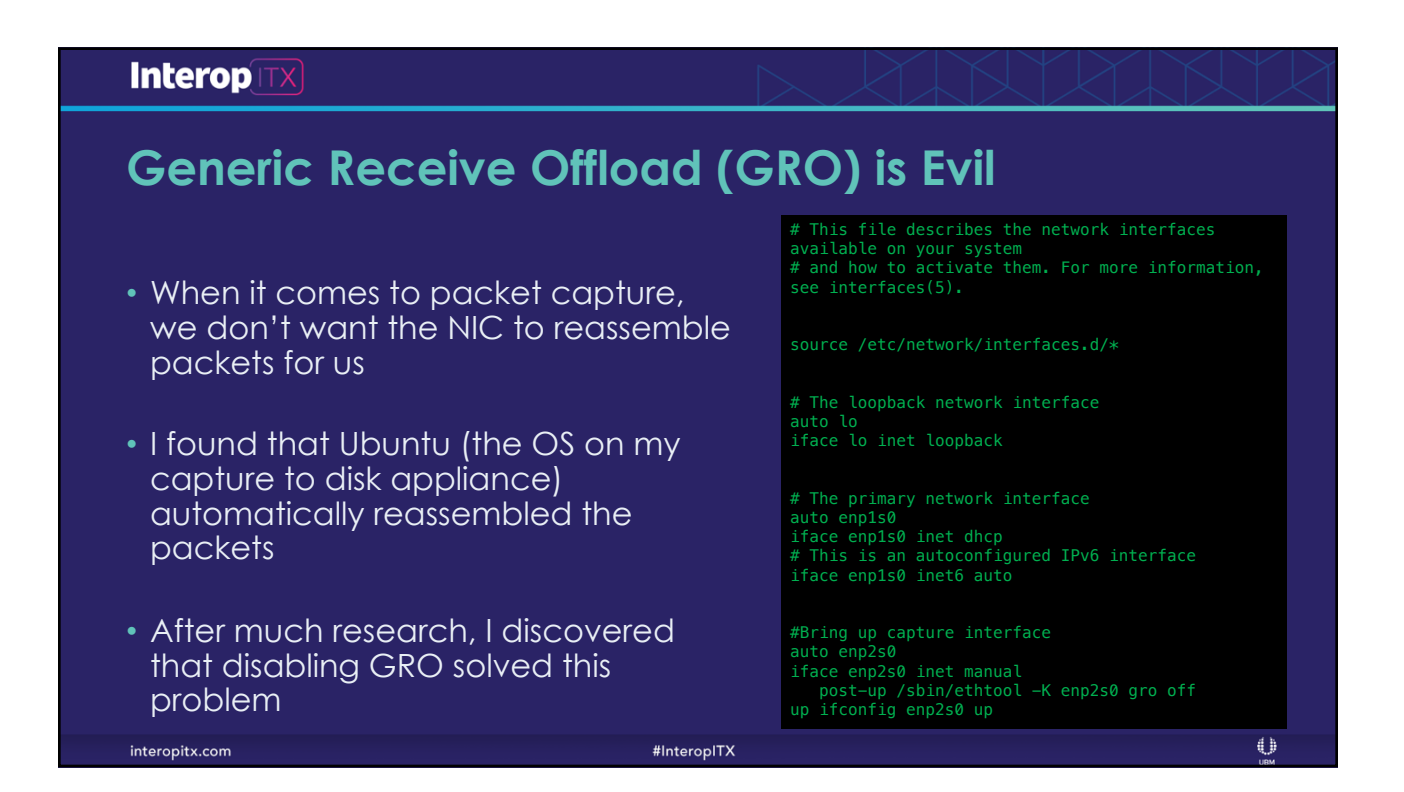

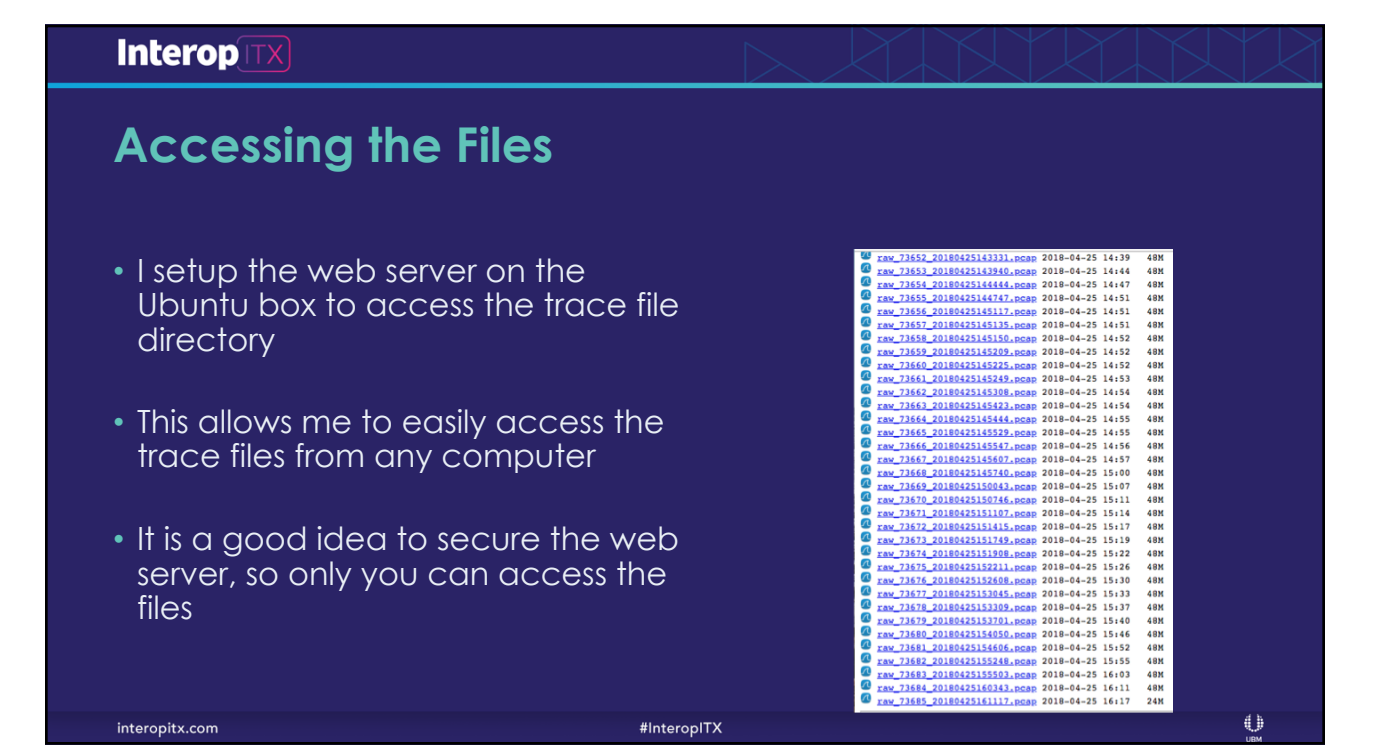

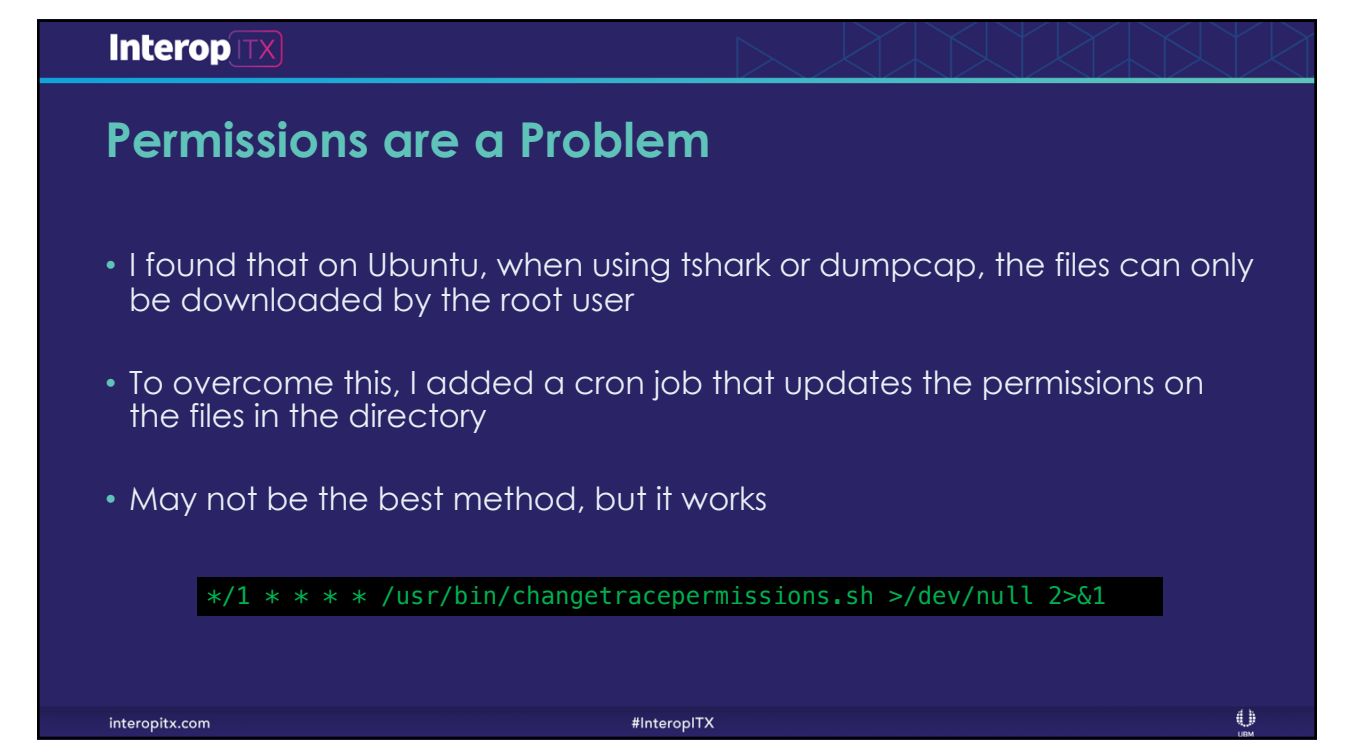

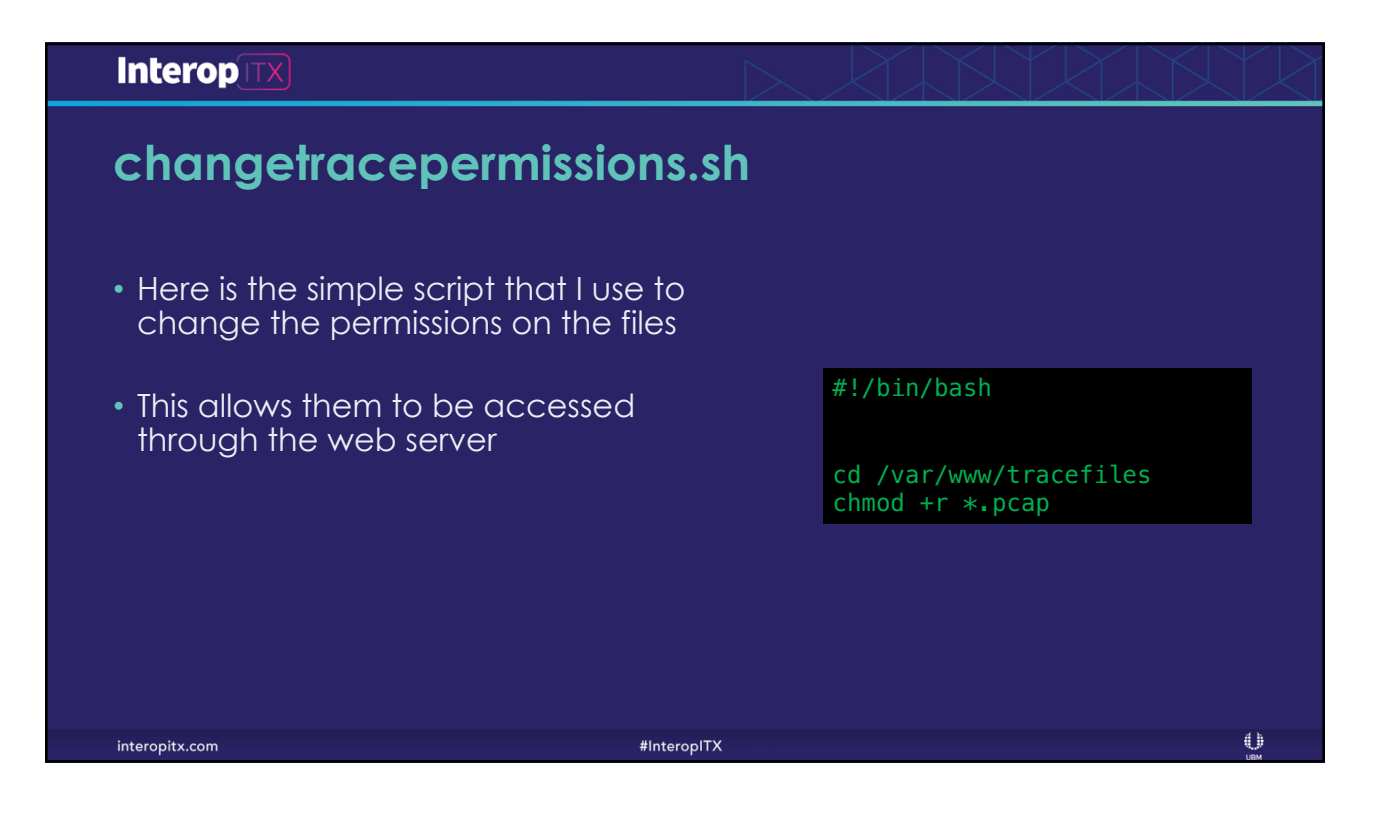

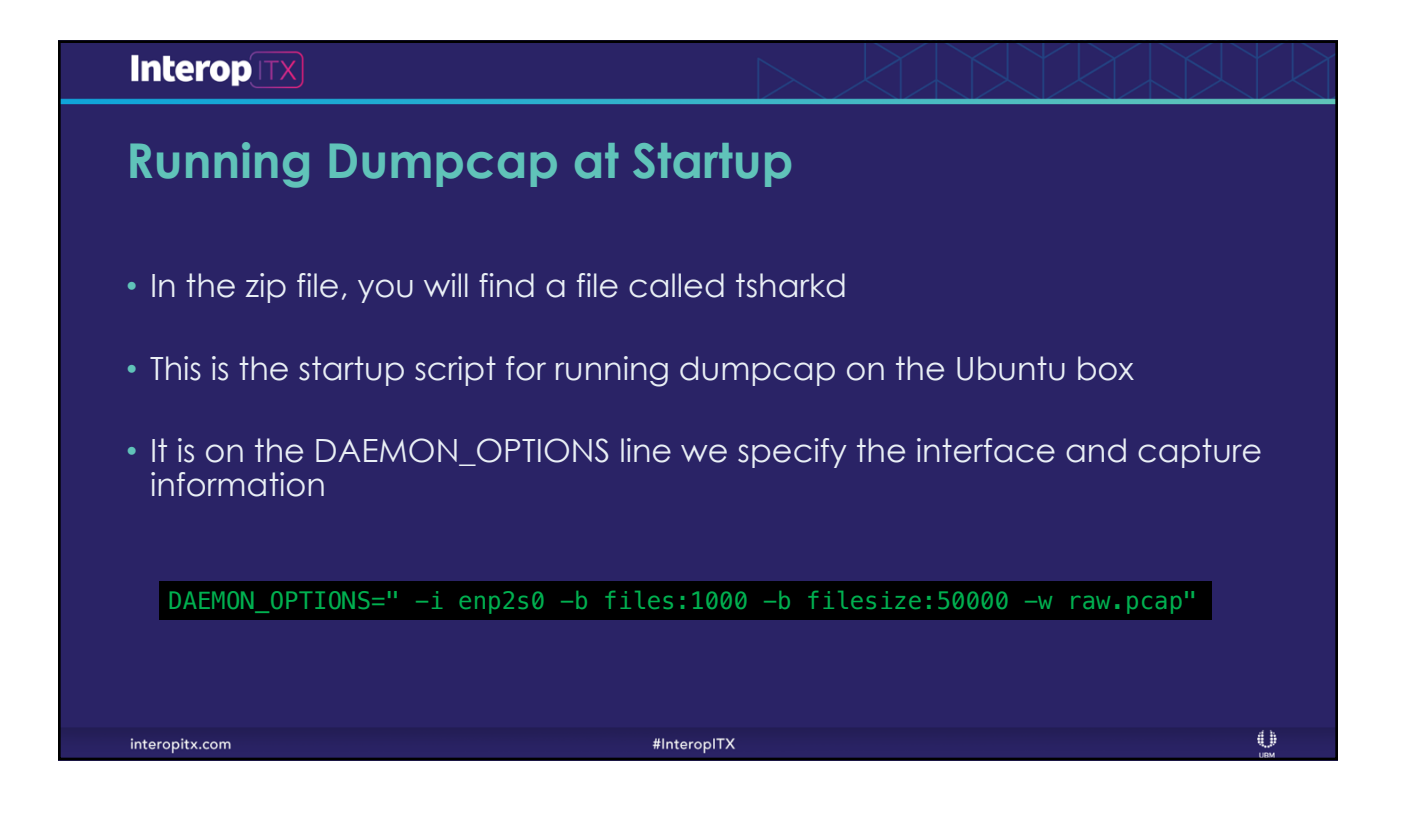

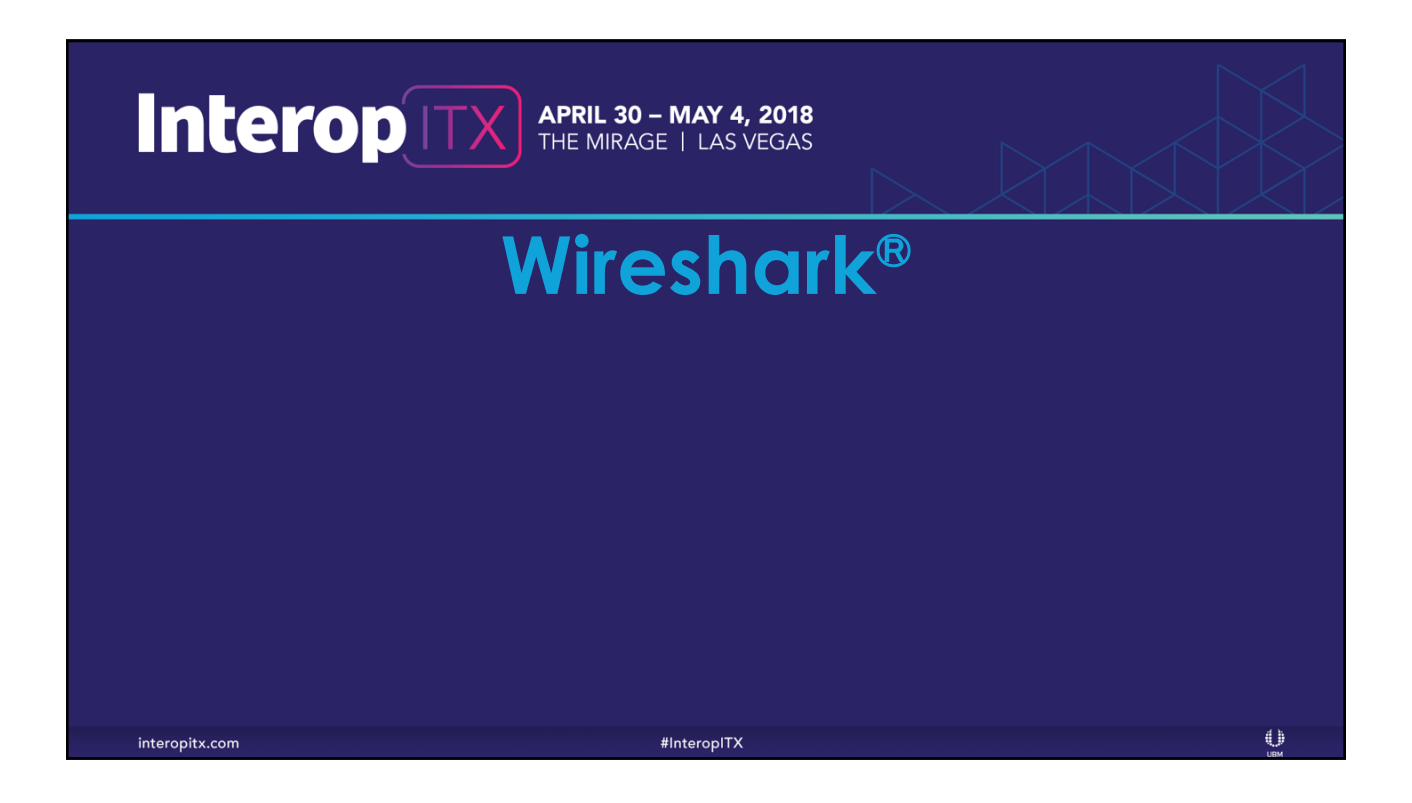

| Interop        |                           |                                | <u> XXXXX</u> |
|----------------|---------------------------|--------------------------------|---------------|
| Download       |                           |                                |               |
| www.           | wireshark.a               | org/download.                  | html          |
|                | Index of /downloa         | id/win64                       |               |
|                | Name                      | Last modified Size Description |               |
|                | A Parent Directory        | -                              |               |
|                | all-versions/             | 2018-04-24 18:37 -             |               |
|                | Wireshark-win64-2.2.14    | exe 2018-04-03 21:26 54M       |               |
|                | Wireshark-win64-2.4.6.6   | exe 2018-04-03 21:25 55M       |               |
|                | Wireshark-win64-2.5.1.6   | exe 2018-03-15 22:13 57M       |               |
|                | Wireshark-win64-2.5.1.m   | nsi 2018-03-15 22:13 47M       |               |
|                | Wireshark-win64-2.6.0.    | exe 2018-04-24 18:37 57M       |               |
|                | 🔗 Wireshark-win64-2.6.0.m | nsi 2018-04-24 18:37 47M       |               |
| interopitx.com |                           | #InteropITX                    | 0             |

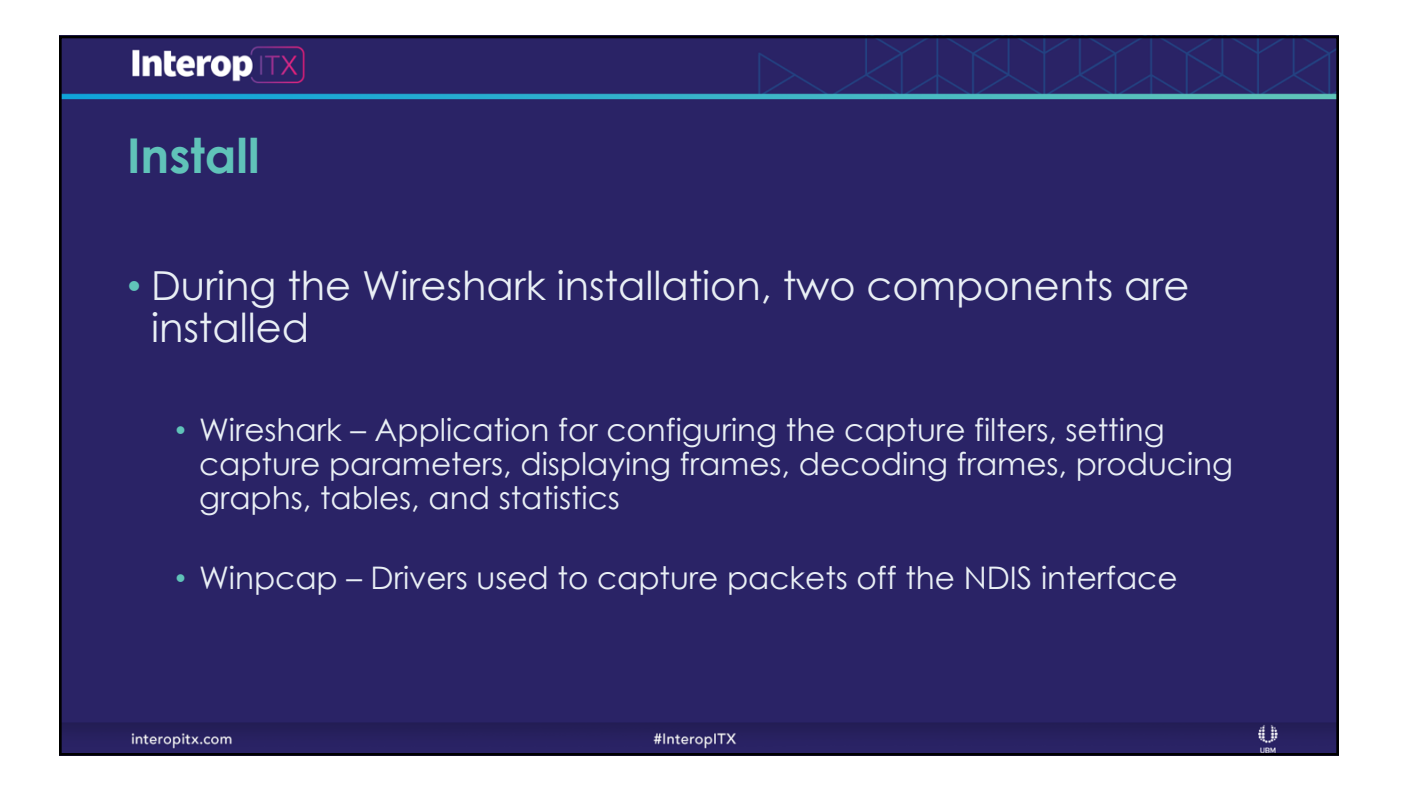

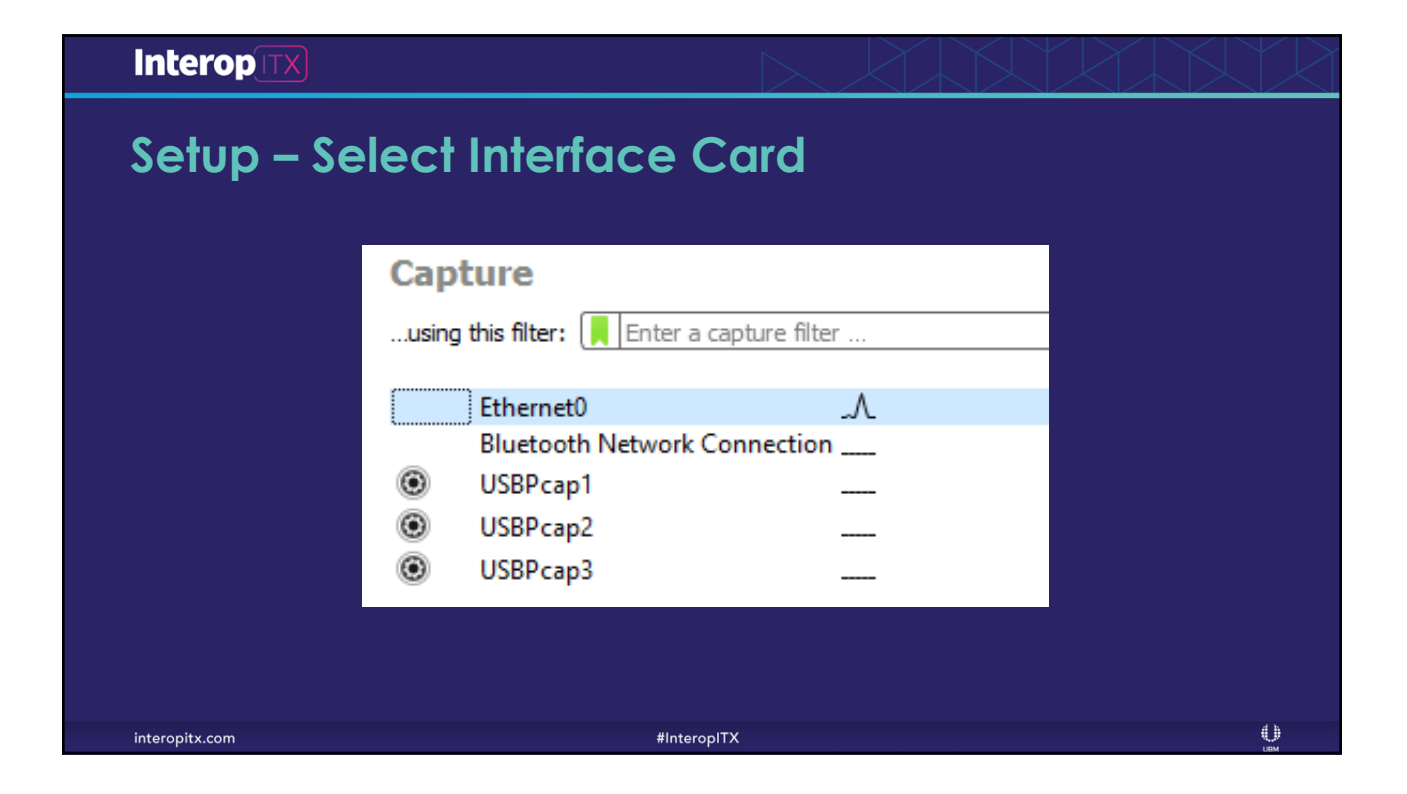

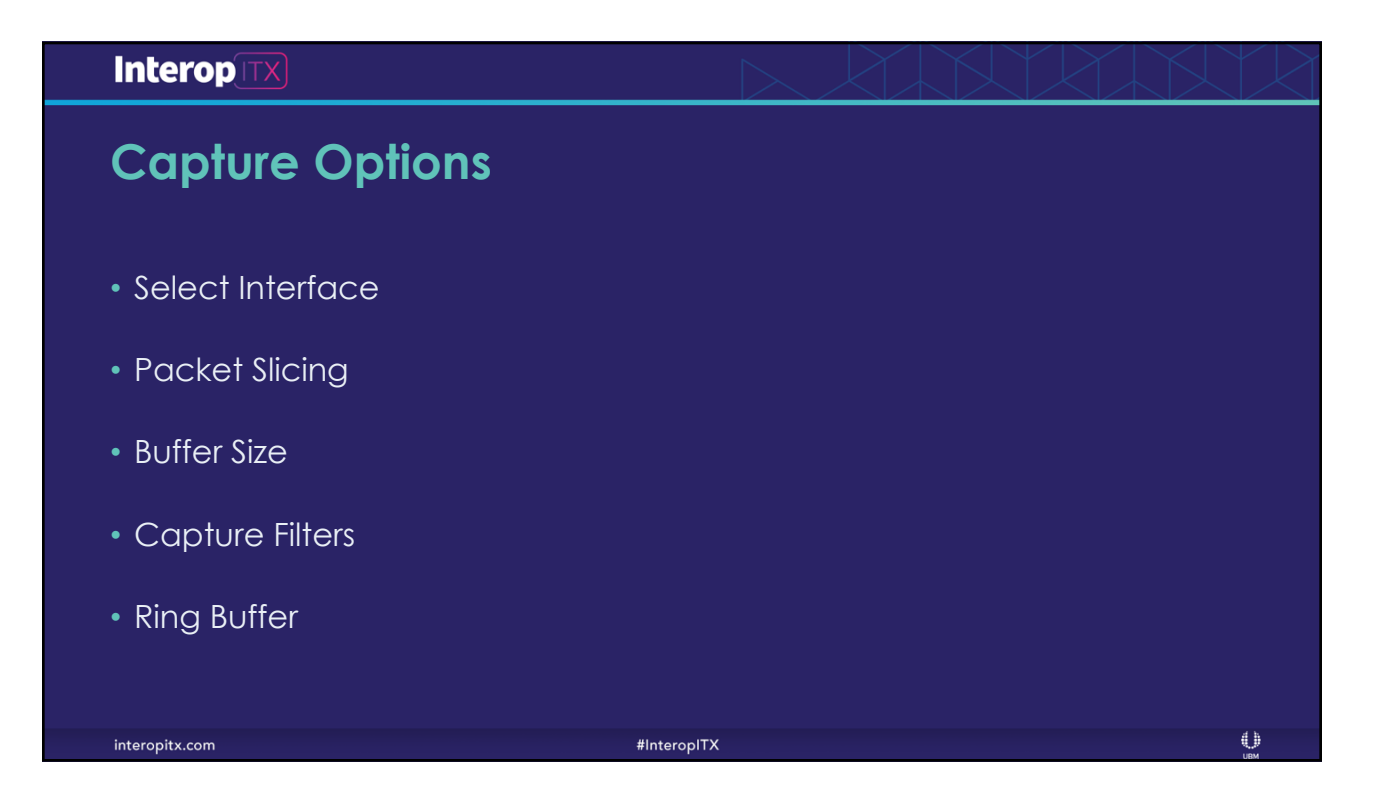

| InteropITX                                                                                                    |                                       |                       |              | $\triangleright$ | X           |              |                | $\left \right\rangle$ |           |
|----------------------------------------------------------------------------------------------------|---------------------------------------|-----------------------|--------------|------------------|-------------|--------------|----------------|-----------------------|-----------|
| Capture Opti                                                                                                    | ons                                   |                       |              |                  |             |              |                |                       |           |
| Capture Options allo                                                                                                    | ws you to                             |                       |              |                  |             |              |                |                       |           |
| <ul> <li>Improve the performation</li> <li>Configure Capture Fil</li> <li>Slice Packets</li> <li>Divide the captured participation</li> </ul> | ance of the a<br>ters<br>backets over | nalyzer<br>multiple t | rac          | e file:          | S           |              |                |                       |           |
| Wireshark · Capture Interfaces                                                                                                    |                                       |                       |              |                  |             |              |                | ? >                   |           |
| Input Output Options                                                                                                    |                                       |                       |              |                  |             |              |                |                       |           |
| Interface                                                                                                    | Traffic                               | Link-layer Header     | Promis       | Snaplen (        | Buffer (MB) | Monitor Mode | Capture Filter |                       |           |
| > Ethernet0                                                                                                    | An                                    | Ethernet              | $\checkmark$ | default          | 2           | —            |                |                       |           |
| > Bluetooth Network Connection                                                                                                    |                                       | Ethernet              | $\checkmark$ | default          | 2           |              |                |                       |           |
| USBPcap1                                                                                                    |                                       | USBPcap               | _            | _                | _           |              |                |                       |           |
| USBPcap3                                                                                                    |                                       | USBPcap               | _            | _                | _           | _            |                |                       |           |
| interopitx.com                                                                                                    |                                       | #Interop              | ытх          |                  |             |              |                |                       | ()<br>UBM |

| Interop                                                                                                 |                            |
|----------------------------------------------------------------------------------------------------|----------------------------|
| Buffer Size                                                                                             |                            |
| <ul> <li>Not the capture buffer size</li> </ul>                                                         |                            |
| <ul> <li>Used to control the Kernel Memory<br/>allocated to the Wireshark process</li> </ul>            | ) Buffer (MB) N<br>100 🖨 − |
| <ul> <li>Increasing will significantly reduce<br/>packet loss during high speed<br/>captures</li> </ul> |                            |
| <ul> <li>I like using 100 megabytes</li> </ul>                                                          |                            |
| interopitx.com #Inte                                                                                    | eropITX ()                 |

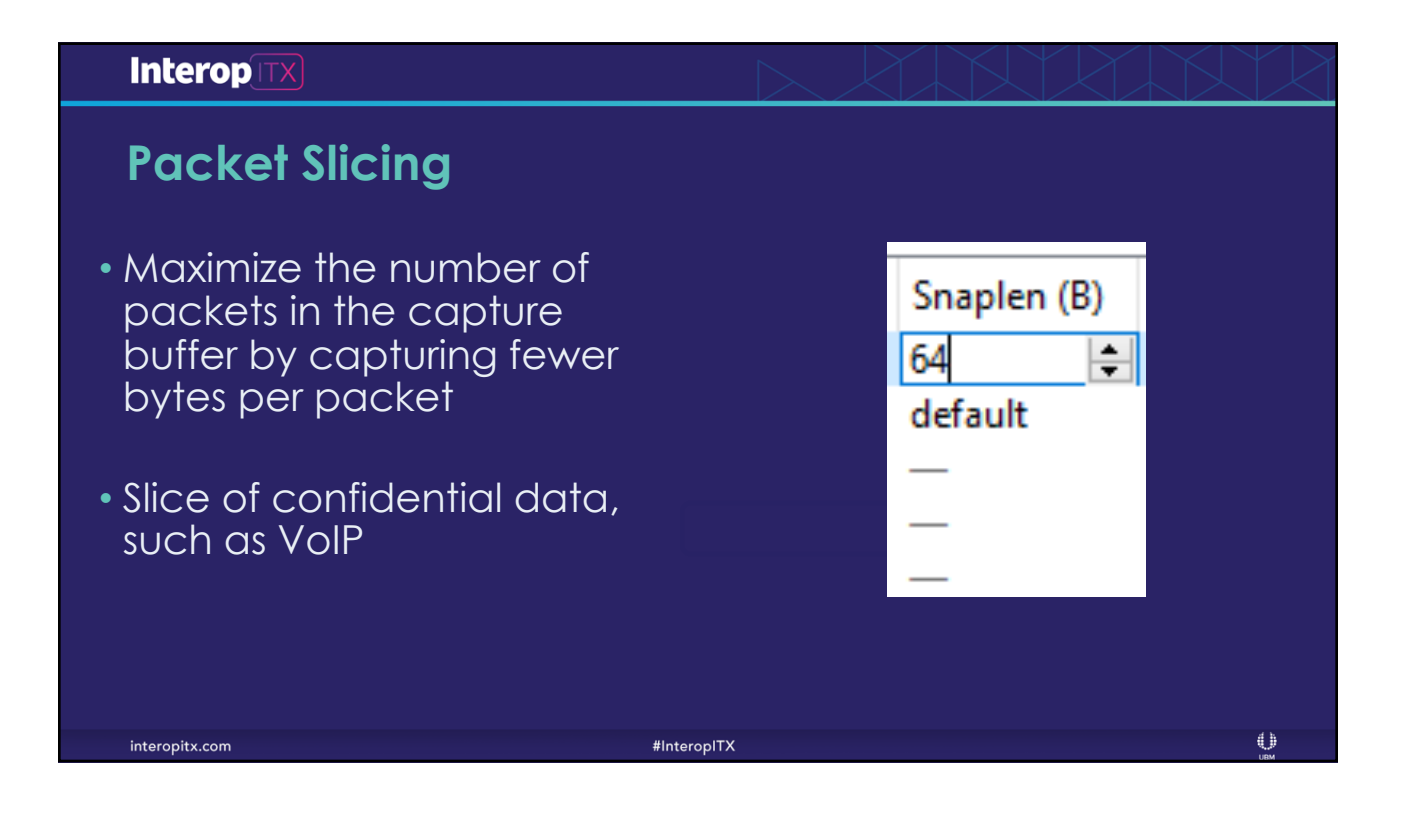

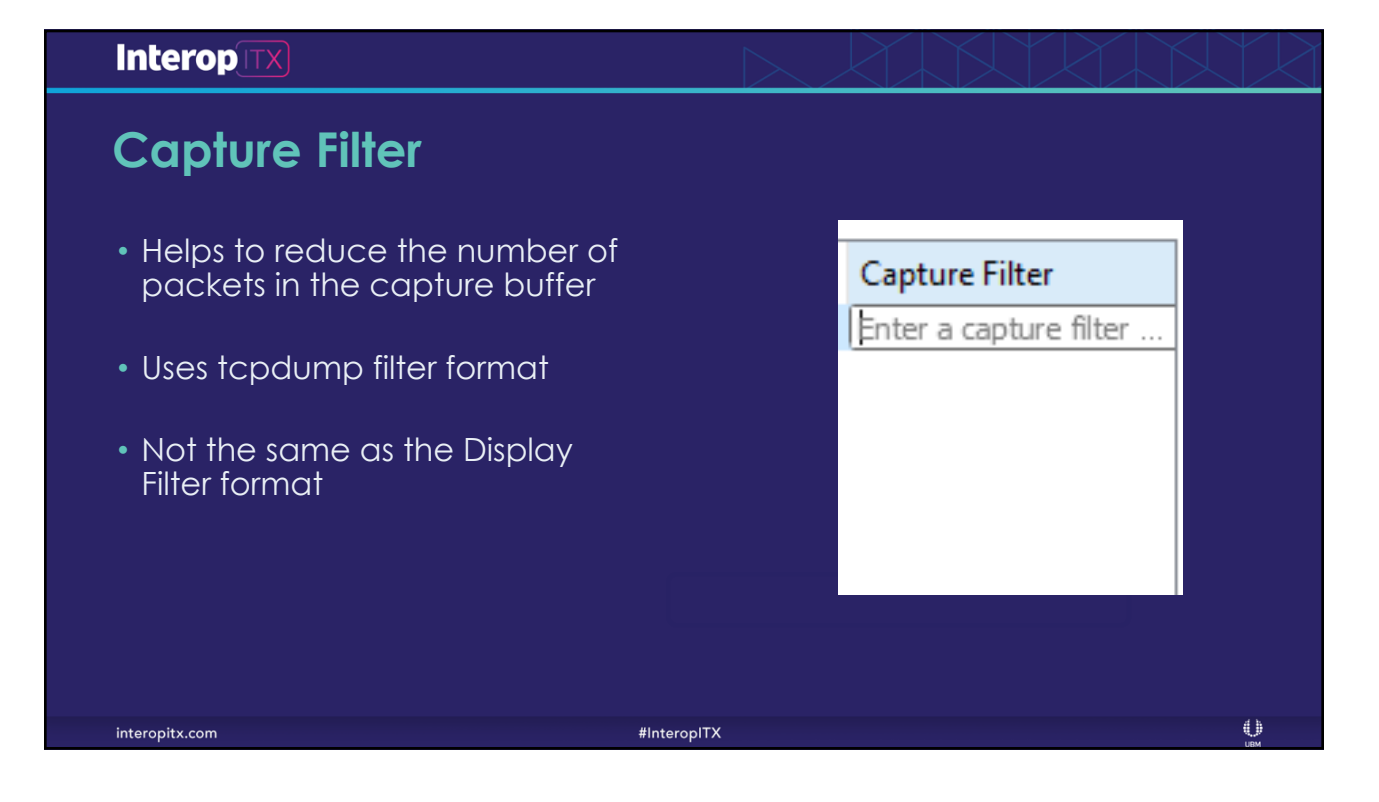

| Filter Type                      | Eilter                                 |
|----------------------------------|----------------------------------------|
|                                  | FILLE                                  |
| TCP Port                         | tcp port [ <i>port number</i> ]        |
| IP Address                       | host [ip address]                      |
| Ethernet Address Both Directions | ether host [0020af123456]              |
| Ethernet Address Source          | ether src host [0020af123456]          |
| Ethernet Address Destination     | ether dst host [0020af123456]          |
| Address Resolution Protocol      | arp                                    |
| Internet Protocol (IP)           | ip                                     |
| IP Subnet                        | net <i>192.168.0.0/24</i>              |
| From IP Subnet                   | src net 192.168.0.0/24                 |
| To IP Subnet                     | dst net 192.168.0.0/24                 |
| Ethernet Broadcasts              | ether broadcast                        |
| Ethernet Multicasts              | ether multicast                        |
| IP Broadcasts                    | ip broadcast                           |
| TCP SYN and FIN Packets          | tcp[tcpflags] & (tcp-syn tcp-fin) != 0 |

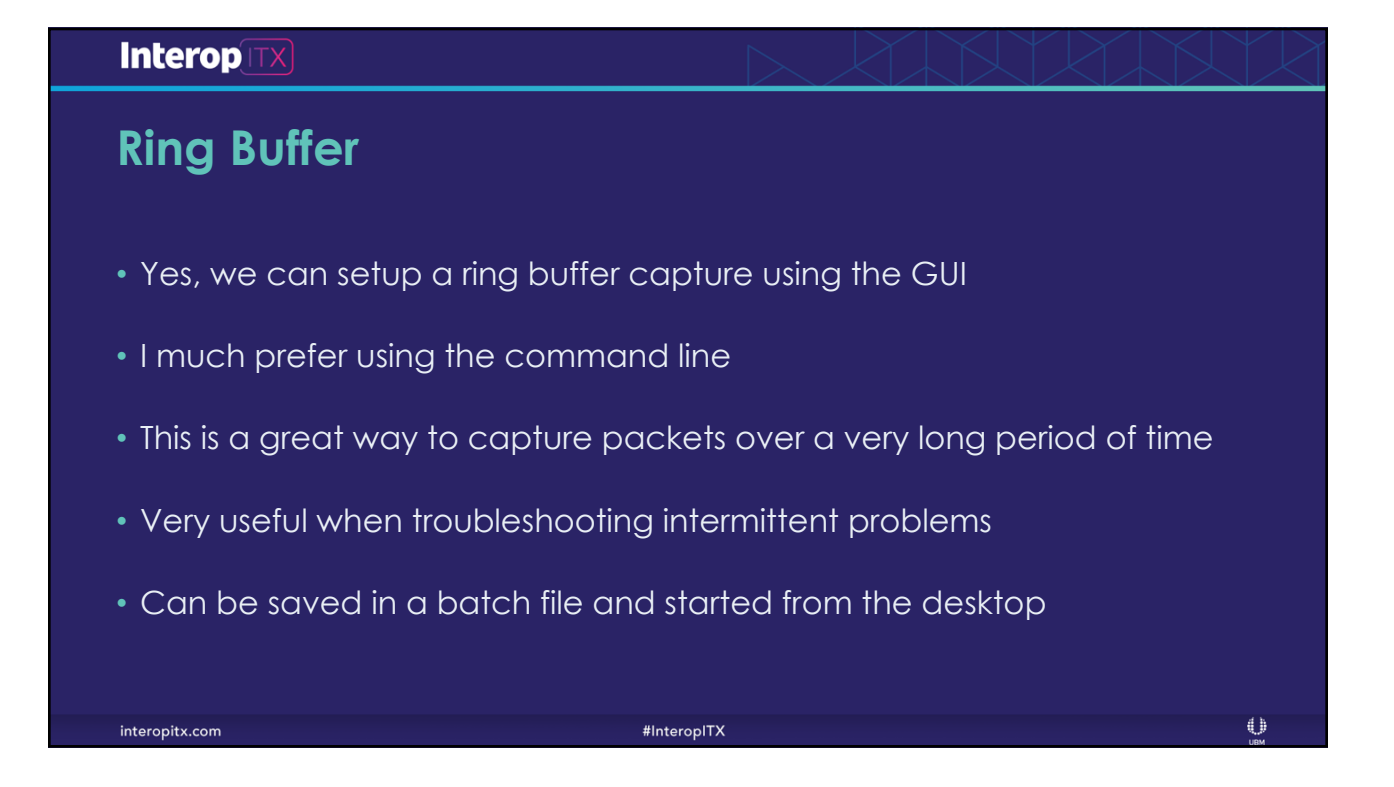

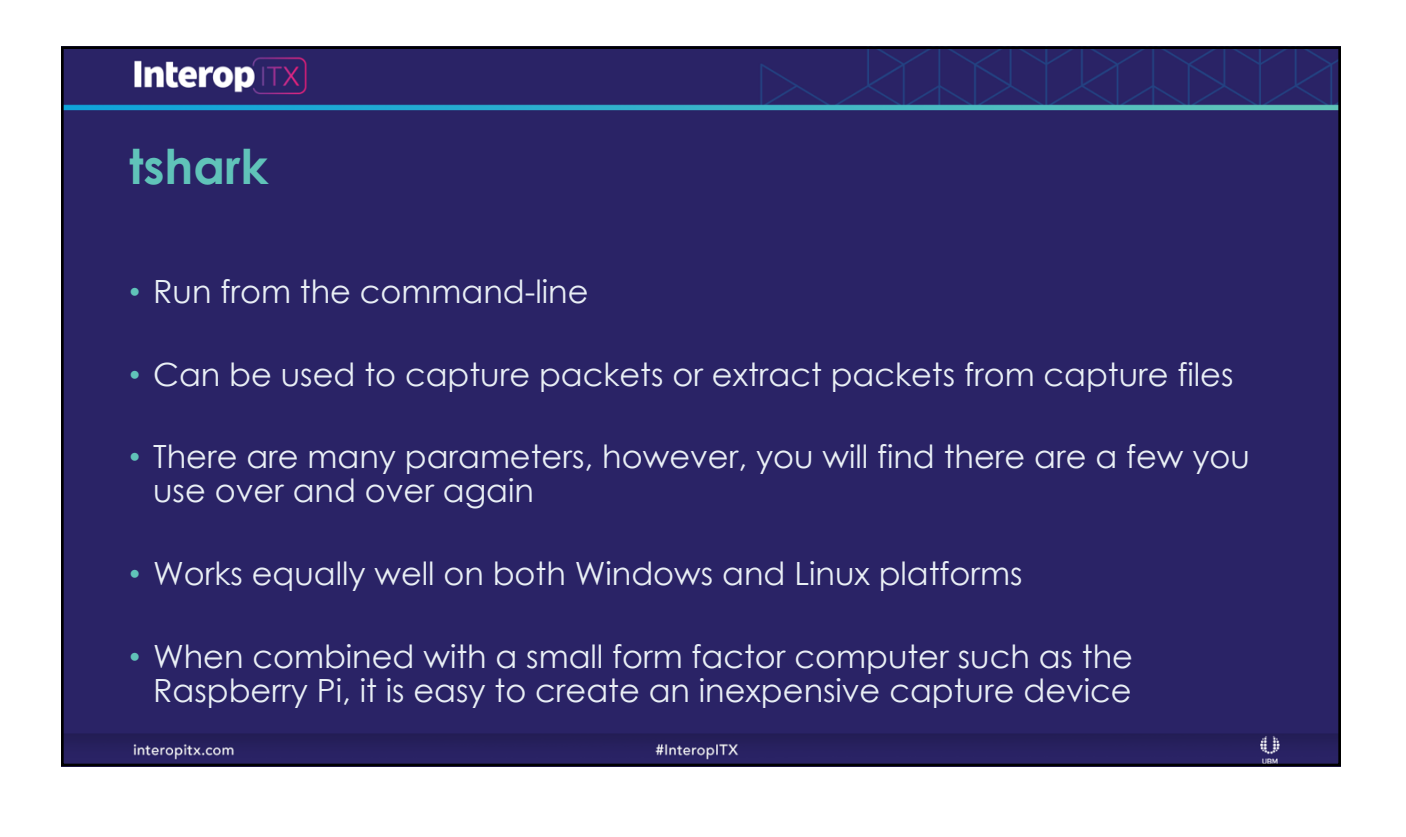

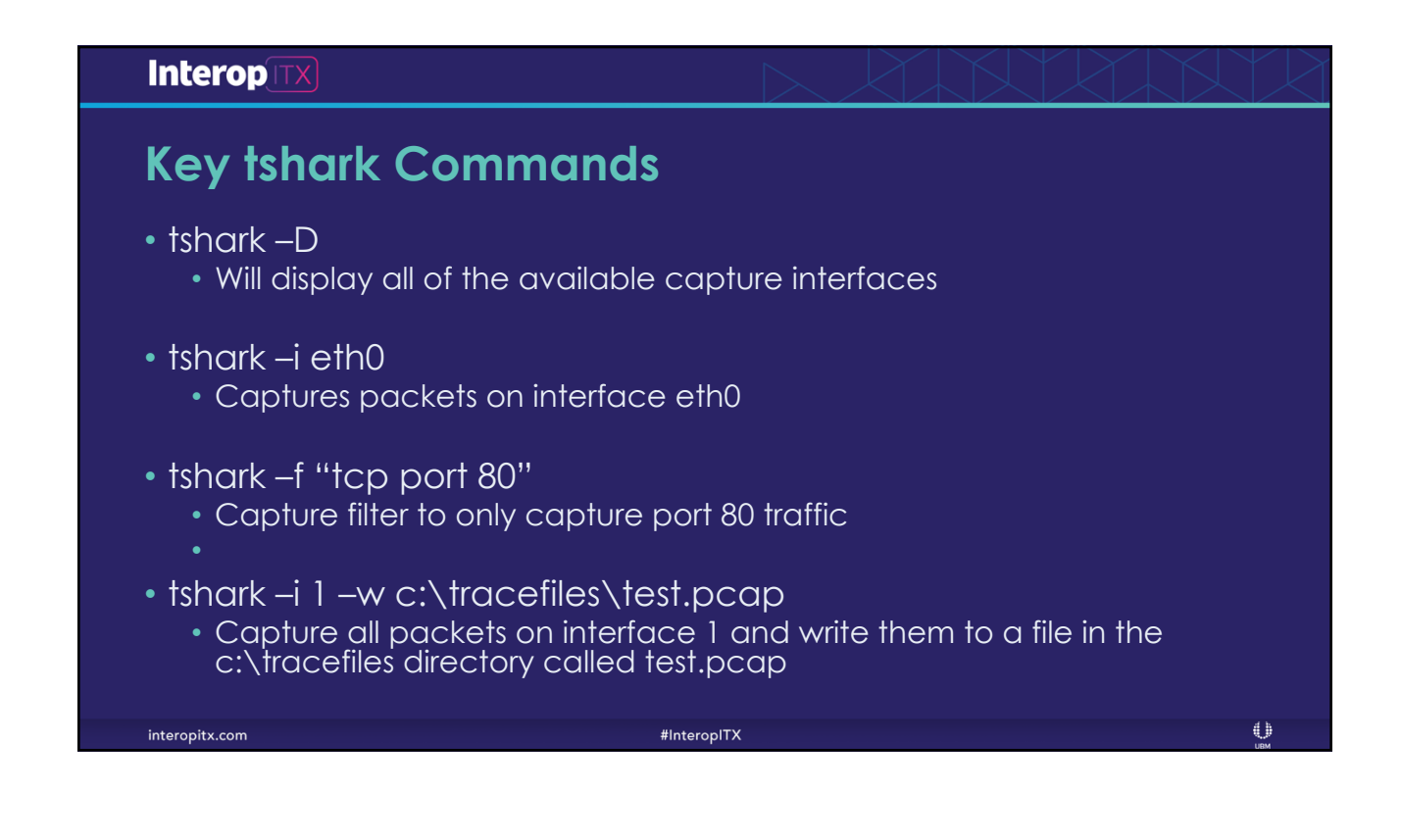

# Interopini Sing Buffer Capture Ishark -i 1 -b filesize:50000 -b files:100 -w c: \tracefiles \ring.pcap Capture on interface 1 Each file will be 50 megabytes in size. The file size is in kilobytes Keep 100 files. Once 100 files are created, the oldest ones are deleted and replace by newer files All the files will be stored in the c: \tracefiles directory Each file will start with ring and contain a file number and date stamp Each file will have the .pcap extension

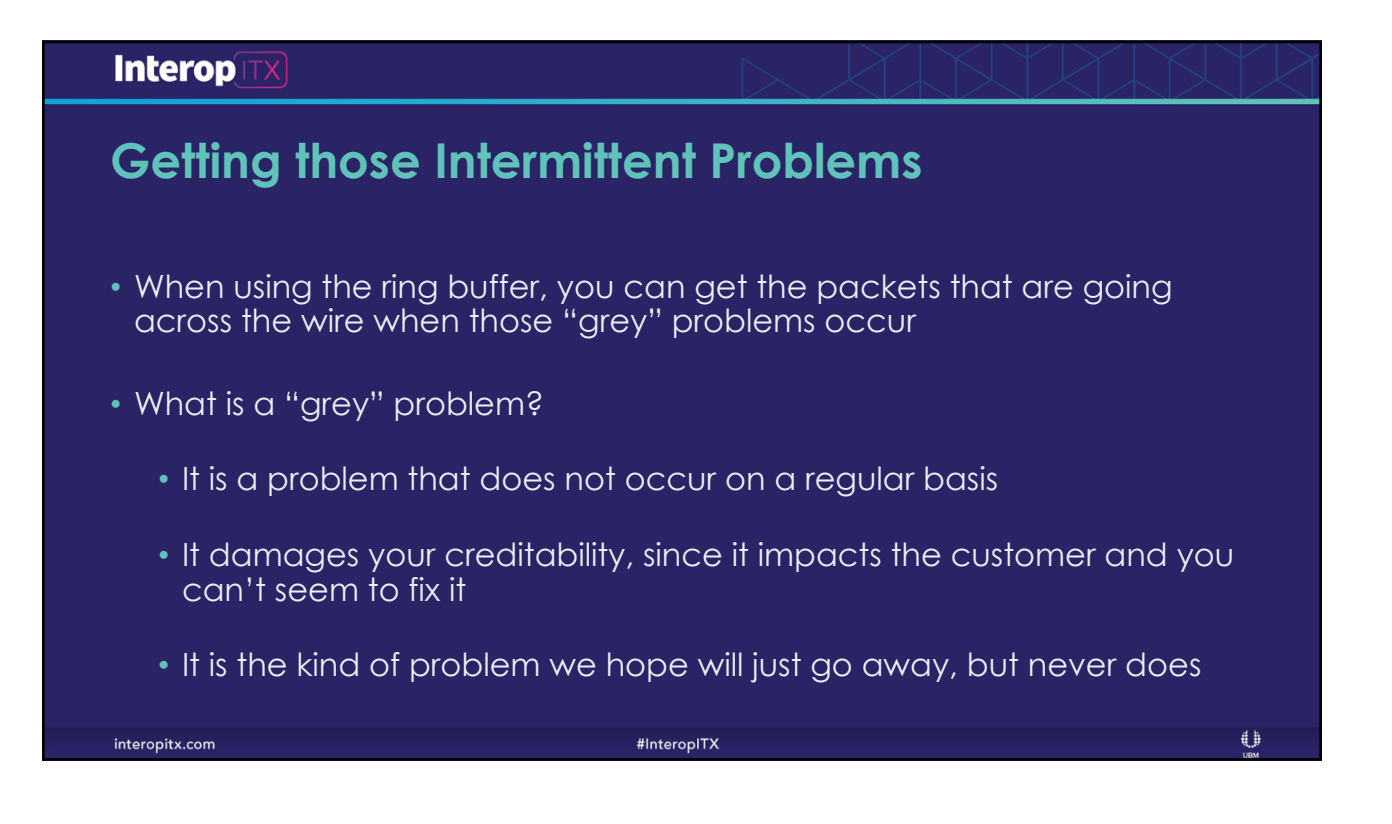

| Interop        | ITX                                      |                       |                         |                       |                    |                                                                                                    |            |
|----------------|------------------------------------------|-----------------------|-------------------------|-----------------------|--------------------|----------------------------------------------------------------------------------------------------|------------|
| The Th         | nree                                     | Pan                   | es                      |                       |                    |                                                                                                    |            |
|                | outlets.pcap File Edit View Go           | Capture Analyze Stat  | tistics Telephony Wirel | ess Tools H           | felp               | - a ×                                                                                                    |            |
|                | 🛋 🗏 🖉 🕒 🛅                                | 🗙 🖸 ९ 👳 🕾             | 🗿 🛓 📃 🗏 🔍 🤅             | ો લ 🖽                 |                    |                                                                                                    |            |
|                | Apply a display filter <                 |                       |                         |                       |                    | Expression + Slow DNS   DNS Failed                                                                                            |            |
|                | No. Time                                 | Source                | Destination             | Protocol              | Length Time        | Info                                                                                                    |            |
|                | 1 0.000000                               | 10.0.10.117           | 35.171.1.22             | TCP                   | 60                 | 48380 → 17273 [ACK] Seq=1 Ack=1 Win=5224 Len=0                                                                                |            |
|                | 2 0.091031                               | 35.171.1.22           | 10.0.10.117             | TCP                   | 58                 | [TCP ACKed unseen segment] 17273 → 48380 [ACK] Seq=1 Ack=2 Win=28944 Len=0                                                    |            |
|                | 4 9,734858                               | 35,170,175,244        | 10.0.10.111             | TCP                   | 58                 | 5010+ + 17/75 [AKK] 5001 AKK#1 W1H#30/0 L0H#0<br>[TCP_ACKed unseen segment] 12727 + 38164 [ACK] Segment Ack=2 Win=28944 Lon=8 |            |
|                | 5 21.622630                              | 10.0.10.109           | 35.170.175.244          |                       |                    | n=4993 Len=0                                                                                                    |            |
|                | 6 21.724978                              | 35.170.175.244        | 10.0.10.109             | 1.1                   | Dat                | 11334 [ACK] Seq=1 Ack=2 Win=28944 Len=0                                                                                       |            |
|                | 7 25.238534                              | 10.0.10.106           | 35.171.1.22             | 1 1                   | Pau                |                                                                                                    |            |
|                | 0 25.529101                              | 10 0 10 117           | 35 171 1 22             |                       |                    | 13196 [AKK] SEGEL AKK=2 WIN=20944 Len=0                                                                                       |            |
|                | 10 30,941489                             | 35.171.1.22           | 10.0.10.117             | TCP                   | 58                 | [TCF Dup ACK 2#1] TCF ACKed unseen segment] 12273 + 48380 [ACK] Seg=1 Ack=2 Win=28944 Len=0                                   |            |
|                | 11 40.261889                             | 10.0.10.111           | 35.170.175.244          | TCP                   | 60                 | [TCP Dup ACK 3#1] 38164 → 17273 [ACK] Seq=1 Ack=1 Win=5070 Len=0                                                              |            |
|                | 12 40.357865                             | 35.170.175.244        | 10.0.10.111             | TCP                   | 58                 | [TCP Dup ACK 4#1] [TCP ACKed unseen segment] 17273 → 38164 [ACK] Seq=1 Ack=2 Win=28944 Len=0                                  |            |
|                | 13 52.618284                             | 10.0.10.109           | 35.170.175.244          | TCP                   | 68                 | [TCP Dun ACK 5#1] 11334 → 17273 [ACK] Seg=1 Ark=1 Win=4993 Len=0                                                              |            |
|                | > Frame 1: 60 bytes > Ethernet IL, Src:  | Espressi 17:8d:e9 (   | ec:fa:bc:17:8d:e9). [   | Dot: Routerbo         | o 09:78:e3 (d4:ca: | 6(99:78:+3)                                                                                                    |            |
|                | > 802.10 Virtual LA                      | 4N, PRI: 0, DEI: 0, I | D: 14                   |                       |                    |                                                                                                    |            |
|                | > Internet Protocol                      | Version 4, Src: 10.4  | 0.10.117, Dst: 35.171   | 1.1.22                |                    |                                                                                                    |            |
|                | / Transmission Cont                      | FOI PROTOCOI, SFC POI | rti 48380, Ust Porti    | 1/2/1                 | Раск               | et Details                                                                                                    |            |
|                | 0000 d4 ca 6d 09 7                       | 8 e3 ec fa bc 17 8d   | e9 81 00 00 0e ····     | • x · · · · · · · · · |                    |                                                                                                    |            |
|                | 0010 08 00 45 00 0<br>0020 00 75 22 pb 0 | 0 28 d4 aa 00 00 80   | 06 2c f0 0a 00 ··E      | (                     |                    |                                                                                                    |            |
|                | 0020 0a 75 25 ab 0<br>0030 1a 75 50 10 1 | 4 68 d9 77 00 00 00   | 00 · uP                 | - h-w                 | . 6                |                                                                                                    |            |
|                |                                          |                       |                         |                       |                    |                                                                                                    |            |
|                |                                          |                       |                         |                       |                    |                                                                                                    |            |
|                |                                          |                       |                         | 1                     |                    |                                                                                                    |            |
|                |                                          |                       |                         |                       | Dad                | kot Bytos                                                                                                    |            |
|                |                                          |                       |                         |                       | Fau                | Ket Dytes                                                                                                    |            |
|                |                                          |                       |                         |                       |                    |                                                                                                    |            |
|                |                                          |                       |                         |                       |                    |                                                                                                    |            |
|                |                                          |                       |                         |                       |                    |                                                                                                    |            |
|                | 0.77                                     |                       |                         |                       |                    | line to an estimate the formers line for each                                                                                 |            |
|                | UTets.pcap                               |                       |                         | _                     |                    | Packets: 62 · Displayed: 62 (100.0%) Profile: DNS                                                                             |            |
|                |                                          |                       |                         |                       |                    |                                                                                                    |            |
|                |                                          |                       |                         |                       |                    |                                                                                                    | <i>4</i> b |
| interopitx.com |                                          |                       |                         |                       | #Ir                | nteropii A                                                                                                    | $\sim$     |

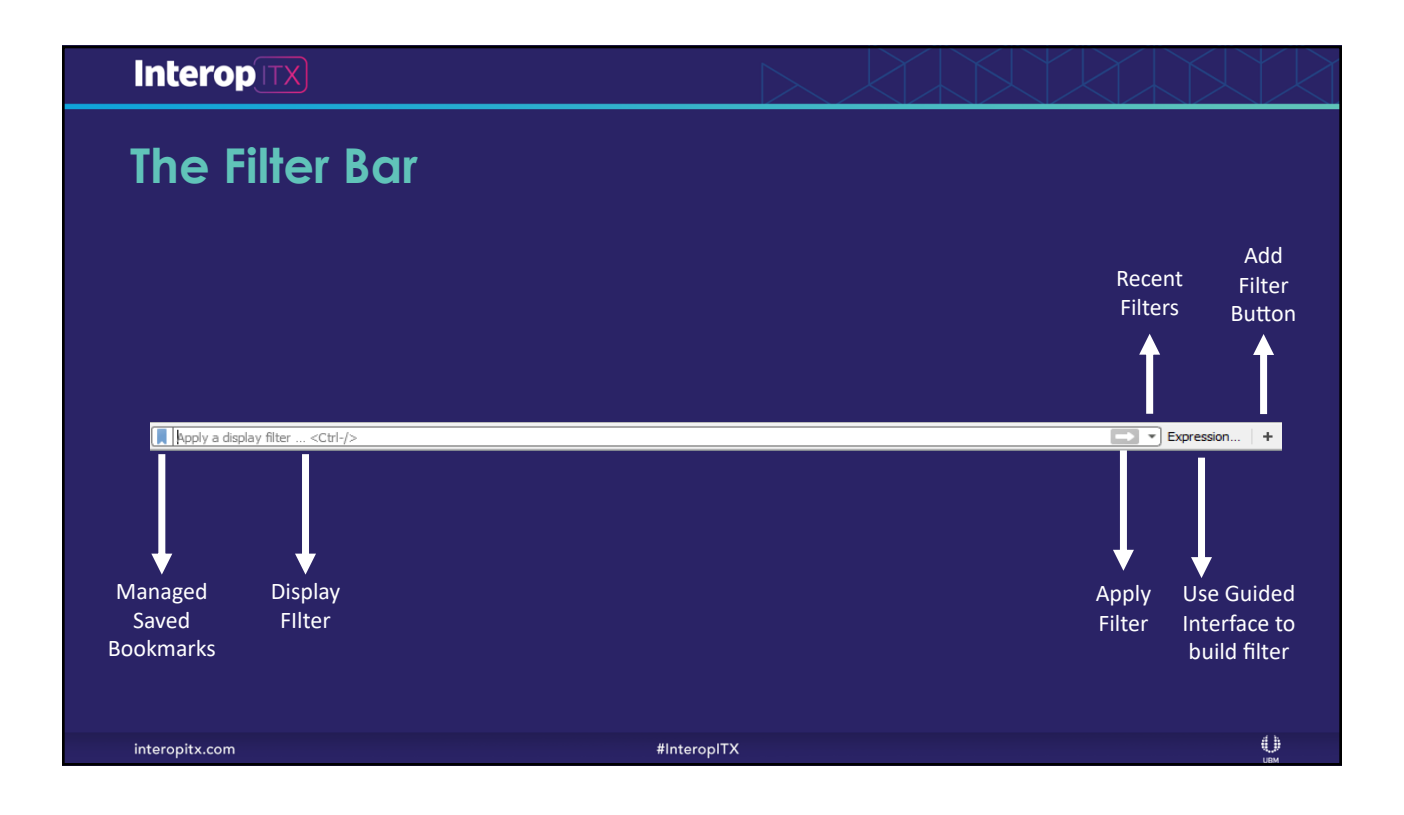

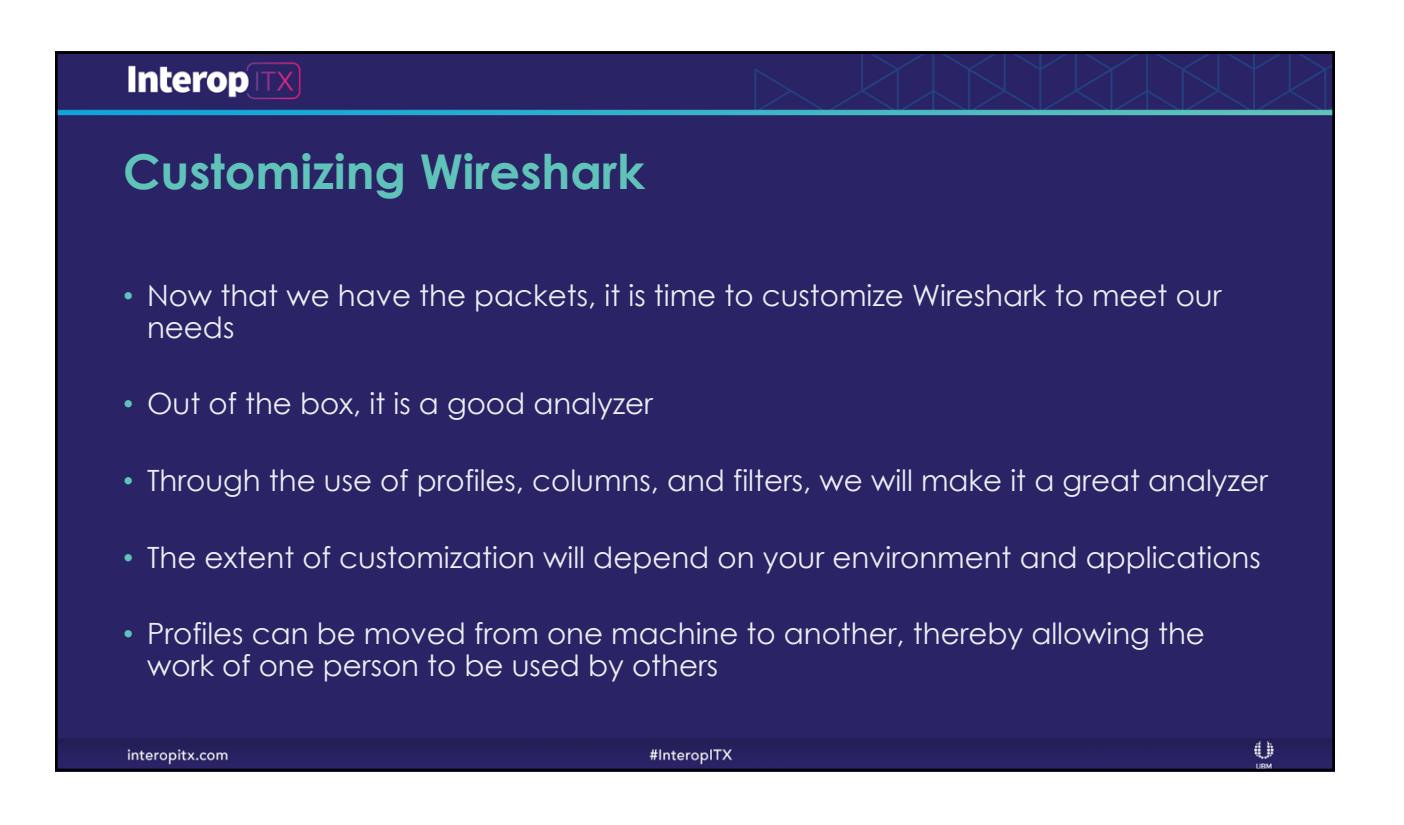

| Inter                | 'opITX                                                                                     |                                                               |                                                                                                    |                                                                          |    |
|----------------------|--------------------------------------------------------------------------------------------|---------------------------------------------------------------|----------------------------------------------------------------------------------------------------|--------------------------------------------------------------------------|----|
| Sett                 | ing the T                                                                                  | ime Col                                                       | umn                                                                                                    |                                                                          |    |
| • One<br>1<br>2<br>3 | e of the first t<br>Seconds Sin<br>Time of Da<br>Set Time R                                | hings I cus<br>nce Previous<br>y (Ctl+Alt+2)<br>eference (tog | tomize is the time column<br>Displayed Packet (Ctl+Alt+6)<br>)<br>ggle)                                                                                                    | Ctrl+Alt+1                                                               |    |
|                      | Name Resolution                                                                            | ۲                                                             | Year, Day of Year, and Time of Day (1970/001 01:02:03.123456)                                                                                                    |                                                                          |    |
|                      | Zoom                                                                                       | •                                                             | Time of Day (01:02:03.123456)                                                                                                    | Ctrl+Alt+2                                                               |    |
|                      | Expand Subtrees<br>Collapse Subtrees<br>Expand All<br>Collapse All<br>Colorize Packet List | Shift+Right<br>Shift+Left<br>Ctrl+Right<br>Ctrl+Left          | Seconds Since 1970-01-01<br>Seconds Since Beginning of Capture<br>Seconds Since Previous Captured Packet<br>Seconds Since Previous Displayed Packet<br>UTC Date and Time of Day (1970-01-01 01:02:03.123456)<br>UTC Year, Day of Year, and Time of Day (1970/001 01:02:03.123456) | Ctrl+Alt+3<br>Ctrl+Alt+4<br>Ctrl+Alt+5<br>Ctrl+Alt+6<br>Ctrl+Alt+7<br>6) |    |
|                      | Coloring Rules                                                                             |                                                               | UTC Time of Day (01:02:03.123456)                                                                                                    | Ctrl+Alt+8                                                               |    |
| interopitx.c         | com                                                                                        |                                                               | #InteropITX                                                                                                    |                                                                          | вм |

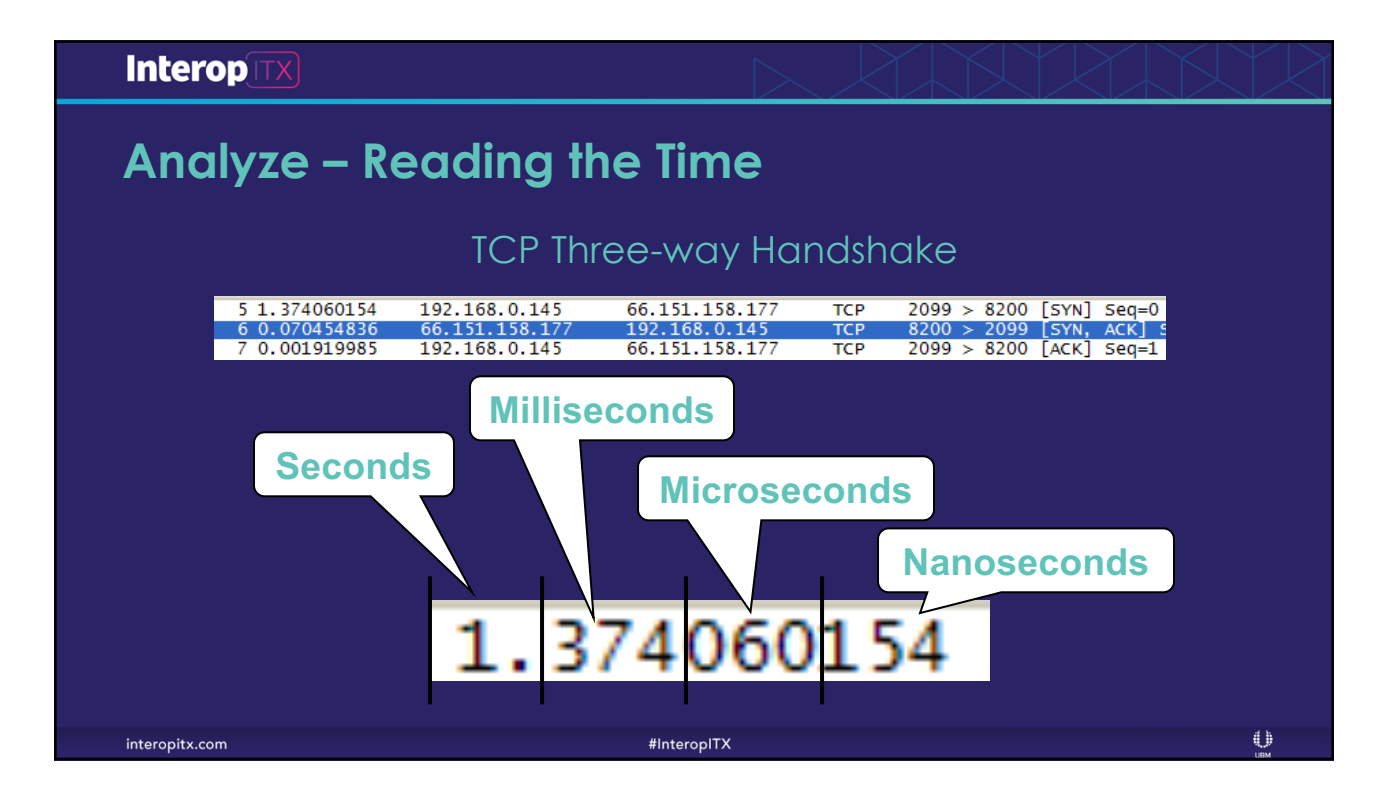

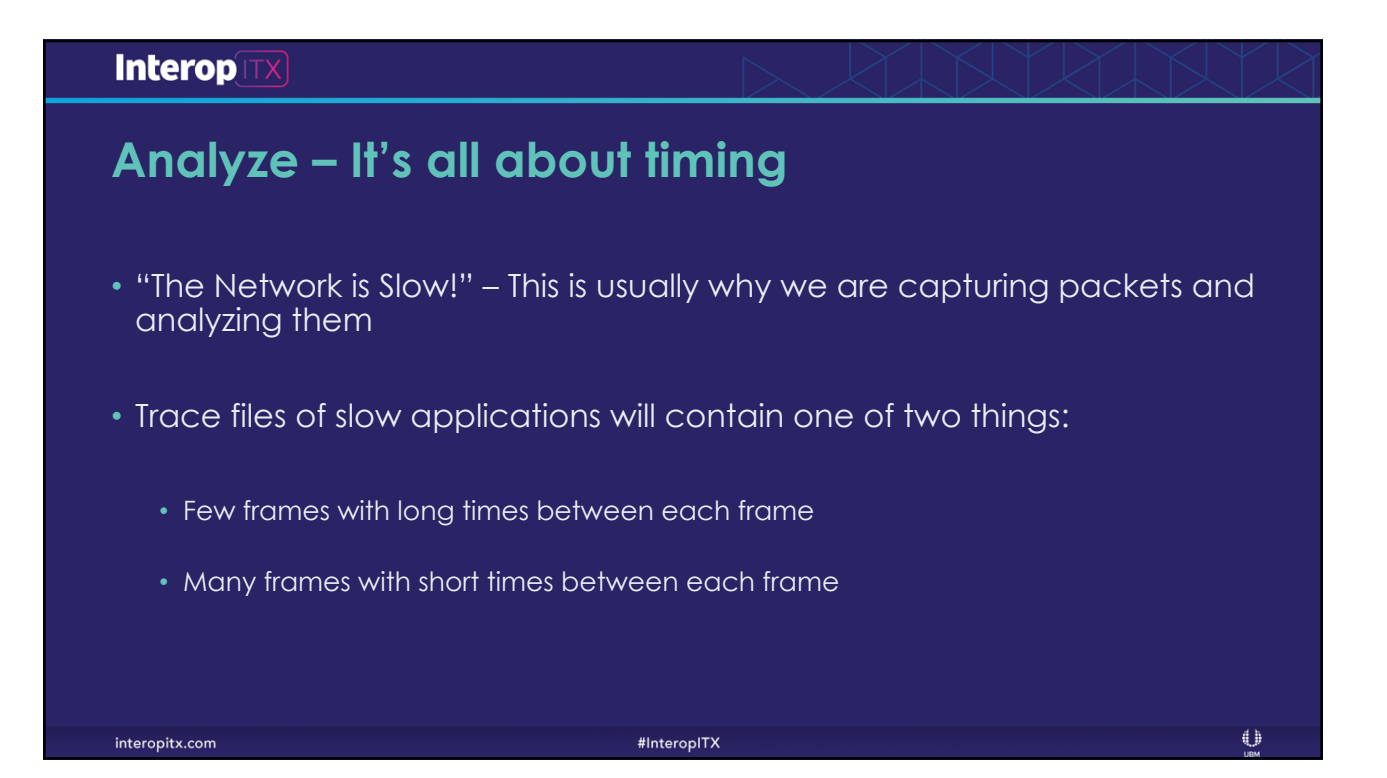

# <section-header> Interopinit Analyze - Sum of the parts Summing the delta times will yield the total transaction time When packing for a hiking trip, we count ounces, not pounds When analyzing trace files, we count milliseconds, not seconds Ind the delays and you will find the cause of the slowdown

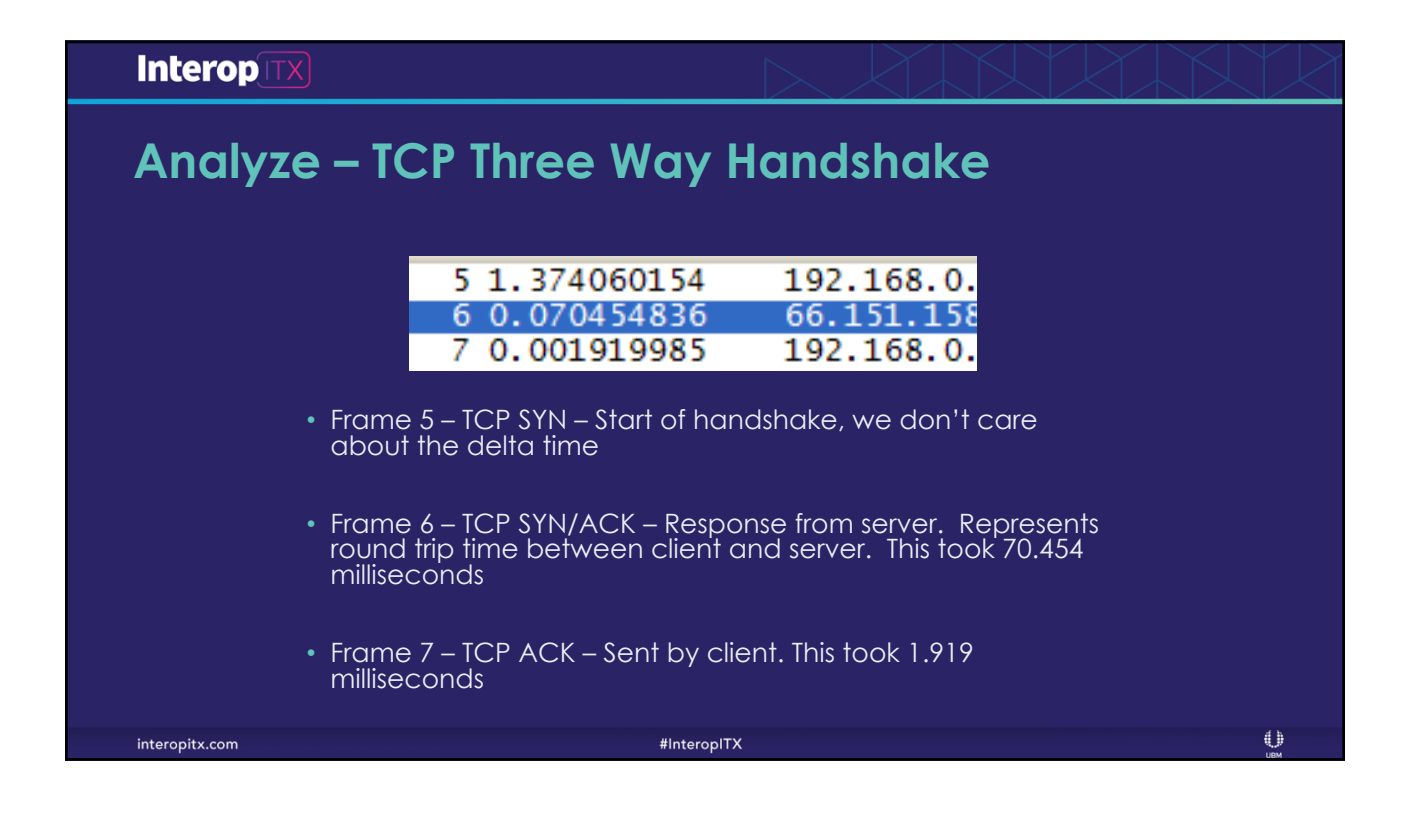

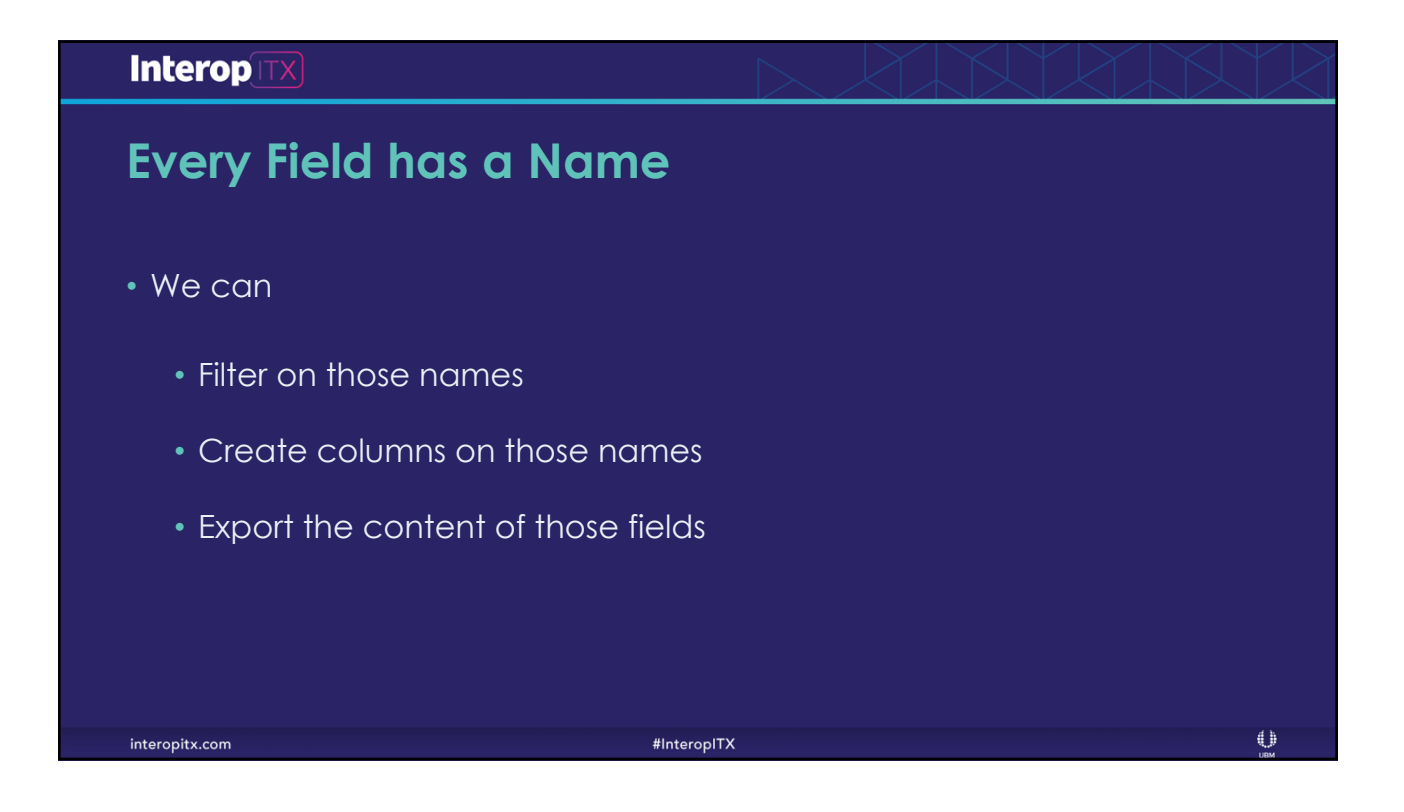

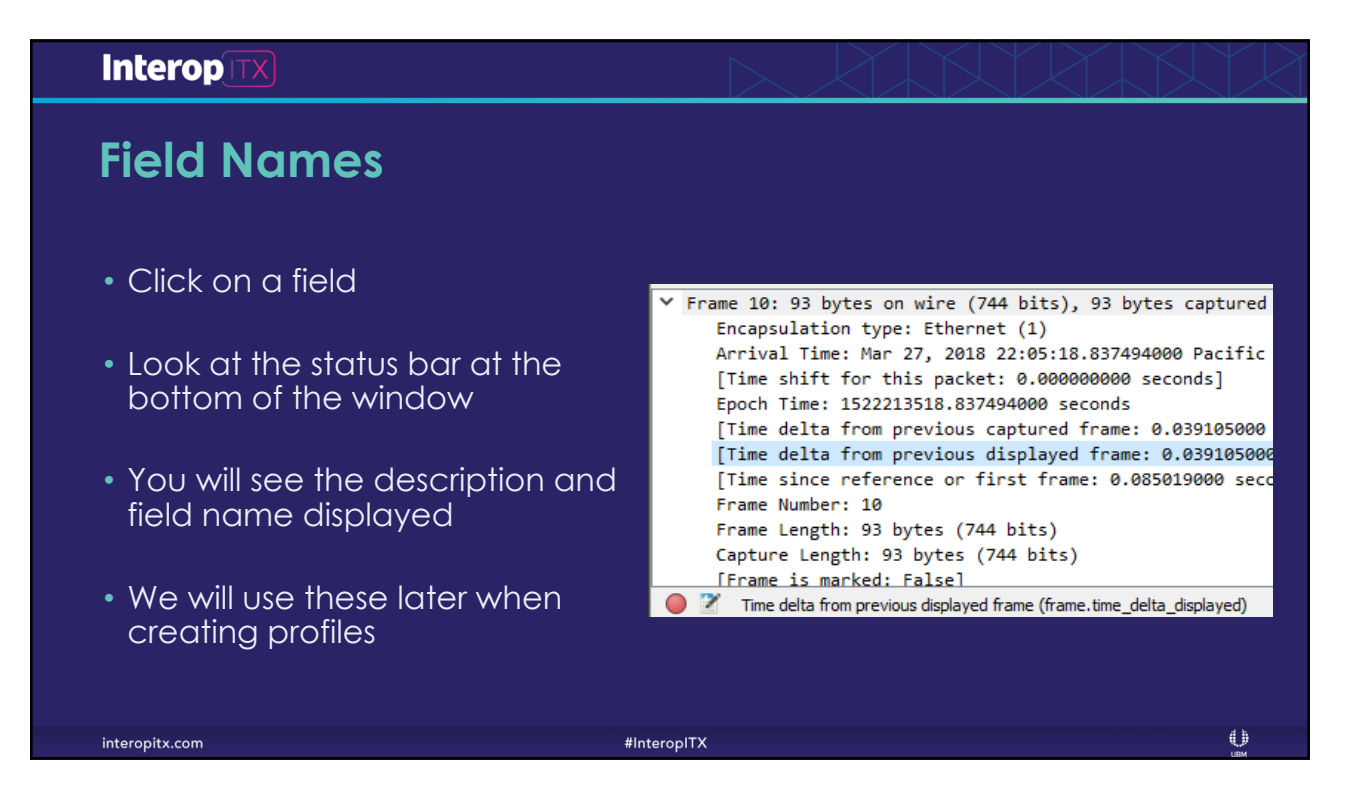

### Interop Statistics – Capture File Properties • Gives us a great overview of the trace file k/tcpdump/... - pcap First pack Last pack Elapsed: C**apture** 2018-03-27 22:05:18 2018-03-27 22:05:24 Shows stats on both captured and displayed Hardware: OS: Application Unknown Unknown packets Interface <u>Interface</u> Unknown Dropped packets Capture filter Link type Ethernet Packet size limit 65535 bytes Statistics Great for throughput leasurement Marked 211 5.294 39.9 477 100581 18 k 151 k 211 (100.0%) 5.294 39.9 477 100581 (100.0%) 18 k 151 k measurements $\bigcirc$ interopitx.com #InteropITX

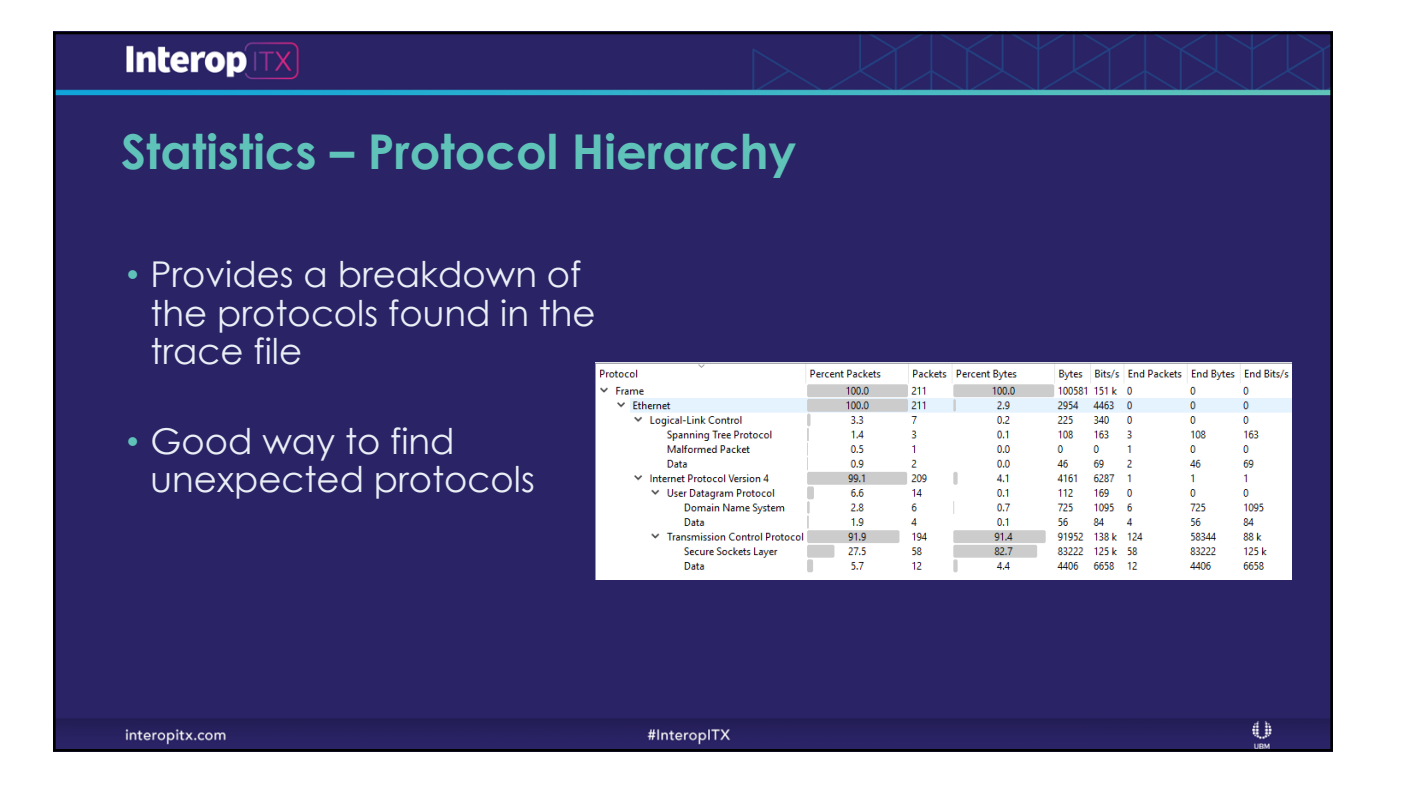

# Statistics - Conversations

- Details each of the conversations in the trace file
- Very useful for documenting application dependencies
- Can be used to drill down into the trace

|     | Wireshark  | c · Conv | ersations - tes | st3.pcap |         |         |                           |                         |                  |                         |           |          |
|-----|------------|----------|-----------------|----------|---------|---------|---------------------------|-------------------------|------------------|-------------------------|-----------|----------|
| Et  | hernet • 4 | ł IPv    | 4 · 10 IPv      | /6 TC    | P · 12  | UDP · 7 |                           |                         |                  |                         |           |          |
| Ad  | ldress A   | Port A   | Address B       | Port B   | Packets | Bytes   | Packets $A \rightarrow B$ | Bytes $A \rightarrow B$ | $Packets\:B\toA$ | Bytes $B \rightarrow A$ | Rel Start | Duration |
| 10. | 0.10.107   | 57285    | 64.4.54.36      | 443      | 23      | 11 k    | 12                        | 4819                    | 11               | 7036                    | 3.316892  | 0.2978   |
| 10. | 0.10.107   | 57281    | 64.4.54.36      | 443      | 22      | 11 k    | 12                        | 4819                    | 10               | 6964                    | 1.012605  | 0.2961   |
| 10. | 0.10.107   | 57282    | 64.4.54.36      | 443      | 22      | 11 k    | 12                        | 4819                    | 10               | 6964                    | 1.530659  | 0.3240   |
| 10. | 0.10.107   | 57283    | 64.4.54.36      | 443      | 22      | 11 k    | 12                        | 4819                    | 10               | 6964                    | 2.009144  | 0.3340   |
| 10. | 0.10.107   | 57284    | 64.4.54.36      | 443      | 22      | 11 k    | 12                        | 4819                    | 10               | 6964                    | 2.893622  | 0.3091   |
| 10. | 0.10.107   | 57286    | 64.4.54.36      | 443      | 22      | 11 k    | 12                        | 4819                    | 10               | 6964                    | 4.549309  | 0.3341   |
| 10. | 0.10.107   | 57287    | 64.4.54.36      | 443      | 16      | 10 k    | 10                        | 4699                    | 6                | 6101                    | 5.092182  | 0.1721   |
| 10. | 0.10.115   | 52873    | 64.4.54.254     | 443      | 18      | 9793    | 10                        | 5122                    | 8                | 4671                    | 0.102738  | 0.5246   |
| 10. | 0.0.207    | 60739    | 10.0.10.149     | 8291     | 19      | 5660    | 11                        | 1033                    | 8                | 4627                    | 0.000000  | 5.2941   |
| 10. | 0.10.107   | 57280    | 64.4.54.36      | 443      | 4       | 863     | 2                         | 120                     | 2                | 743                     | 0.030805  | 0.0573   |
| 10. | 0.10.107   | 54245    | 40.90.10.180    | 443      | 2       | 823     | 1                         | 60                      | 1                | 763                     | 0.964272  | 0.0019   |
| 10. | 0.10.107   | 52733    | 40.90.10.180    | 443      | 2       | 199     | 1                         | 60                      | 1                | 139                     | 0.640225  | 0.0018   |

#InteropITX

 $\bigcirc$ 

interopitx.com

interopitx.com

# Statistics – Service Response Time

- Calculates the Minimum, Maximum, and Average response times for each of the SMB calls
- Capturing on both ends of the WAN allows you to determine the impact of the WAN on response time

| Index       | Procedure          | Calls | Min SRT (s) | Max SRT (s) | Avg SRT (s) | Sum SRT (s) |
|-------------|--------------------|-------|-------------|-------------|-------------|-------------|
| SMB Cor     | nmands             |       |             |             |             |             |
| 4 (         | Close              | 6     | 0.040057    | 0.050072    | 0.045065    | 0.270389    |
| 114         | Negotiate Protocol | 1     | 0.070101    | 0.070101    | 0.070101    | 0.070101    |
| 162         | NT Create AndX     | 82    | 0.040057    | 0.120173    | 0.055201    | 4.526509    |
| 46          | Read AndX          | 140   | 0.050072    | 1.291858    | 0.371248    | 51.974736   |
| 115 (       | Session Setup AndX | 4     | 0.040058    | 0.070100    | 0.055079    | 0.220317    |
| 117 1       | Tree Connect AndX  | 2     | 0.050072    | 0.050072    | 0.050072    | 0.100144    |
| ' Transacti | ion2 Sub-Command   | 5     |             |             |             |             |
| 11          | FIND_FIRST2        | 6     | 0.040057    | 0.200288    | 0.071770    | 0.430619    |
| 16 (        | GET_DFS_REFERRAL   | 1     | 0.060086    | 0.060086    | 0.060086    | 0.060086    |
| 7 (         | QUERY_FILE_INFO    | 35    | 0.040057    | 0.070101    | 0.049786    | 1.742506    |
| 3 (         | QUERY_FS_INFO      | 10    | 0.040058    | 0.150216    | 0.066095    | 0.660951    |
| 5 (         | QUERY_PATH_INFO    | 38    | 0.040057    | 0.120172    | 0.052444    | 1.992868    |
| 8 :         | SET_FILE_INFO      | 2     | 0.050072    | 0.080115    | 0.065094    | 0.130187    |
| NT Trans    | action Sub-Comma   | nds   |             |             |             |             |
| SMB Cor     | nmands             |       |             |             |             |             |
| Transacti   | ion2 Sub-Command   | 5     |             |             |             |             |
| NT Trans    | action Sub-Comma   | nds   |             |             |             |             |

#InteropITX

| Interop                                            |                                                       |
|----------------------------------------------------|-------------------------------------------------------|
| TCP Settings                                       |                                                       |
|                                                    | Open Transmission Control Protocol preferences        |
|                                                    | Show TCP summary in protocol tree                     |
| <ul> <li>There are a number of</li> </ul>          | Validate the TCP checksum if possible                 |
| changes we can make to                             | Allow subdissector to reassemble TCP streams          |
| the TCP settings in Wireshark                      | <ul> <li>Analyze TCP sequence numbers</li> </ul>      |
| to give up greater visibility                      | Relative sequence numbers                             |
|                                                    | Scaling factor to use when not available from capture |
| into what is going on                              | <ul> <li>Track number of bytes in flight</li> </ul>   |
|                                                    | Calculate conversation timestamps                     |
|                                                    | Try heuristic sub-dissectors first                    |
| <ul> <li>While the default settings are</li> </ul> | Ignore TCP Timestamps in summary                      |
| good, there are some better                        | Do not call subdissectors for error packets           |
| settings                                           | ICP Experimental Options with a Magic Number          |
|                                                    | Display process information via IPFIX                 |
|                                                    |                                                       |
|                                                    | Disable TCP                                           |
|                                                    |                                                       |
| interopitx.com                                     | #InteropITX ()                                        |

### Interop **TCP Settings – TCP Checksum** Open Transmission Control Protocol preferences... • This is disabled by default TCD cummany in Validate the TCP checksum if possible Enable if you are not capturing on Allow subdissector to reassemble TCP streams one of the endpoints Analyze TCP sequence numbers Relative sequence numbers Leave disabled if you are Scaling factor to use when not available from capture capturing on one of the endpoints Track number of bytes in flight Calculate conversation timestamps $\checkmark$ Try heuristic sub-dissectors first Why? TCP Checksum offloading Ignore TCP Timestamps in summary will cause every packet transmitted by the device to show Do not call subdissectors for error packets TCP Experimental Options with a Magic Number up with a bad TCP Checksum Display process information via IPFIX TCP UDP port: 0... Disable TCP... ٢ interopitx.com #InteropITX

| InteropITX                                                                                                    |                                                                                                    |     |
|----------------------------------------------------------------------------------------------------|----------------------------------------------------------------------------------------------------|-----|
| TCP Settings – Relative                                                                                                    | Sequence Numbers                                                                                                    |     |
|                                                                                                    | Open Transmission Control Protocol preferences                                                                                                    |     |
| <ul> <li>This is enabled by default</li> </ul>                                                                                        | <ul> <li>Show TCP summary in protocol tree</li> <li>Validate the TCP checksum if possible</li> <li>Allow subdissector to reassemble TCP streams</li> </ul>                           |     |
| <ul> <li>TCP sequence numbers do not start at<br/>1, contrary to what you might see in<br/>Wireshark</li> </ul>                       | Analyze TCP sequence numbers     Relative sequence numbers     Scaling factor to use when not available from capture                                                                 |     |
| <ul> <li>Relative sequence numbers make life<br/>easier</li> </ul>                                                                    | <ul> <li>Track number of bytes in flight</li> <li>Calculate conversation timestamps</li> <li>Try heuristic sub-dissectors first</li> <li>Ignore TCP Timestamps in summary</li> </ul> |     |
| <ul> <li>If you are trying to find the same<br/>sequence number in two traces<br/>captured in different locations, disable</li> </ul> | <ul> <li>Do not call subdissectors for error packets</li> <li>TCP Experimental Options with a Magic Number<br/>Display process information via IPFIX<br/>TCP UDP port: 0</li> </ul>  |     |
| this setting                                                                                                    | Disable TCP                                                                                                    |     |
| interopitx.com                                                                                                    | #InteropITX                                                                                                    | UBM |

interopitx.com

# TCP Settings – Calculate conversation timestamps

# This is disabled by default

- When enabled, we can use the field tcp.time to measure the time between two TCP frames
- Very useful when trying to find slow response times

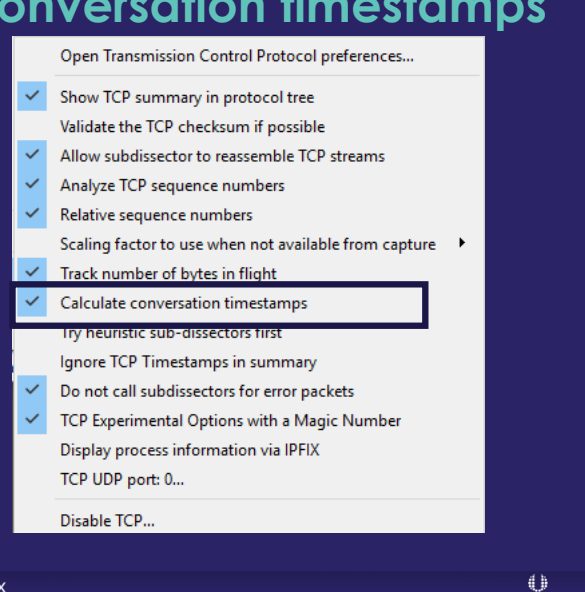

#InteropITX

### Interop TX **Follow TCP Stream** Select any frame that is part of a conversation of interest Conversation Filter Colorize Conversation ۲ • Right click on the frame SCTP Follow TCP Stream Ctrl+Alt+Shift+T Select Follow TCP Stream UDP Stream Ctrl+Alt+Shift+U Copy SSL Stream Ctrl+Alt+Shift+S Protocol Preferences HTTP Stream Ctrl+Alt+Shift+H Decode As. Wireshark creates a filter on the IP address pair and port numbers The data portion of the conversation will be assembled into a text window 4 b interopitx.com #InteropITX

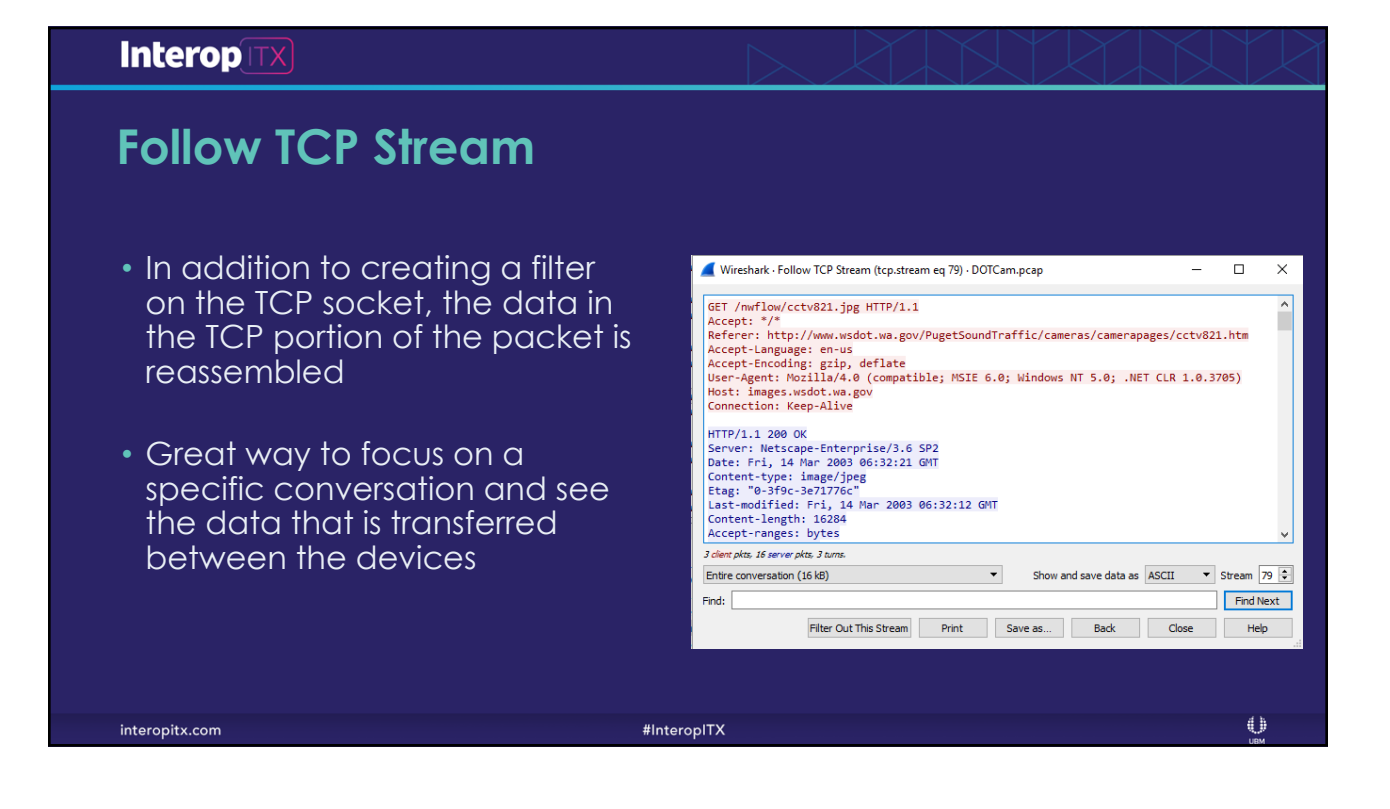

|          | nterop                                                                                                    | <)                                                                                                    |                                                                                                    |                                                                                                    | $\searrow$                                                                                 | K                                                                |                                                                             |                                                                                                    |                                                                                                    |
|----------|----------------------------------------------------------------------------------------------------|----------------------------------------------------------------------------------------------------|----------------------------------------------------------------------------------------------------|----------------------------------------------------------------------------------------------------|--------------------------------------------------------------------------------------------|------------------------------------------------------------------|-----------------------------------------------------------------------------|----------------------------------------------------------------------------------------------------|----------------------------------------------------------------------------------------------------|
| 1        | ႞ႄႃၣႍႄ၀                                                                                                    | ntains                                                                                                    |                                                                                                    |                                                                                                    |                                                                                            |                                                                  |                                                                             |                                                                                                    |                                                                                                    |
| •        | This filter                                                                                                    | is very u                                                                                                    | useful in a                                                                                                    | pplication                                                                                                    | enviro                                                                                     | onm                                                              | ents                                                                        |                                                                                                    |                                                                                                    |
|          |                                                                                                    |                                                                                                    |                                                                                                    |                                                                                                    |                                                                                            |                                                                  |                                                                             |                                                                                                    |                                                                                                    |
| •        | If a cert                                                                                                    | ain call c                                                                                                    | or file is ho                                                                                                    | avina prob                                                                                                    | lems ir                                                                                    | n the                                                            | e ann                                                                       | lication, vo                                                                                                    | )<br>U                                                                                                    |
| •        | lf a certo<br>can sea                                                                                                    | ain call c<br>rch for tl                                                                                              | or file is ho<br>he call or                                                                                                 | aving prob<br>file name                                                                                                    | lems ir<br>using                                                                           | n the                                                            | e app<br>TCP c                                                              | lication, yo<br>ontains filte                                                                                                    | er                                                                                                    |
| •        | f a certo<br>can sea                                                                                                    | ain call c<br>rch for tl                                                                                              | or file is ho<br>he call or                                                                                                 | aving prob<br>file name                                                                                                    | lems ir<br>using                                                                           | n the<br>the                                                     | e app<br>TCP c                                                              | lication, yo<br>ontains filte                                                                                                    | er                                                                                                    |
| •<br>No. | p If a certo<br>can sea<br>p contains "GET"<br>Time                                                                                                    | ain call c<br>rch for tl                                                                                              | or file is ho<br>he call or                                                                                                 | aving prob<br>file name                                                                                                    | lems ir<br>using<br>Protocol                                                               | n the<br>the                                                     | e app<br>TCP c                                                              | lication, yo<br>ontains filte                                                                                                    | er                                                                                                    |
| •<br>No. | p If a certo<br>can sea<br>p contains "GET"<br>Time<br>589 0.017260                                                                                      | ain call c<br>rch for tl<br>Relative Time<br>23.503449                                                                | or file is ho<br>he call or<br><sup>Source</sup><br>192.168.10.20                                                           | Destination<br>wsdot.wa.gov                                                                                                    | lems in<br>Using<br>Protocol<br>HTTP                                                       | n the<br>the                                                     | e app<br>TCP c                                                              | lication, yo<br>ontains filte                                                                                                    | ₽U<br>₽r<br>ic/cameras,                                                                                               |
| •<br>No. | can sea<br>can sea<br><u>re contains "GET"</u><br><u>Time</u><br>589 0.017260<br>592 0.003755                                                            | Relative Time<br>23.503449<br>23.507204                                                                               | or file is ho<br>he call or<br><sup>Source</sup><br>192.168.10.20<br>192.168.10.20                                          | Destination<br>wsdot.wa.gov<br>wsdot.wa.gov                                                                                                   | lems in<br>Using<br>Protocol<br>HTTP<br>HTTP                                               | n the<br>the<br>Length<br>566<br>565                             | TICP C                                                                      | lication, yo<br>ontains filte                                                                                                    | DU<br>Er<br>ic/cameras,<br>ic/cameras,                                                                                |
| •<br>No. | can sea<br>can sea<br>p contains "GET"<br>Time<br>589 0.017260<br>592 0.003755<br>607 0.090855                                                           | Relative Time<br>23.503449<br>23.507204<br>23.598059                                                                  | Source<br>192.168.10.20<br>192.168.10.20<br>192.168.10.20<br>wsdot.wa.gov                                                   | Destination<br>wsdot.wa.gov<br>wsdot.wa.gov<br>192.168.10.20                                                                                  | lems in<br>Using<br>Protocol<br>HTTP<br>HTTP<br>TCP                                        | Length<br>566<br>565<br>1510                                     | Time to live                                                                | lication, yo<br>ontains filte<br>Info<br>GET /PugetSoundTraff:<br>GET /PugetSoundTraff:<br>http(80) → gaia(4340                                                                                                    | U<br>Er<br>ic/cameras,<br>ic/cameras,<br>) [ACK] Sec                                                                  |
| •<br>No. | p If a certe<br>can sea<br>me<br>p contains "GET"<br>Time<br>589 0.017260<br>592 0.003755<br>607 0.090855<br>613 0.033065                                | Relative Time<br>23.503449<br>23.597204<br>23.598059<br>23.631124                                                     | Source<br>192.168.10.20<br>192.168.10.20<br>wsdot.wa.gov<br>wsdot.wa.gov                                                    | Destination<br>wsdot.wa.gov<br>wsdot.wa.gov<br>192.168.10.20<br>192.168.10.20                                                                 | Protocol<br>HTTP<br>HTTP<br>TCP<br>TCP                                                     | Length<br>566<br>565<br>1510<br>1510                             | Time to live<br>128<br>128<br>114<br>114                                    | lication, yo<br>ontains filte                                                                                                    | C<br>ic/cameras,<br>ic/cameras,<br>) [ACK] Sec<br>(4341) [ACK]                                                        |
| No.      | p contains "GET"<br>Time<br>589 0.017260<br>592 0.003755<br>607 0.090855<br>613 0.033065<br>622 0.005729                                                 | Relative Time<br>23.503449<br>23.507204<br>23.598059<br>23.631124<br>23.636853                                        | Source<br>192.168.10.20<br>wsdot.wa.gov<br>usdot.wa.gov<br>192.168.10.20                                                    | Destination<br>wsdot.wa.gov<br>usdot.wa.gov<br>192.168.10.20<br>192.168.10.20<br>wsdot.wa.gov                                                 | Protocol<br>HTTP<br>HTTP<br>TCP<br>HTTP<br>TCP<br>HTTP                                     | Length<br>566<br>565<br>1510<br>1510<br>446                      | E ADD<br>TCP C<br>Time to live<br>128<br>128<br>114<br>114<br>114           | lication, yo<br>ontains filte<br>Info<br>GET /PugetSoundTraff:<br>GET /PugetSoundTraff:<br>http(80) + gaia(4340)<br>http(80) + lisp-data<br>GET /PugetSoundTraff:                                                               | ic/cameras,<br>ic/cameras,<br>) [ACK] Seo<br>(4341) [ACł<br>ic/cameras,                                               |
| No.      | p If a certe<br>can sea<br>Time<br>589 0.017260<br>592 0.003755<br>607 0.090855<br>613 0.033065<br>612 0.005729<br>628 0.014506                          | Relative Time<br>23.503449<br>23.5072449<br>23.507204<br>23.63059<br>23.631124<br>23.636853<br>23.651359              | Source<br>192.168.10.20<br>192.168.10.20<br>wsdot.wa.gov<br>wsdot.wa.gov<br>192.168.10.20<br>192.168.10.20                  | Destination<br>wsdot.wa.gov<br>wsdot.wa.gov<br>192.168.10.20<br>192.168.10.20<br>wsdot.wa.gov<br>wsdot.wa.gov                                 | Protocol<br>HTTP<br>HTTP<br>TCP<br>HTTP<br>HTTP<br>HTTP                                    | Length<br>566<br>565<br>1510<br>1510<br>446<br>444               | Time to live<br>128<br>128<br>128<br>114<br>114<br>128<br>128<br>128        | lication, yo<br>ontains filte<br>Info<br>GET /PugetSoundTraff:<br>http(80) + gaia(4340)<br>http(80) + lisp-data<br>GET /PugetSoundTraff:<br>GET /PugetSoundTraff:                                                               | ic/cameras,<br>ic/cameras,<br>) [ACK] Sec<br>(4341) [ACK]<br>ic/cameras,<br>ic/graphic:                               |
| No.      | cp contains "GET"<br>Time<br>589 0.017260<br>592 0.003755<br>607 0.090855<br>613 0.033065<br>622 0.005729<br>628 0.014506<br>631 0.000888                | Relative Time<br>23.503449<br>23.507204<br>23.507204<br>23.630859<br>23.631124<br>23.651359<br>23.651359<br>23.652247 | Source<br>192.168.10.20<br>192.168.10.20<br>wsdot.wa.gov<br>wsdot.wa.gov<br>192.168.10.20<br>192.168.10.20<br>192.168.10.20 | Destination<br>wsdot.wa.gov<br>wsdot.wa.gov<br>192.168.10.20<br>wsdot.wa.gov<br>wsdot.wa.gov<br>wsdot.wa.gov<br>wsdot.wa.gov                  | Protocol<br>HTTP<br>HTTP<br>TCP<br>HTTP<br>HTTP<br>HTTP<br>HTTP                            | Length<br>566<br>565<br>1510<br>1510<br>446<br>444<br>457        | Time to live<br>128<br>128<br>114<br>114<br>128<br>128<br>128<br>128        | lication, yo<br>ontains filte<br>GET /PugetSoundTraff<br>GET /PugetSoundTraff<br>http(80) + gaia(4340)<br>http(80) + lisp-data<br>GET /PugetSoundTraff<br>GET /PugetSoundTraff                                                  | ic/cameras,<br>ic/cameras,<br>) [ACK] Sec<br>(4341) [ACK<br>ic/cameras,<br>ic/graphics<br>ic/cameras,                 |
| •<br>No. | p contains "GET"<br>Time<br>589 0.017260<br>592 0.003755<br>607 0.090855<br>613 0.033065<br>622 0.005729<br>628 0.014506<br>631 0.000888<br>659 0.113189 | Relative Time<br>23.503449<br>23.507204<br>23.598059<br>23.631124<br>23.636853<br>23.651359<br>23.652247<br>23.765436 | Source<br>192.168.10.20<br>192.168.10.20<br>wsdot.wa.gov<br>wsdot.wa.gov<br>192.168.10.20<br>192.168.10.20<br>192.168.10.20 | Destination<br>wsdot.wa.gov<br>wsdot.wa.gov<br>192.168.10.20<br>192.168.10.20<br>wsdot.wa.gov<br>wsdot.wa.gov<br>wsdot.wa.gov<br>wsdot.wa.gov | lems in<br>Using<br>Рговосо<br>НТТР<br>НТТР<br>ТСР<br>НТТР<br>НТТР<br>НТТР<br>НТТР<br>НТТР | Length<br>566<br>565<br>1510<br>1510<br>446<br>444<br>457<br>449 | Time to live<br>128<br>128<br>114<br>114<br>128<br>128<br>128<br>128<br>128 | lication, yo<br>ontains filte<br>GET /PugetSoundTraff<br>GET /PugetSoundTraff<br>http(80) + gaia(4340)<br>http(80) + jaia(4340)<br>fttp(80) + lisp-data<br>GET /PugetSoundTraff<br>GET /PugetSoundTraff<br>GET /PugetSoundTraff | ic/cameras,<br>ic/cameras,<br>) [ACK] Sec<br>(4341) [ACK]<br>ic/cameras,<br>ic/graphics<br>ic/cameras,<br>ic/cameras, |

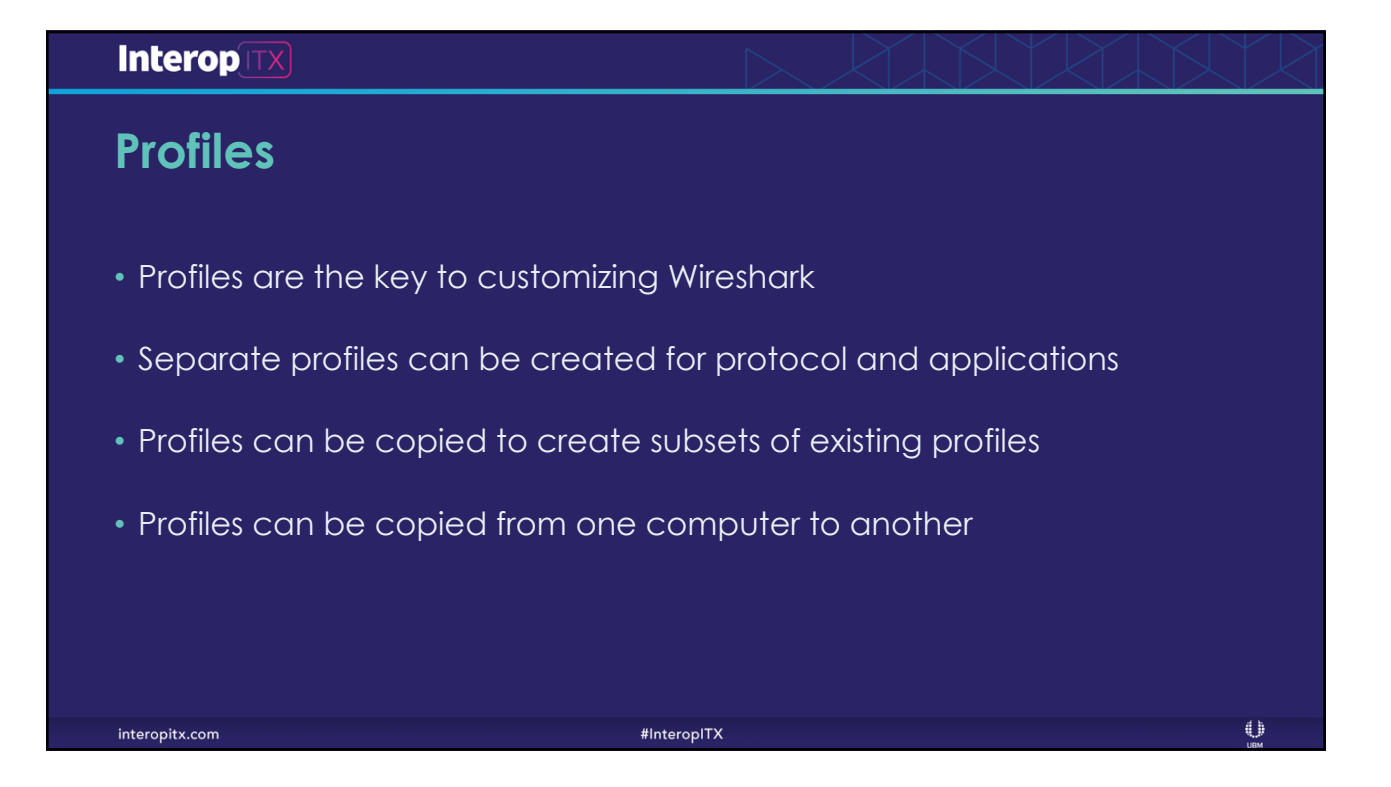

| InteropITX                                                                                             |                                                                                                    |
|----------------------------------------------------------------------------------------------------|----------------------------------------------------------------------------------------------------|
| Creating a Profile                                                                                     |                                                                                                    |
| Edit – Configuration Profiles                                                                          | Wireshark · Configuration Profiles ? X                                                                |
| <ul> <li>Click the + button</li> </ul>                                                                 | Default<br>DNS<br>LiveStream                                                                          |
| Enter a name for the Profile                                                                           | Bluetooth<br>Classic                                                                                  |
| Press Enter                                                                                            |                                                                                                    |
| <ul> <li>Wireshark will reload the trace using the default settings</li> </ul>                         | NC + - Pa <u>C: Users Imike   AppData   Roaming   Wireshark   profiles  LiveStream</u> OK Cancel Help |
| <ul> <li>Any changes to colorization, filters, ar<br/>columns will be applied to the new pr</li> </ul> | rofile                                                                                                |
| interopitx.com                                                                                         | #InteropITX                                                                                           |

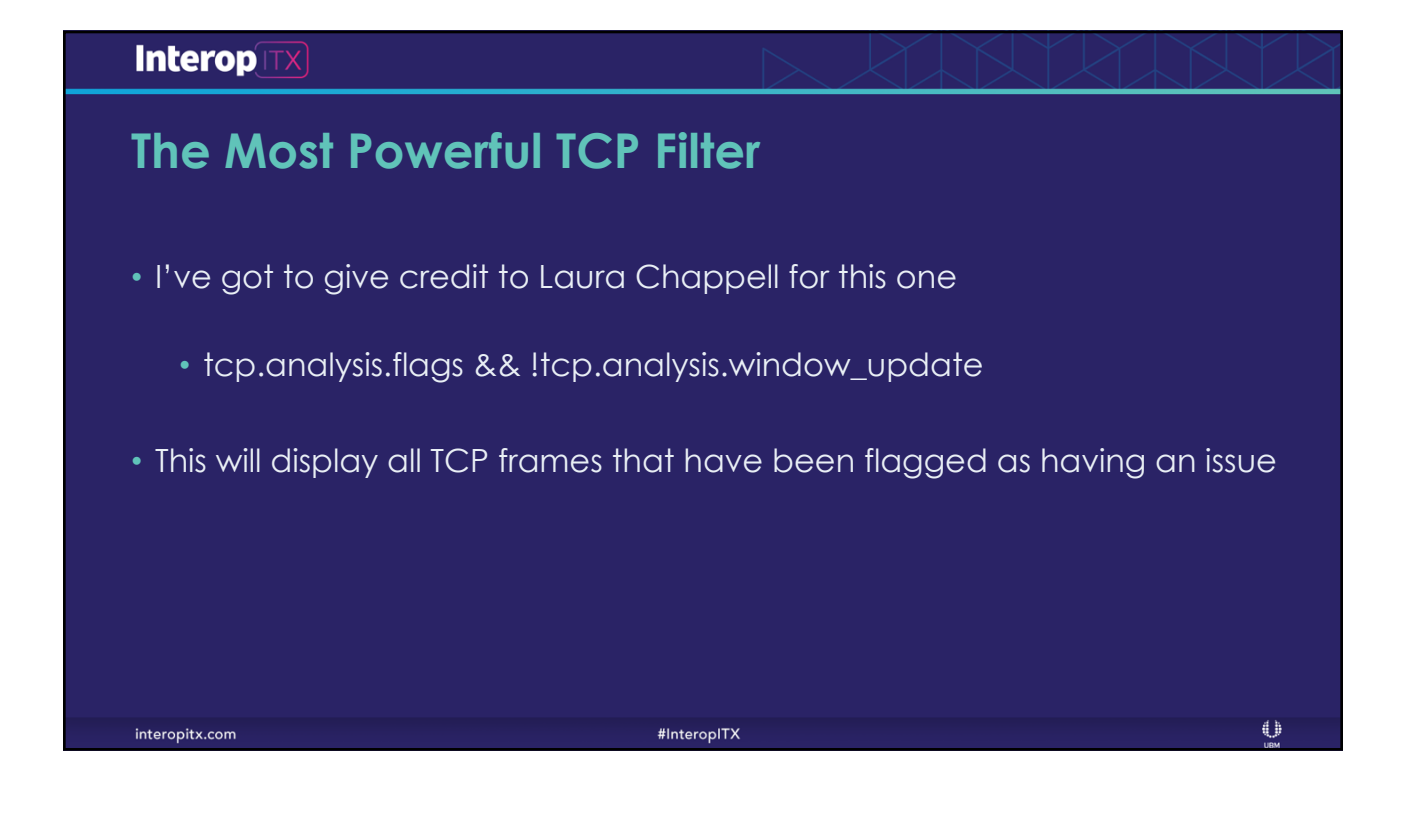

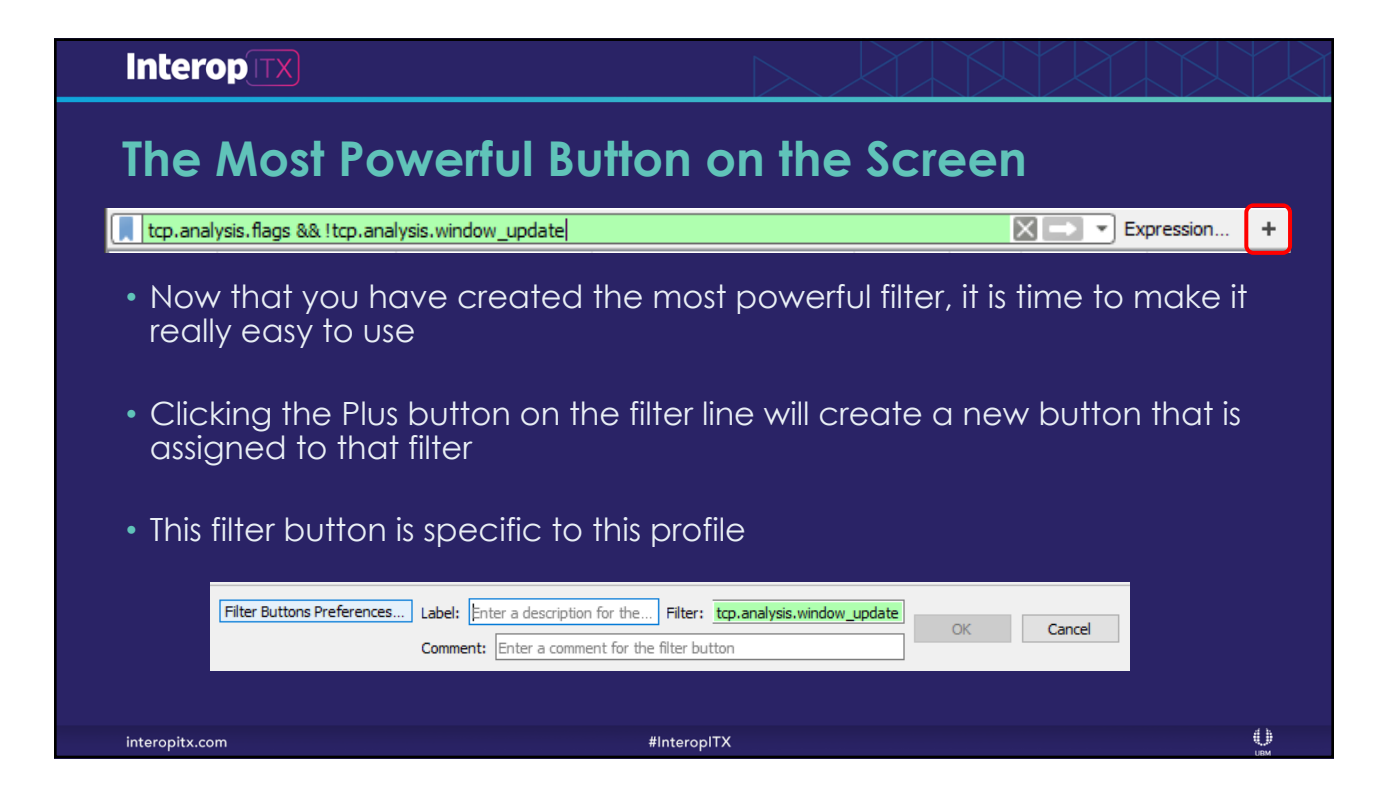

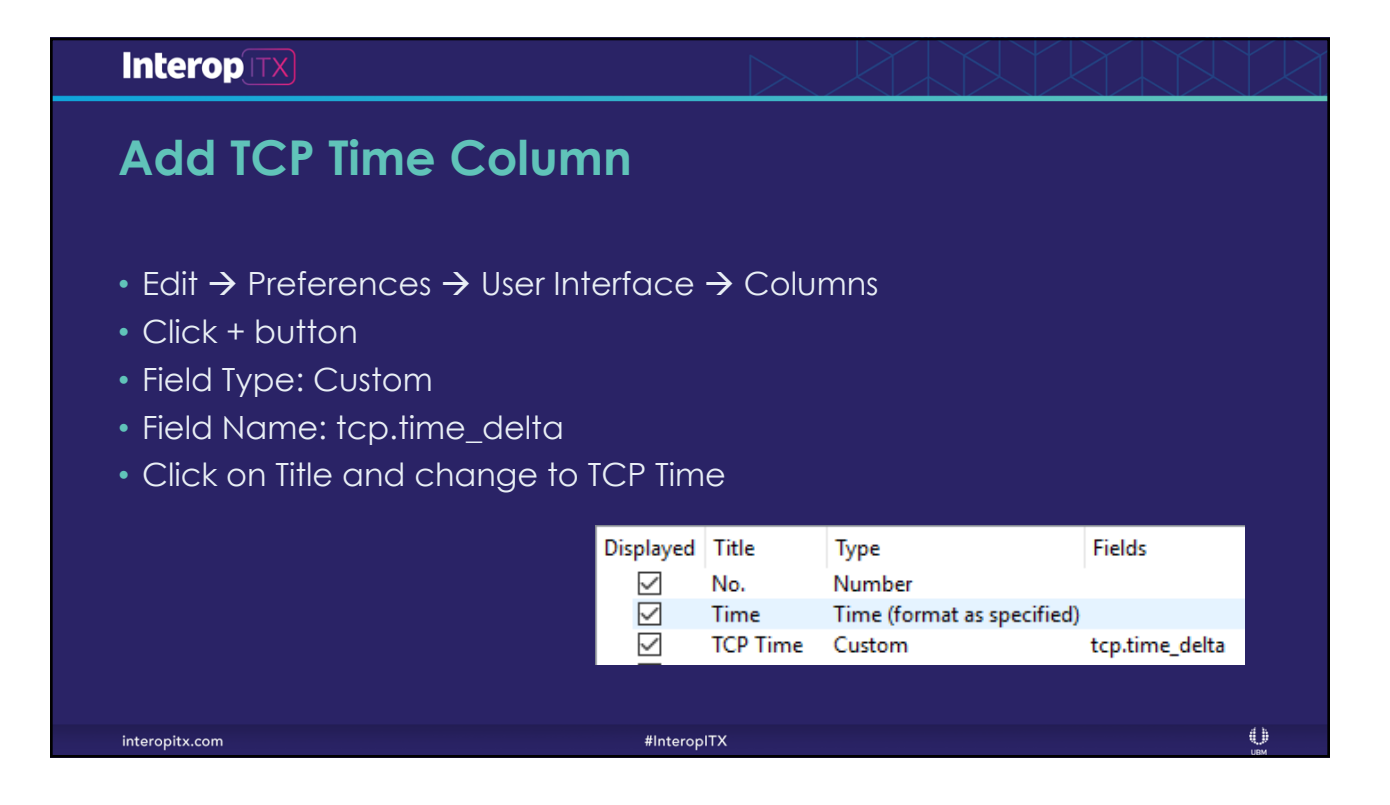

| InteropITX                                                                                                    |                                           |                           |                      |                                   | $\square$ |
|----------------------------------------------------------------------------------------------------|-------------------------------------------|---------------------------|----------------------|-----------------------------------|-----------|
| Finding TCP Delays                                                                                                    |                                           |                           |                      |                                   |           |
| tcp.time_delta > 1                                                                                                    |                                           |                           |                      | Expression +                      |           |
| <ul> <li>We must configure the TCP protimestamps</li> <li>This will show all frames where respond</li> <li>Great for finding slow response</li> </ul> | otocol to ca<br>it took TCP la<br>e times | Iculate TCI<br>onger thar | P conve<br>n 1 secor | rsation<br>nd to                  |           |
| tcp.time_delta > 1                                                                                                    |                                           | Expression                | n + Bad TCP          | TCP Retransmission                | »         |
| No.         Time         TCP Time         Source           3         0.000000         4.851946         67.187.3.153                                   | Destination<br>192.168.0.3                | Protocol<br>TCP           | Length 249           | Time to live Info<br>241 80 → 172 | 8         |
| interopitx.com                                                                                                    | #InteropITX                               |                           |                      | Û                                 |           |

| Finding                                                                                                    | Establishe                                                                                                    | ed Con                                                                                                    | nections                                                                                                    |                                                                                                    |                                                                                                    |                                                                                                    |
|----------------------------------------------------------------------------------------------------|----------------------------------------------------------------------------------------------------|----------------------------------------------------------------------------------------------------|----------------------------------------------------------------------------------------------------|----------------------------------------------------------------------------------------------------|----------------------------------------------------------------------------------------------------|----------------------------------------------------------------------------------------------------|
|                                                                                                    |                                                                                                    |                                                                                                    |                                                                                                    |                                                                                                    |                                                                                                    |                                                                                                    |
| When de                                                                                                    | ermining ou                                                                                                    | r depend                                                                                                    | lencies, we                                                                                                    | need to                                                                                                    | know whi                                                                                                    | ch                                                                                                    |
| ICP conn                                                                                                    | ections hav                                                                                                    | e been e                                                                                                    | stablished a                                                                                                    | nd with \                                                                                                    | which serv                                                                                                    | 'ers                                                                                                    |
|                                                                                                    |                                                                                                    |                                                                                                    |                                                                                                    |                                                                                                    |                                                                                                    |                                                                                                    |
|                                                                                                    |                                                                                                    |                                                                                                    |                                                                                                    |                                                                                                    |                                                                                                    |                                                                                                    |
| tcp.flags.                                                                                                    | syn==1 && t                                                                                                    | cp.flags.c                                                                                                    | ick==1                                                                                                    |                                                                                                    |                                                                                                    |                                                                                                    |
| tcp.flags.                                                                                                    | Syn==1 && to                                                                                                    | cp.flags.c                                                                                                    | ICK==1                                                                                                    | ength Identification                                                                                                    | Info                                                                                                    |                                                                                                    |
| tcp.flags.                                                                                                    | Syn==1 && to                                                                                                    | Cp.flags.c                                                                                                    | Destination Protocol<br>192.168.10.20 TCP                                                                                                    | Length Identification<br>66 0x8f31 (366                                                                                                    | Info<br>57) 80-4286 [SYN, AC                                                                                                    | .κ]                                                                                                    |
| tcp.flags.                                                                                                    | TCP Time         Bytes in Flig           0.032208000         0.041099000                                                                                                    | cp.flags.c                                                                                                    | Destination Protocol<br>192.168.10.20 TCP<br>192.158.10.20 TCP                                                                                                    | Length Identification<br>66 0x8f31 (366<br>66 0x8f3e (366)                                                                                                    | Info<br>57) 80-4286 [SYN, AC<br>70) 80-4287 [SYN, AC                                                                                                    | :к]<br>:к]                                                                                                    |
| No. Time<br>15 3.459307<br>37 3.558614<br>40 3.561964                                                                                                    | Syn==1 & & to           TCP Time         Bytes in Flig           0.032208000         Bytes in Flig           0.041099000         0.040062000                                                                                                    | cp.flags.c<br>wsdot.wa.gov<br>wsdot.wa.gov<br>wsdot.wa.gov                                                                                                    | Destination Protocol<br>192.168.10.20 TCP<br>192.168.10.20 TCP<br>192.168.10.20 TCP                                                                                                    | Length Identification<br>66 0x8f31 (366<br>66 0x8f3e (366<br>66 0x8f42 (366)                                                                                                    | Info<br>57) 80-4286 [SYN, AC<br>70) 80-4287 [SYN, AC<br>74) 80-4288 [SYN, AC                                                                                                    | :К]<br>:К]                                                                                                    |
| No. Time<br>15 3.459307<br>37 3.558614<br>40 3.561964<br>43 3.566048                                                                                                    | Syn==1 & & to           TCP Time         Bytes in Flig           0.032208000         0.041099000           0.041092000         0.039862000                                                                                                    | cp.flags.c<br>wsdot.wa.gov<br>wsdot.wa.gov<br>wsdot.wa.gov<br>wsdot.wa.gov                                                                                                    | Destination Protocol<br>192.168.10.20 TCP<br>192.168.10.20 TCP<br>192.168.10.20 TCP<br>192.168.10.20 TCP                                                                                                    | Length Identification<br>66 0x8f31 (366<br>66 0x8f32 (366<br>66 0x8f42 (366<br>66 0x8f43 (366)                                                                                                    | Info<br>57) 80-4286 [SYN, AC<br>70) 80-4287 [SYN, AC<br>74) 80-4288 [SYN, AC<br>75) 80-4289 [SYN, AC                                                                                                    | [K]<br>[K]<br>[K]<br>[K]                                                                                                    |
| No. Time<br>15 3.459307<br>3.558614<br>40 3.561964<br>43 3.566048<br>48 3.587436                                                                                                    | TCP Time         Bytes in Flig           0.032208000         0.041099000           0.040062000         0.039862000           0.06050000         0.06050000                                                                                                    | cp.flags.c<br>wsdot.wa.gov<br>wsdot.wa.gov<br>wsdot.wa.gov<br>wsdot.wa.gov<br>wsdot.wa.gov                                                                                                    | Destination Protocol<br>192.168.10.20 TCP<br>192.168.10.20 TCP<br>192.168.10.20 TCP<br>192.168.10.20 TCP<br>192.168.10.20 TCP                                                                                                    | Length Identification<br>66 0x8f31 (366<br>66 0x8f32 (366<br>66 0x8f42 (366<br>66 0x8f43 (366<br>66 0x8f44 (366)                                                                                                    | Info<br>57) 80-4286 [SYN, AC<br>70) 80-4287 [SYN, AC<br>74) 80-4288 [SYN, AC<br>75) 80-4289 [SYN, AC<br>76) 80-4290 [SYN, AC                                                                                                    | [K]<br>[K]<br>[K]<br>[K]<br>[K]                                                                                                    |
| No. Time<br>15 3,459307<br>37 3,558614<br>40 3,561964<br>43 3,566048<br>48 3,587436<br>54 3,601057                                                                                                    | Syn==1         & & to           TCP Time         Bytes in Flig           0.032208000         Bytes in Flig           0.041099000         0.04062000           0.033862000         0.06050000           0.073083000         0.073083000                                                                                                    | cp.flags.c<br>ht Source<br>wsdot.wa.gov<br>wsdot.wa.gov<br>wsdot.wa.gov<br>wsdot.wa.gov<br>wsdot.wa.gov                                                                                                    | Destination Protocol<br>192.168.10.20 TCP<br>192.168.10.20 TCP<br>192.168.10.20 TCP<br>192.168.10.20 TCP<br>192.168.10.20 TCP<br>192.168.10.20 TCP                                                                                                    | Length Identification<br>66 0x8f31 (366<br>66 0x8f3e (366<br>66 0x8f42 (366<br>66 0x8f43 (366<br>66 0x8f43 (366)<br>66 0x8f45 (366)                                                                                                    | Info<br>57) 80-4286 [SYN, AC<br>70) 80-4287 [SYN, AC<br>74) 80-4288 [SYN, AC<br>75) 80-4289 [SYN, AC<br>76) 80-4290 [SYN, AC<br>77) 80-4291 [SYN, AC                                                                                                    | [K]<br>[K]<br>[K]<br>[K]                                                                                                    |
| No. Time<br>15 3.459307<br>37 3.558614<br>40 3.561964<br>43 3.566048<br>48 3.587436<br>54 3.601057<br>58 3.607341                                                                                           | Syn==1 & & to           TCP Time         Bytes in Flig           0.032208000         0.041099000           0.041099000         0.040062000           0.038662000         0.038662000           0.060500000         0.07383000           0.076298000         0.076298000                                                                                                    | cp.flags.c<br>wsdot.wa.gov<br>wsdot.wa.gov<br>wsdot.wa.gov<br>wsdot.wa.gov<br>wsdot.wa.gov<br>wsdot.wa.gov<br>wsdot.wa.gov                                                                                                    | Destination Protocol<br>192.168.10.20 TCP<br>192.168.10.20 TCP<br>192.168.10.20 TCP<br>192.168.10.20 TCP<br>192.168.10.20 TCP<br>192.168.10.20 TCP<br>192.168.10.20 TCP<br>192.168.10.20 TCP                                                                                                    | Length Identification<br>66 0x8f31 (366<br>66 0x8f3e (366<br>66 0x8f42 (366<br>66 0x8f43 (366<br>66 0x8f44 (366<br>66 0x8f45 (366<br>66 0x8f46 (366                                                                                                    | Info<br>57) 80-4286 [SYN, AC<br>70) 80-4287 [SYN, AC<br>74) 80-4288 [SYN, AC<br>75) 80-4289 [SYN, AC<br>76) 80-4290 [SYN, AC<br>77) 80-4291 [SYN, AC<br>78) 80-4292 [SYN, AC                                                                                                    | :K]<br>:K]<br>:K]<br>:K]                                                                                                    |
| No. Time<br>15 3.459307<br>37 3.558614<br>40 3.561964<br>43 3.566048<br>48 3.587436<br>54 3.601057<br>58 3.607341<br>61 3.610320                                                                            | Syn==1         & & to           0.032208000         0.041099000           0.040062000         0.033862000           0.0673083000         0.073083000           0.076298000         0.076298000                                                                                                    | cp.flags.c<br><sup>ht</sup> Source<br>wsdot.wa.gov<br>wsdot.wa.gov<br>wsdot.wa.gov<br>wsdot.wa.gov<br>wsdot.wa.gov<br>wsdot.wa.gov<br>wsdot.wa.gov                                                                                         | Destination Protocol<br>192.168.10.20 TCP<br>192.168.10.20 TCP<br>192.168.10.20 TCP<br>192.168.10.20 TCP<br>192.168.10.20 TCP<br>192.168.10.20 TCP<br>192.168.10.20 TCP<br>192.168.10.20 TCP                                                                                                    | Length Identification<br>66 0x8f31 (366<br>66 0x8f32 (366<br>66 0x8f42 (366<br>66 0x8f43 (366<br>66 0x8f44 (366<br>66 0x8f45 (366<br>66 0x8f45 (366<br>66 0x8f46 (366)<br>66 0x8f49 (366)                                                                                                    | Info<br>57) 80-4286 [SYN, AC<br>70) 80-4287 [SYN, AC<br>74) 80-4288 [SYN, AC<br>75) 80-4289 [SYN, AC<br>76) 80-4291 [SYN, AC<br>78) 80-4292 [SYN, AC<br>81) 80-4293 [SYN, AC                                                                                                    | :K]<br>:K]<br>:K]<br>:K]                                                                                                    |
| No. Time<br>15 3,459307<br>37 3,558614<br>40 3,561964<br>43 3,566048<br>48 3,587436<br>54 3,607341<br>61 3,610320<br>64 3,616386                                                                            | Syn==1         & & to           TCP Time         Bytes in Flig           0.032208000         0.041099000           0.04062000         0.039862000           0.033862000         0.0703083000           0.075298000         0.078408000           0.078408000         0.082025000                                                                                                    | cp.flags.c<br>wsdot.wa.gov<br>wsdot.wa.gov<br>wsdot.wa.gov<br>wsdot.wa.gov<br>wsdot.wa.gov<br>wsdot.wa.gov<br>wsdot.wa.gov<br>wsdot.wa.gov<br>wsdot.wa.gov                                                                                 | Destination Protocol<br>192.168.10.20 TCP<br>192.168.10.20 TCP<br>192.168.10.20 TCP<br>192.168.10.20 TCP<br>192.168.10.20 TCP<br>192.168.10.20 TCP<br>192.168.10.20 TCP<br>192.168.10.20 TCP<br>192.168.10.20 TCP                                                                                                    | Length Identification<br>66 0x8f31 (366<br>66 0x8f3e (366<br>66 0x8f42 (366<br>66 0x8f43 (366<br>66 0x8f45 (366<br>66 0x8f46 (366<br>66 0x8f46 (366<br>66 0x8f46 (366<br>66 0x8f44 (366)                                                                                                    | Info<br>57) 80-4286 [SYN, AC<br>70) 80-4287 [SYN, AC<br>74) 80-4288 [SYN, AC<br>75) 80-4289 [SYN, AC<br>76) 80-4291 [SYN, AC<br>78) 80-4291 [SYN, AC<br>81) 80-4293 [SYN, AC<br>82) 80-4294 [SYN, AC                                                                                                    | .K]<br>.K]<br>.K]<br>.K]                                                                                                    |
| No. Time<br>15 3.459307<br>37 3.558614<br>40 3.561964<br>43 3.566048<br>48 3.587436<br>54 3.601057<br>58 3.607341<br>61 3.610320<br>64 3.616386<br>67 3.619401                                              | Syn==1 & & to           TCP Time         Bytes in Flig           0.032208000         0.041099000           0.041099000         0.03862000           0.060500000         0.03862000           0.07808000         0.076298000           0.078408000         0.082515000                                                                                                    | cp.flags.c<br>wsdot.wa.gov<br>wsdot.wa.gov<br>wsdot.wa.gov<br>wsdot.wa.gov<br>wsdot.wa.gov<br>wsdot.wa.gov<br>wsdot.wa.gov<br>wsdot.wa.gov<br>wsdot.wa.gov<br>wsdot.wa.gov                                                                 | Destination Protocol<br>192.168.10.20 TCP<br>192.168.10.20 TCP<br>192.168.10.20 TCP<br>192.168.10.20 TCP<br>192.168.10.20 TCP<br>192.168.10.20 TCP<br>192.168.10.20 TCP<br>192.168.10.20 TCP<br>192.168.10.20 TCP<br>192.168.10.20 TCP                                                                                     | Length Identification<br>66 0x8f31 (366<br>66 0x8f32 (366<br>66 0x8f42 (366<br>66 0x8f43 (366<br>66 0x8f44 (366<br>66 0x8f44 (366<br>66 0x8f44 (366<br>66 0x8f44 (366<br>66 0x8f44 (366)<br>66 0x8f44 (366)                                                                                                    | Info<br>57) 80-4286 [SYN, AC<br>70) 80-4287 [SYN, AC<br>74) 80-4288 [SYN, AC<br>75) 80-4290 [SYN, AC<br>76) 80-4290 [SYN, AC<br>78) 80-4291 [SYN, AC<br>81) 80-4293 [SYN, AC<br>82) 80-4294 [SYN, AC<br>84] 80-4295 [SYN, AC                                                                                                    | K)<br>K)<br>K)<br>K)<br>K)<br>K)<br>K)                                                                                                    |
| No. Time<br>15 3.459307<br>37 3.558614<br>40 3.561964<br>43 3.566048<br>48 3.587436<br>54 3.601057<br>58 3.607341<br>61 3.610320<br>64 3.616386<br>67 3.619401<br>70 3.625931                               | Syn==1 & & to           TCP Time         Bytes in Flig           0.032208000         0.041099000           0.041099000         0.039862000           0.039862000         0.06050000           0.073083000         0.076298000           0.076298000         0.082025000           0.082025000         0.085215000           0.085215000         0.085219000                                        | cp.flags.c<br>wsdot.wa.gov<br>wsdot.wa.gov<br>wsdot.wa.gov<br>wsdot.wa.gov<br>wsdot.wa.gov<br>wsdot.wa.gov<br>wsdot.wa.gov<br>wsdot.wa.gov<br>wsdot.wa.gov<br>wsdot.wa.gov<br>wsdot.wa.gov                                                 | Destination Protocol<br>192.168.10.20 TCP<br>192.168.10.20 TCP<br>192.168.10.20 TCP<br>192.168.10.20 TCP<br>192.168.10.20 TCP<br>192.168.10.20 TCP<br>192.168.10.20 TCP<br>192.168.10.20 TCP<br>192.168.10.20 TCP<br>192.168.10.20 TCP<br>192.168.10.20 TCP                                                                | Length Identification<br>66 0x8f31 (366<br>66 0x8f42 (366<br>66 0x8f42 (366<br>66 0x8f43 (366<br>66 0x8f44 (366<br>66 0x8f44 (366<br>66 0x8f46 (366<br>66 0x8f46 (366<br>66 0x8f46 (366<br>66 0x8f46 (366<br>66 0x8f46 (366<br>66 0x8f46 (366<br>66 0x8f46 (366<br>66 0x8f46 (366)<br>66 0x8f46 (366)<br>66 0x8f46 (36              | Info<br>57) 80-4286 [SYN, AC<br>70) 80-4287 [SYN, AC<br>74) 80-4288 [SYN, AC<br>75) 80-4288 [SYN, AC<br>76) 80-4290 [SYN, AC<br>77) 80-4291 [SYN, AC<br>81) 80-4293 [SYN, AC<br>82) 80-4293 [SYN, AC<br>84) 80-4295 [SYN, AC<br>86) 80-4295 [SYN, AC                                                                                                    | (X)<br>(X)<br>(X)<br>(X)<br>(X)<br>(X)<br>(X)<br>(X)                                                                                                    |
| No. Time<br>15 3.459307<br>37 3.558614<br>40 3.561964<br>43 3.566048<br>48 3.587436<br>54 3.601057<br>58 3.607341<br>61 3.610320<br>64 3.616386<br>67 3.619401<br>70 3.625931<br>73 3.628939<br>73 3.628939 | Syn==1 & & to           TCP Time         Bytes in Flig           0.032208000         0.041099000           0.041099000         0.039862000           0.0339862000         0.06050000           0.076298000         0.076298000           0.076298000         0.082025000           0.0822515000         0.085254000           0.085556000         0.085556000                                      | cp.flags.c<br>wsdot.wa.gov<br>wsdot.wa.gov<br>wsdot.wa.gov<br>wsdot.wa.gov<br>wsdot.wa.gov<br>wsdot.wa.gov<br>wsdot.wa.gov<br>wsdot.wa.gov<br>wsdot.wa.gov<br>wsdot.wa.gov<br>wsdot.wa.gov                                                 | Destination Protocol<br>192.168.10.20 TCP<br>192.168.10.20 TCP<br>192.168.10.20 TCP<br>192.168.10.20 TCP<br>192.168.10.20 TCP<br>192.168.10.20 TCP<br>192.168.10.20 TCP<br>192.168.10.20 TCP<br>192.168.10.20 TCP<br>192.168.10.20 TCP<br>192.168.10.20 TCP<br>192.168.10.20 TCP<br>192.168.10.20 TCP                      | Length Identification<br>66 0x8f31 (366<br>66 0x8f32 (366<br>66 0x8f42 (366<br>66 0x8f43 (366<br>66 0x8f44 (366<br>66 0x8f44 (366<br>66 0x8f44 (366<br>66 0x8f44 (366<br>66 0x8f44 (366<br>66 0x8f44 (366<br>66 0x8f44 (366<br>66 0x8f44 (366<br>66 0x8f44 (366<br>66 0x8f44 (366)<br>66 0x8f44 (366)<br>66 0x8f46 (366)<br>66 0x8f46 (366)<br>66 0x8f46 (36              | Info<br>57) 80-4286 [SYN, AC<br>70) 80-4287 [SYN, AC<br>71) 80-4288 [SYN, AC<br>75) 80-4290 [SYN, AC<br>76) 80-4291 [SYN, AC<br>78) 80-4291 [SYN, AC<br>81) 80-4293 [SYN, AC<br>82) 80-4294 [SYN, AC<br>84) 80-4295 [SYN, AC<br>86] 80-4296 [SYN, AC<br>89) 80-4296 [SYN, AC                                                                                                    | <ul> <li>K</li> <li>K</li></ul> |
| No. Time<br>15 3.459307<br>3.558614<br>40 3.561964<br>43 3.566048<br>48 3.587436<br>54 3.6010571<br>58 3.607341<br>61 3.610320<br>64 3.616386<br>67 3.619401<br>70 3.625931<br>73 3.622939<br>76 3.632004   | Syn==1 & & to           TCP Time         Bytes in Flig           0.032208000         0.041099000           0.041099000         0.04062000           0.039862000         0.060500000           0.07808000         0.076298000           0.076298000         0.08255000           0.085255000         0.085255000           0.085556000         0.08555600           0.085556000         0.085943000 | cp.flags.c<br>wsdot.wa.gov<br>wsdot.wa.gov<br>wsdot.wa.gov<br>wsdot.wa.gov<br>wsdot.wa.gov<br>wsdot.wa.gov<br>wsdot.wa.gov<br>wsdot.wa.gov<br>wsdot.wa.gov<br>wsdot.wa.gov<br>wsdot.wa.gov<br>wsdot.wa.gov<br>wsdot.wa.gov<br>wsdot.wa.gov | Destination Protocol<br>192.168.10.20 TCP<br>192.168.10.20 TCP<br>192.168.10.20 TCP<br>192.168.10.20 TCP<br>192.168.10.20 TCP<br>192.168.10.20 TCP<br>192.168.10.20 TCP<br>192.168.10.20 TCP<br>192.168.10.20 TCP<br>192.168.10.20 TCP<br>192.168.10.20 TCP<br>192.168.10.20 TCP<br>192.168.10.20 TCP<br>192.168.10.20 TCP | Length Identification<br>66 0x8f31 (366<br>66 0x8f32 (366<br>66 0x8f42 (366<br>66 0x8f44 (366<br>66 0x8f44 (366<br>66 0x8f46 (366<br>66 0x8f46 (366<br>66 0x8f42 (366<br>66 0x8f42 (366)<br>66 0x8f42 (366)<br>66 0x8f42 (366)<br>66 0x8f42 (366)<br>66 0x8f4 (366)<br>66 0x8f4 (366)<br>66 0x8f4 (366)<br>66 0x8f4 (366)<br>66 0x8f4 (366)<br>66 0x8f4 (366)<br>66 0x8f4 (366)<br>66 0x8f4 (366)<br>66 0x8f4 (366)<br>66 0x8f4 (366)<br>66 0x8f4 (366)<br>66 0x8f4 (366)<br>66 0x8f4 (366)<br>66 0x8f4 (366)<br>66 0x8f4 (366)<br>66 0x8f4 (366)<br>66 | Info<br>57) 80-4286 [SYN, AC<br>70) 80-4287 [SYN, AC<br>74) 80-4288 [SYN, AC<br>75) 80-4290 [SYN, AC<br>76) 80-4290 [SYN, AC<br>78) 80-4291 [SYN, AC<br>80) 80-4292 [SYN, AC<br>82) 80-4294 [SYN, AC<br>84) 80-4295 [SYN, AC<br>86) 80-4295 [SYN, AC<br>89) 80-4297 [SYN, AC<br>80) 80-4297 [SYN, AC<br>80) 80-4297 [SYN, AC<br>80) 80-4297 [SYN, AC<br>80] 80-4297 [SYN, AC<br>80] 80-4297 [SYN, AC<br>80] 80-4297 [SYN, AC |                                                                                                    |

# Finding Established Connections

- Once this filter has been applied, we can go to Statistics → Conversations
- Check the Limit to display filter box
- You will now see a listing of all established connections, the server and the TCP ports

| Ethernet • 2 | 2 IPv  | 4 • 2   | IPv   | 6 TC   | P·8    | U | JDP   |
|--------------|--------|---------|-------|--------|--------|---|-------|
| Address A    | Port A | Addre   | ss B  | Port B | Packet | s | Bytes |
| 10.0.10.107  | 57281  | 64.4.54 | 4.36  | 443    |        | 1 | 66    |
| 10.0.10.107  | 57282  | 64.4.54 | 4.36  | 443    |        | 1 | 66    |
| 10.0.10.107  | 57283  | 64.4.54 | 4.36  | 443    |        | 1 | 66    |
| 10.0.10.107  | 57284  | 64.4.54 | 4.36  | 443    |        | 1 | 66    |
| 10.0.10.107  | 57285  | 64.4.54 | 4.36  | 443    |        | 1 | 66    |
| 10.0.10.107  | 57286  | 64.4.54 | 4.36  | 443    |        | 1 | 66    |
| 10.0.10.107  | 57287  | 64.4.54 | 4.36  | 443    |        | 1 | 66    |
| 10.0.10.115  | 52873  | 64.4.54 | 4.254 | 443    |        | 1 | 66    |

#InteropITX

 $\bigcirc$ 

interopitx.com

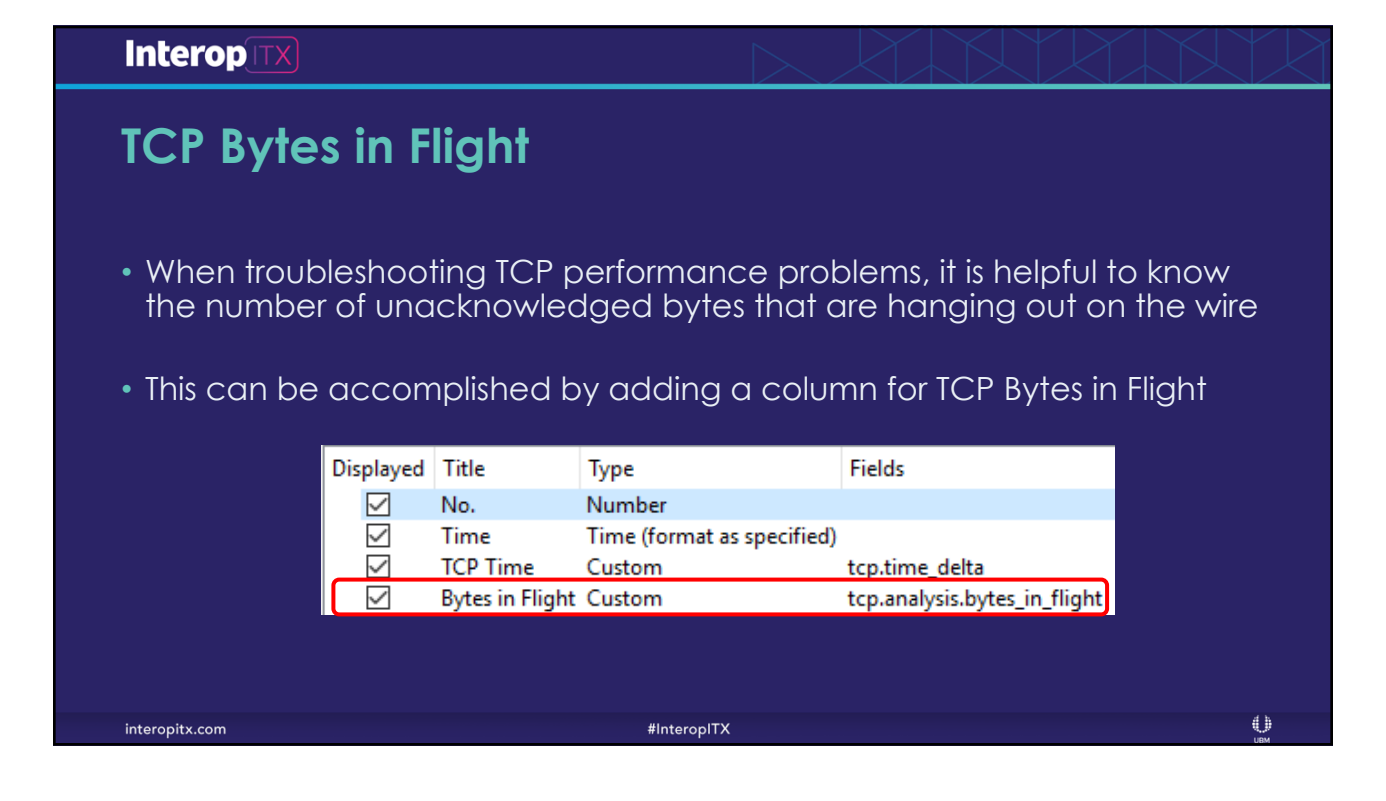

| Inter       | ropitx   |                  | $\triangleright$ |     | KK   |                  |
|-------------|----------|------------------|------------------|-----|------|------------------|
| TCP         | ' Bytes  | ; in Flight      |                  |     |      |                  |
| 16 0.000052 | 0.000052 | 1460 10.0.0.111  | 10.0.0.128       | TCP | 1514 | 128 37887 → 5001 |
| 17 0.000027 | 0.000027 | 2920 10.0.0.111  | 10.0.128         | TCP | 1514 | 128 37887 → 5001 |
| 18 0.000015 | 0.000015 | 4380 10.0.0.111  | 10.0.0.128       | TCP | 1514 | 128 37887 → 5001 |
| 19 0.000015 | 0.000015 | 5840 10.0.0.111  | 10.0.0.128       | TCP | 1514 | 128 37887 → 5001 |
| 20 0.000016 | 0.000016 | 7300 10.0.0.111  | 10.0.128         | TCP | 1514 | 128 37887 → 5001 |
| 21 0.000016 | 0.000016 | 8760 10.0.0.111  | 10.0.128         | TCP | 1514 | 128 37887 → 5001 |
| 22 0.046494 | 0.046494 | 10.0.0.128       | 10.0.0.111       | TCP | 60   | 128 5001 → 37887 |
| 23 0.000022 | 0.000022 | 10.0.0.128       | 10.0.0.111       | TCP | 60   | 128 5001 → 37887 |
| 24 0.000004 | 0.000004 | 10.0.0.128       | 10.0.0.111       | TCP | 60   | 128 5001 → 37887 |
| 25 0.000051 | 0.000051 | 1460 10.0.0.111  | 10.0.0.128       | TCP | 1514 | 128 37887 → 5001 |
| 26 0.000028 | 0.000028 | 2920 10.0.0.111  | 10.0.0.128       | TCP | 1514 | 128 37887 → 5001 |
| 27 0.000015 | 0.000015 | 4380 10.0.0.111  | 10.0.128         | TCP | 1514 | 128 37887 → 5001 |
| 28 0.000016 | 0.000016 | 5840 10.0.0.111  | 10.0.128         | TCP | 1514 | 128 37887 → 5001 |
| 29 0.000016 | 0.000016 | 7300 10.0.0.111  | 10.0.0.128       | TCP | 1514 | 128 37887 → 5001 |
| 30 0.000015 | 0.000015 | 8760 10.0.0.111  | 10.0.0.128       | TCP | 1514 | 128 37887 → 5001 |
| 31 0.000018 | 0.000018 | 10220 10.0.0.111 | 10.0.128         | TCP | 1514 | 128 37887 → 5001 |
| 32 0.000018 | 0.000018 | 11680 10.0.0.111 | 10.0.0.128       | TCP | 1514 | 128 37887 → 5001 |
| 33 0.000020 | 0.000020 | 13140 10.0.0.111 | 10.0.0.128       | TCP | 1514 | 128 37887 → 5001 |
|             |          |                  |                  |     |      |                  |
| interopitx. | com      |                  | #InteropITX      |     |      | Шин              |

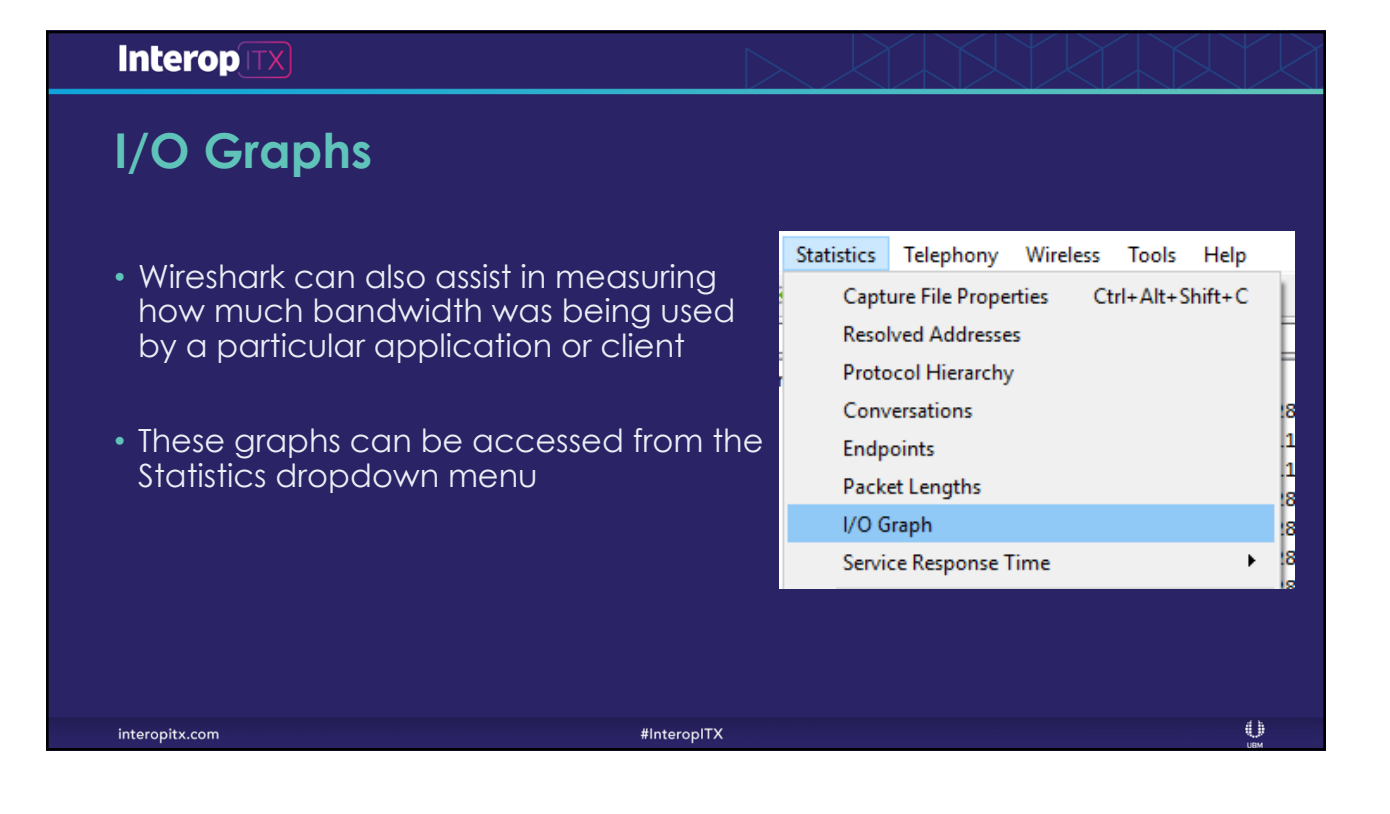

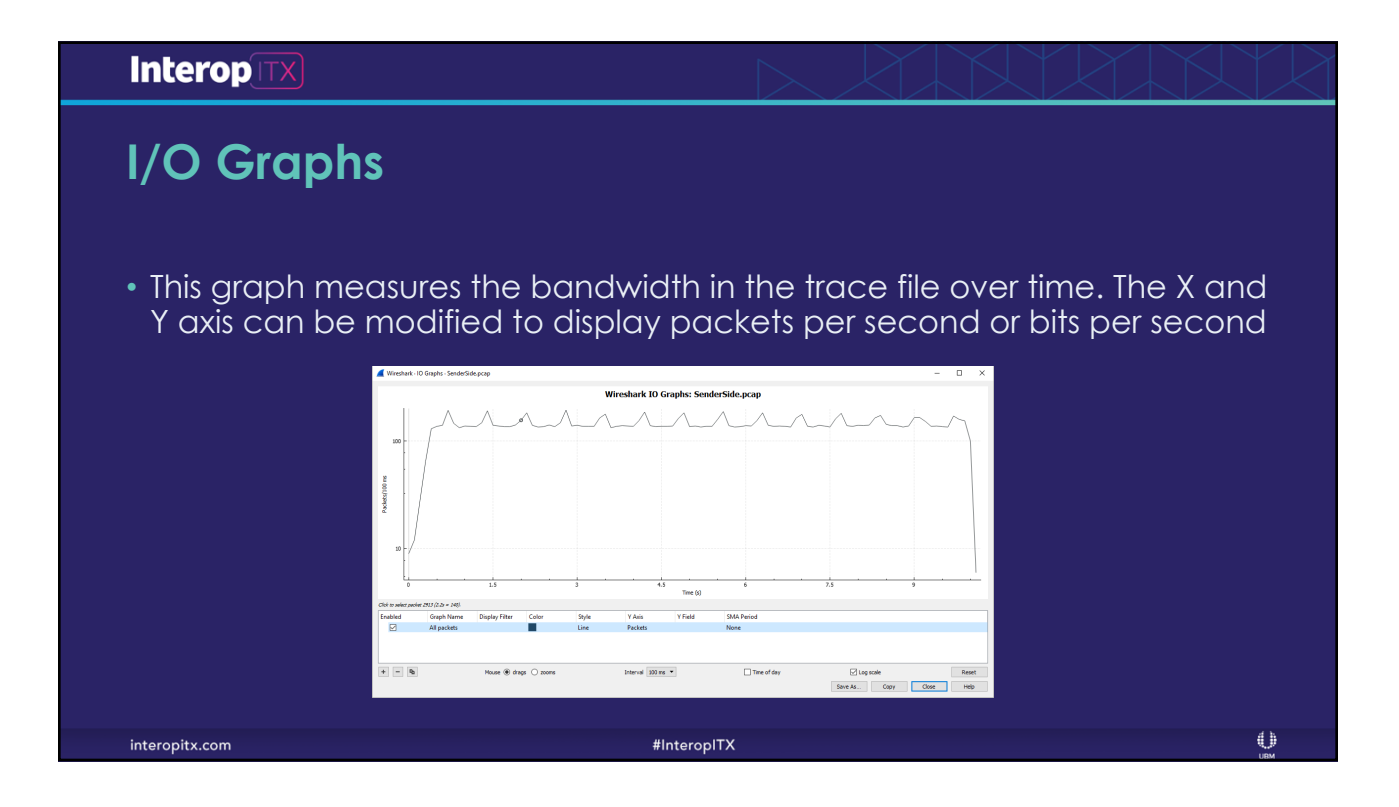

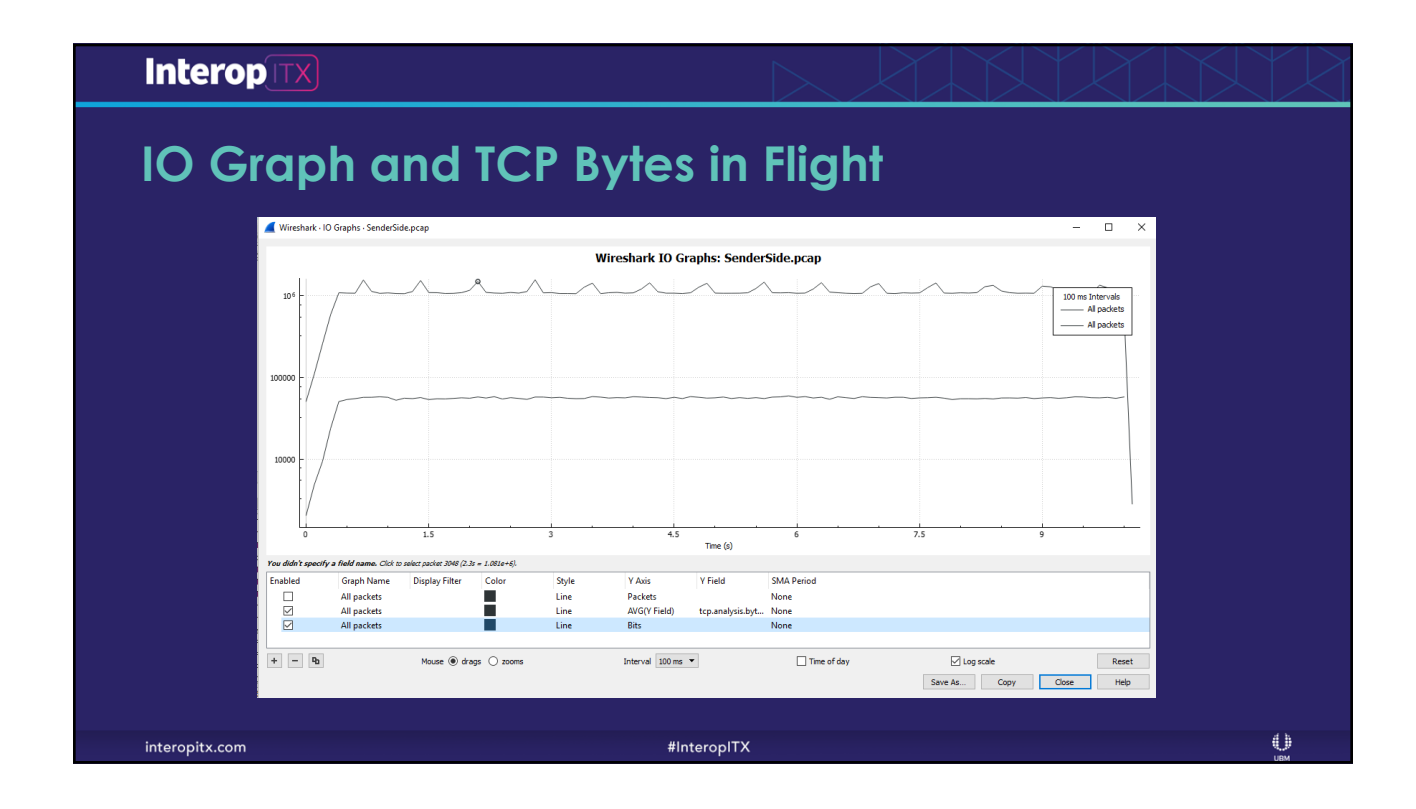

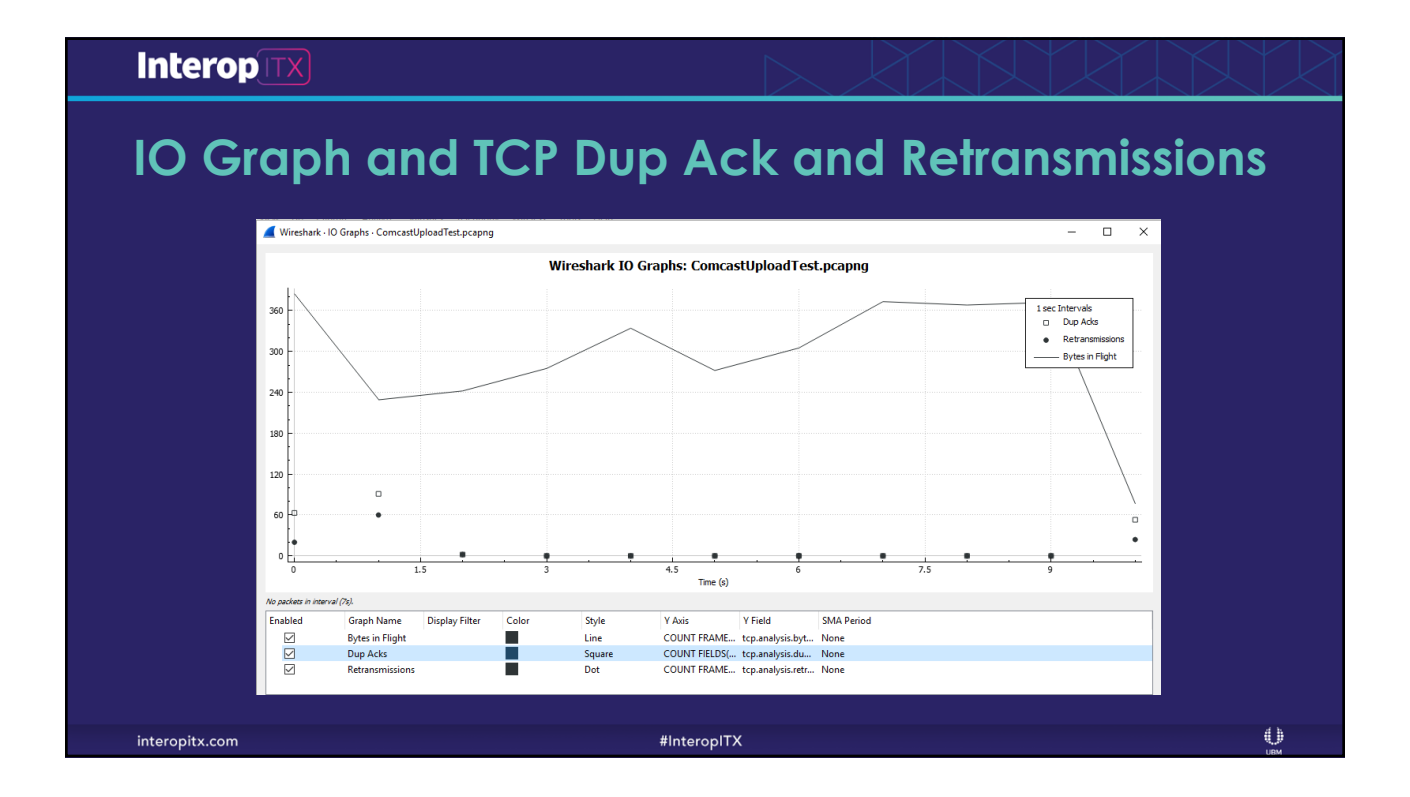

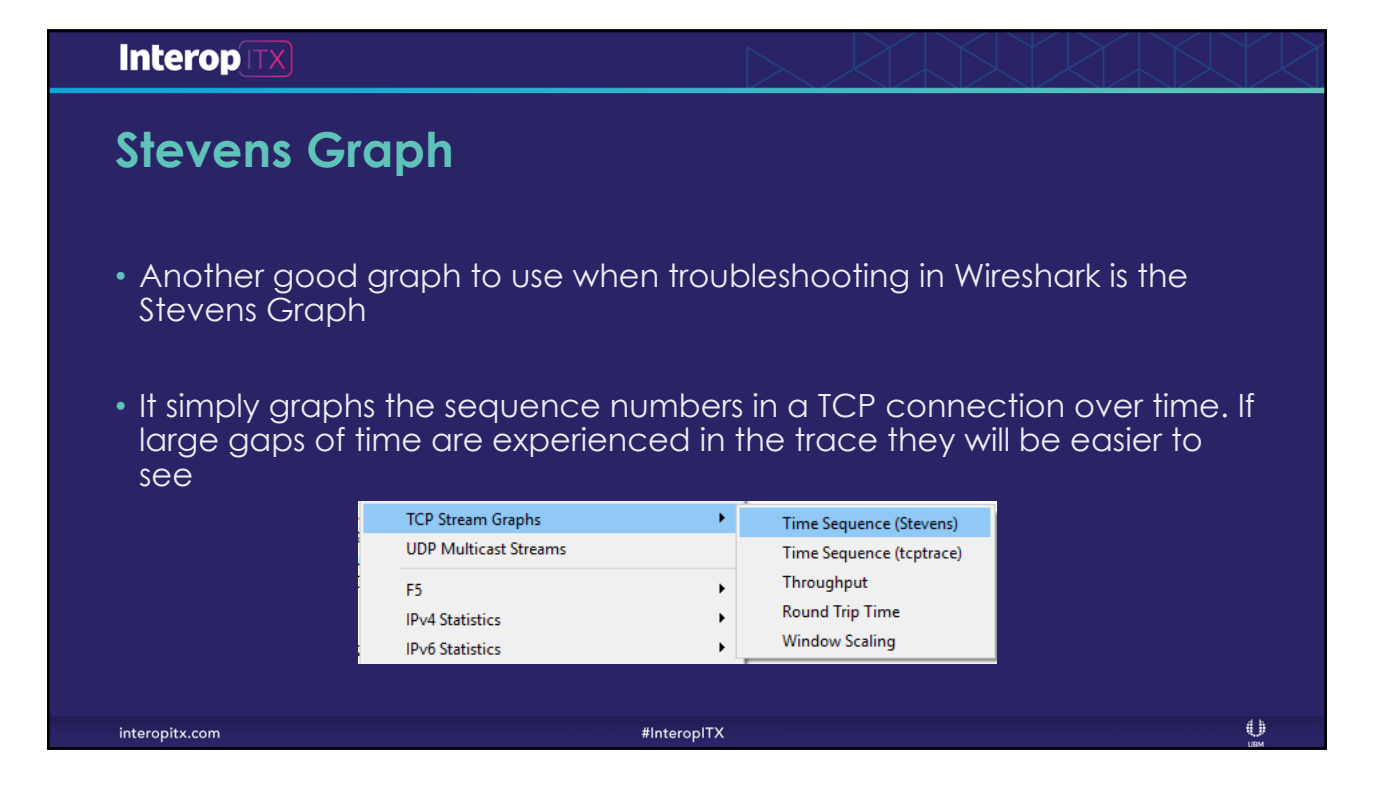

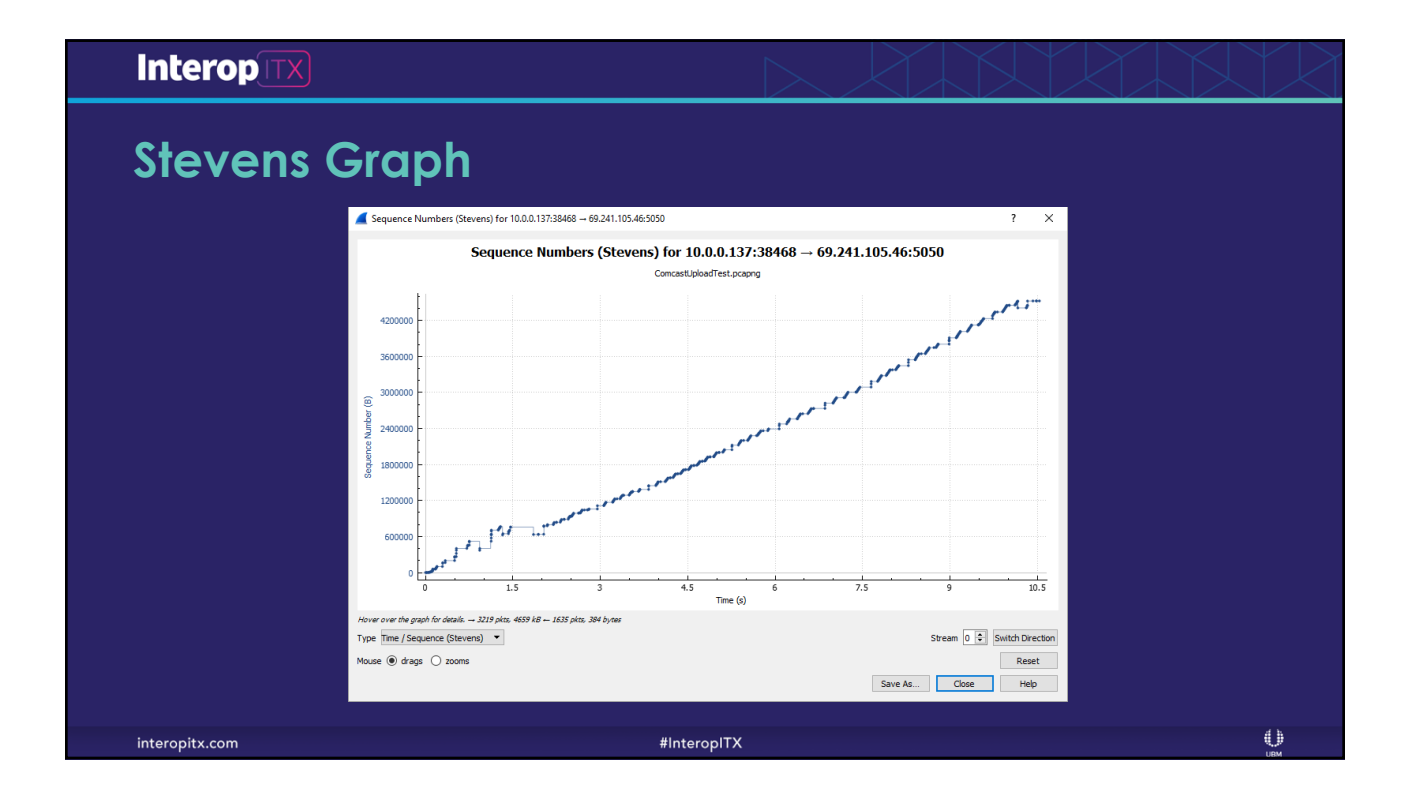

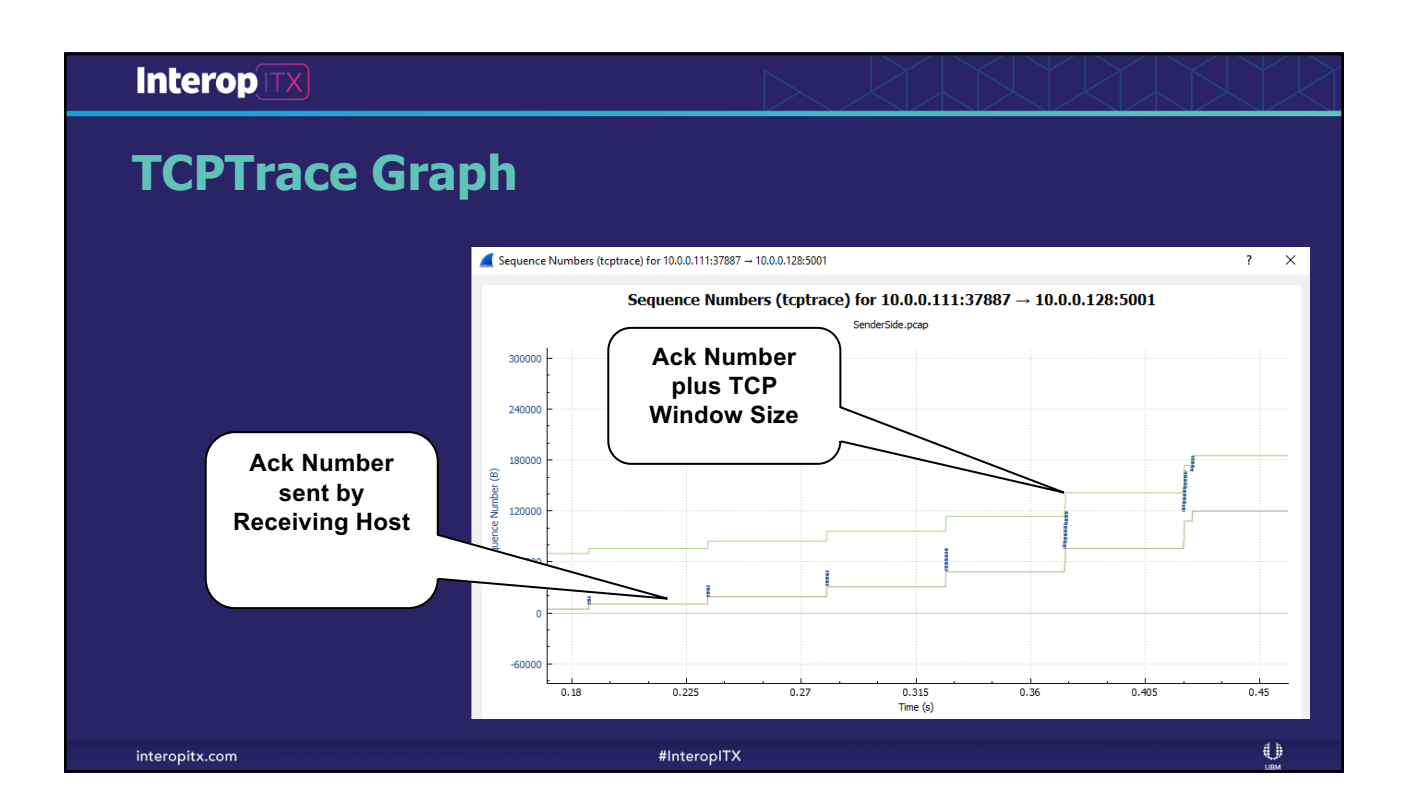

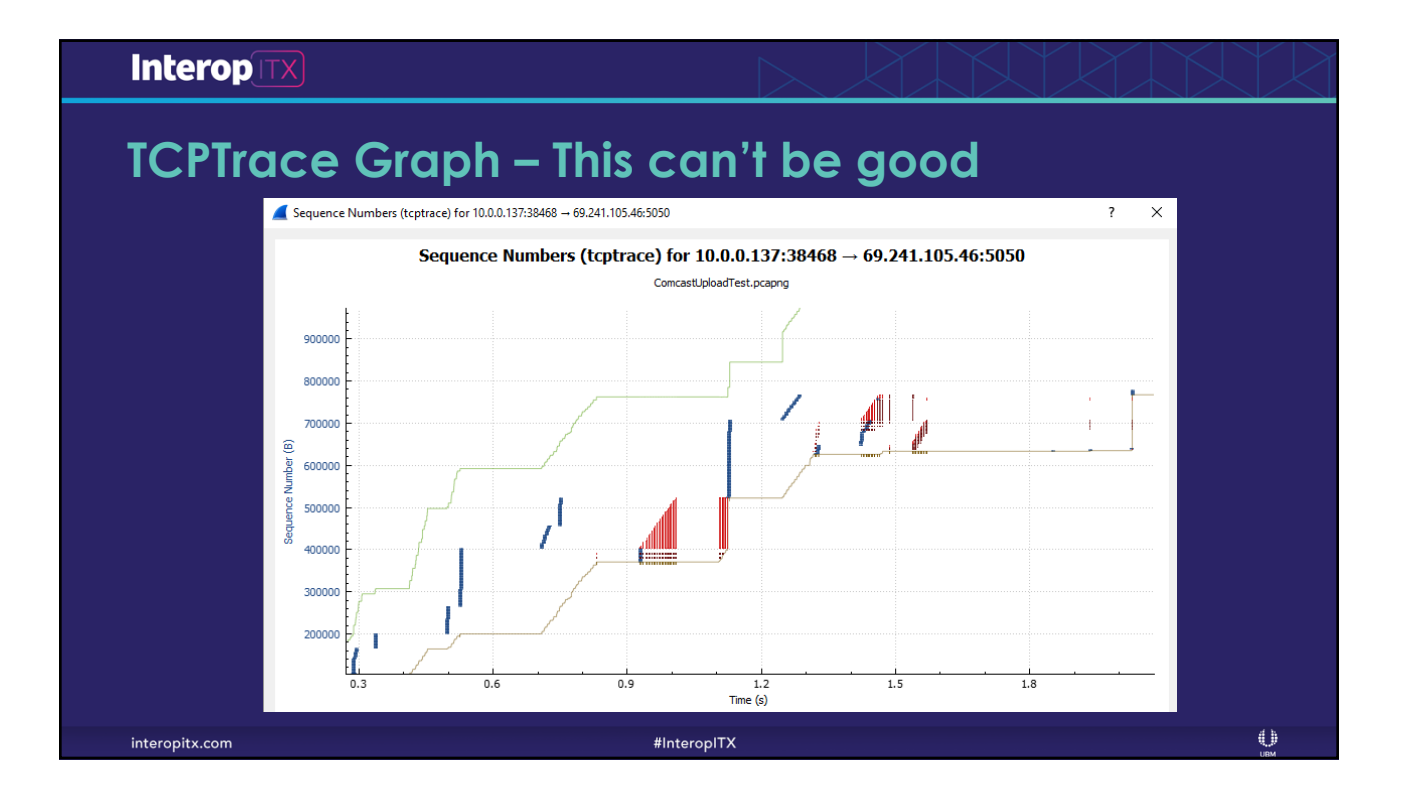

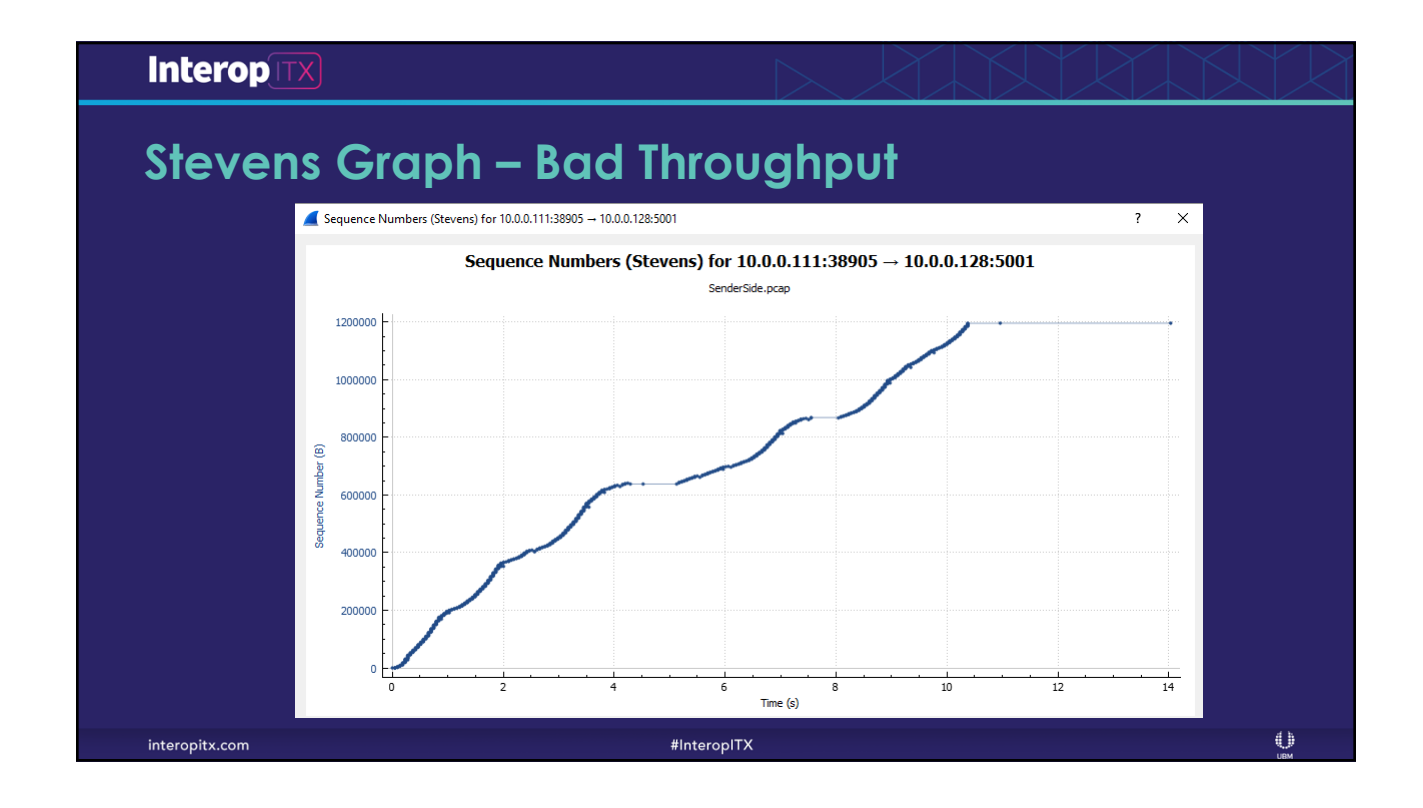

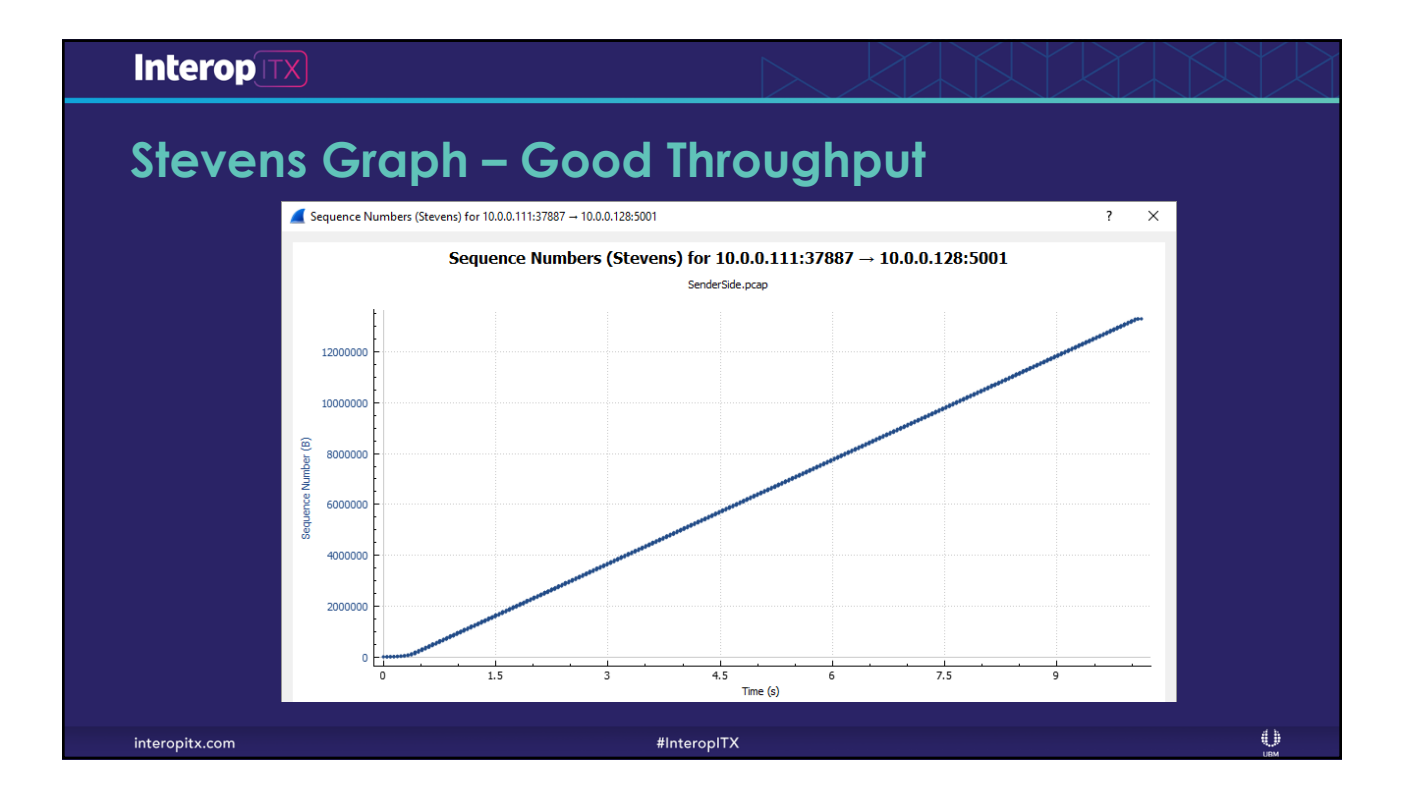

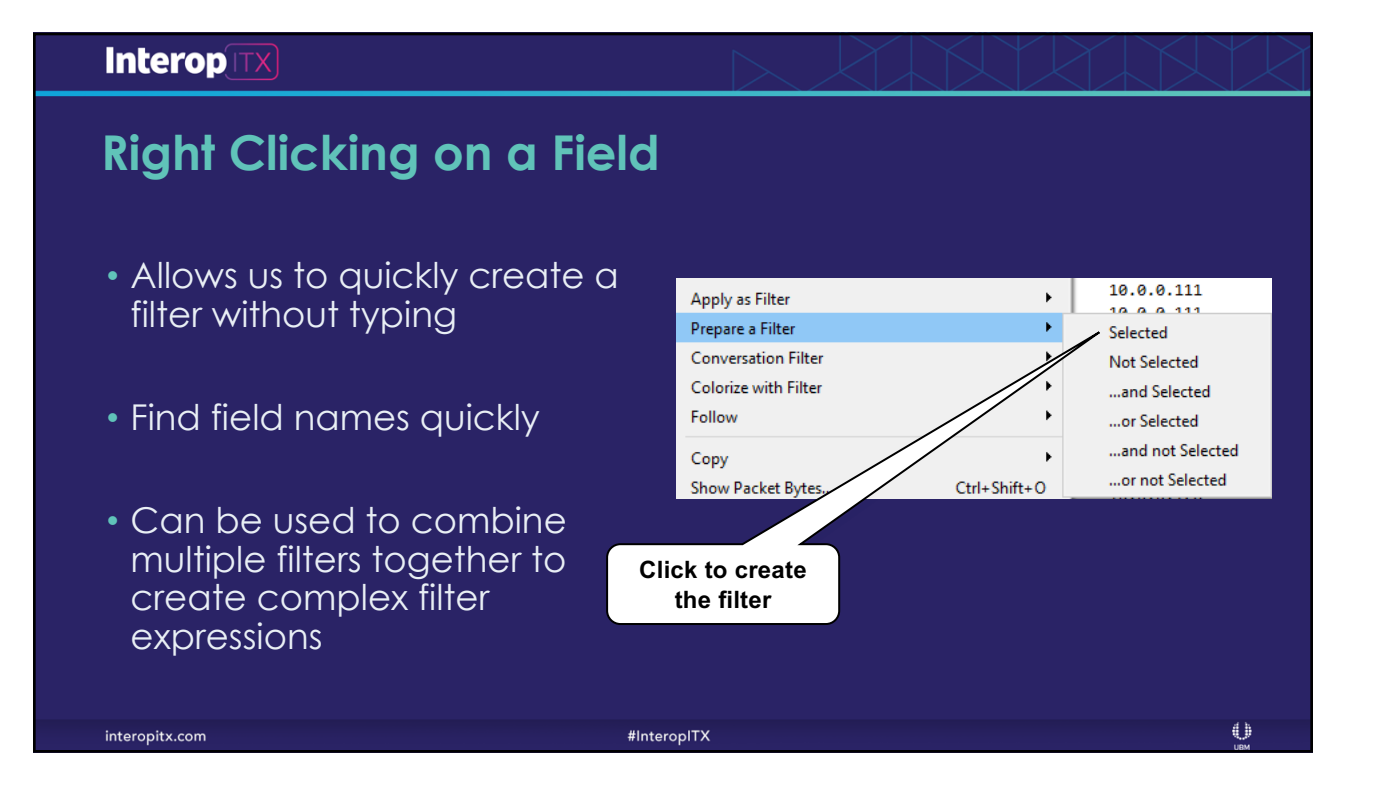

### Interop **Analyzing VolP Traffic** Wireshark has a number of tools for analyzing and decoding VoIP traffic • This can assist us in determining why VoIP calls are failing or are poor quality Wireshark · RTP Streams · VolP Call.pcapng Source Address Source Port Destination Address Destination Port SSRC Payload Packets Lost Max Delta (ms) Max Jitter Mean Jitter Status 10.0.0.50 17480 10.0.0.162 0x67f6bd64 g711U 1470 0 (0.0%) 42.757 18272 6.640 3.139 10.0.0.162 18272 10.0.0.50 17480 0xe96b658f g711U 1471 0 (0.0%) 24.058 0.508 0.198 $\bigcirc$ interopitx.com #InteropITX

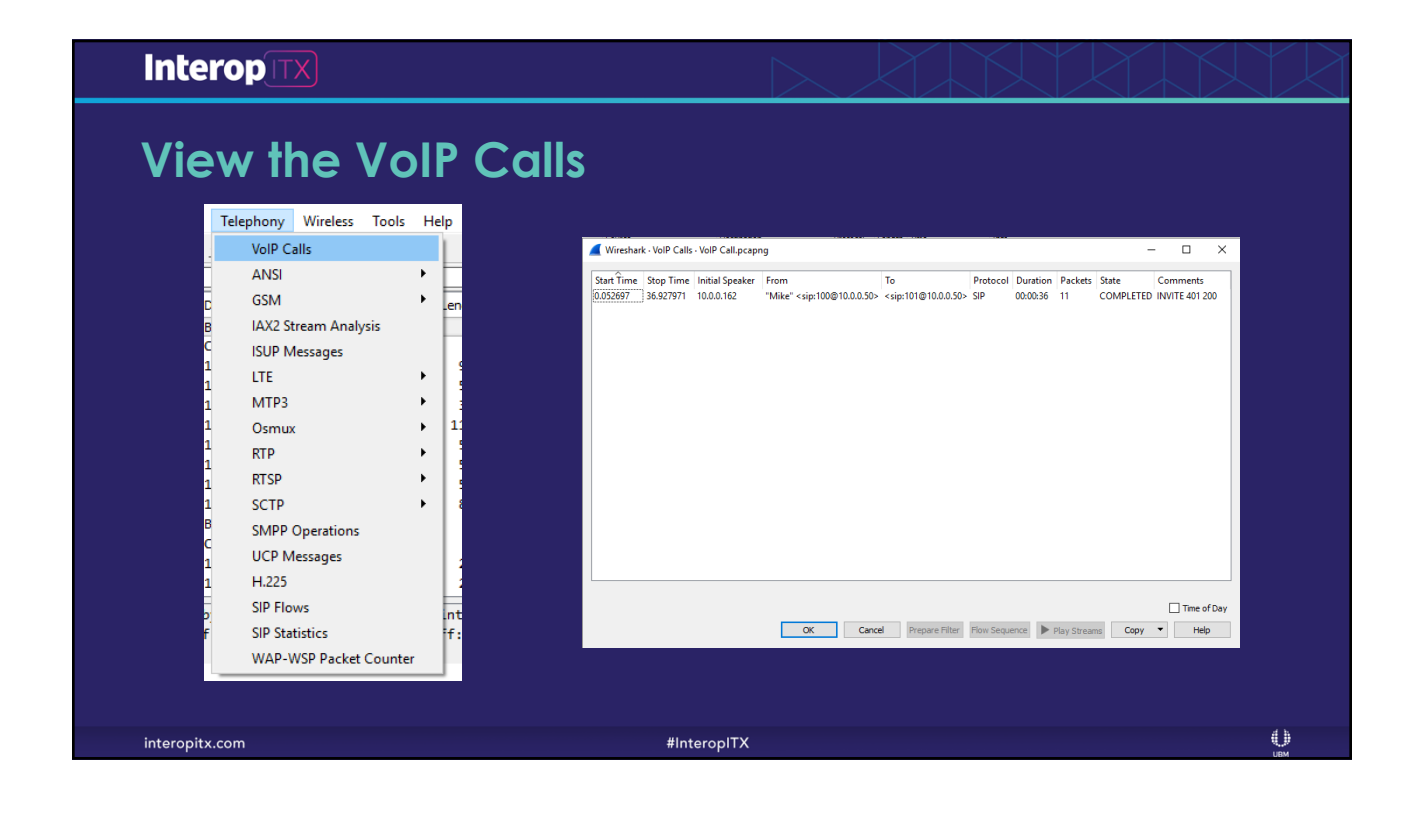

| View RTP                                                                                                    | Streams                                                                                                    |                                                                                                    |
|----------------------------------------------------------------------------------------------------|----------------------------------------------------------------------------------------------------|----------------------------------------------------------------------------------------------------|
| Telephony Wireless Tools<br>VoIP Calls                                                                                                 | s Help                                                                                                    |                                                                                                    |
| ANSI<br>GSM<br>IAX2 Stream Analysis<br>ISUP Messages<br>LTE<br>MTP3<br>Osmux<br>RTP<br>RTSP<br>SCTP<br>SMPP Operations<br>UCP Messages | <ul> <li>ength Time</li> <li>60</li> <li>60</li> <li>958</li> <li>578</li> <li>372</li> <li>1112</li> <li>RTP Streams</li> <li>Stream Analysis</li> <li>849</li> <li>60</li> <li>214</li> </ul> | Wireshwirk - KHP Destantion Advert         SSRC         Payload         Name         Marketter         Marketter |
| H.225<br>SIP Flows<br>SIP Statistics<br>WAP-WSP Packet Count                                                                           | 214<br>nterface 0<br>f:ff:ff:ff:ff;ff)<br>er                                                                                                    | z zwans fejt-del fe nee apon<br>Z zwans fejt-del fe nee apon<br>Tred Roverse (Program Filter) Equat. Copy • Analyse (Help                                                                                                    |

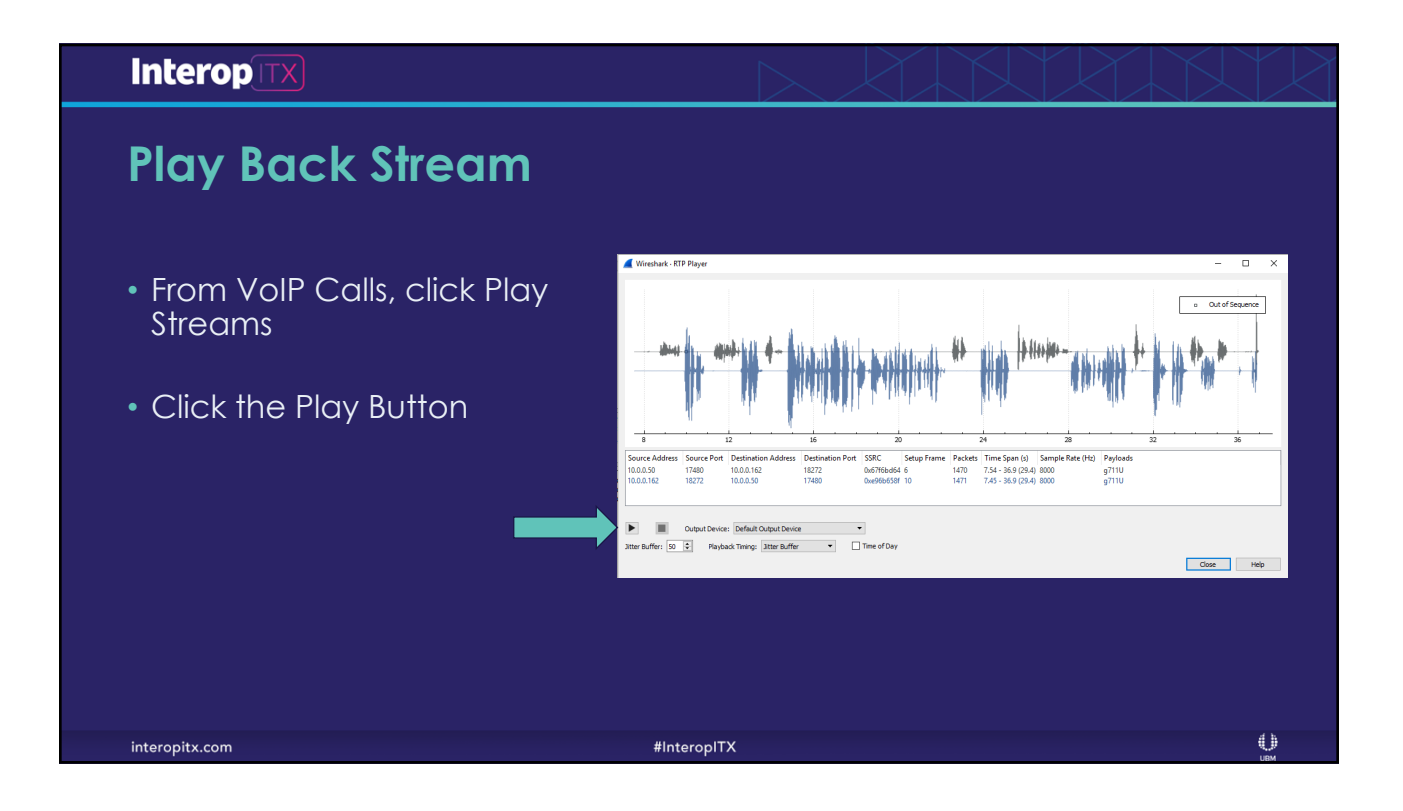

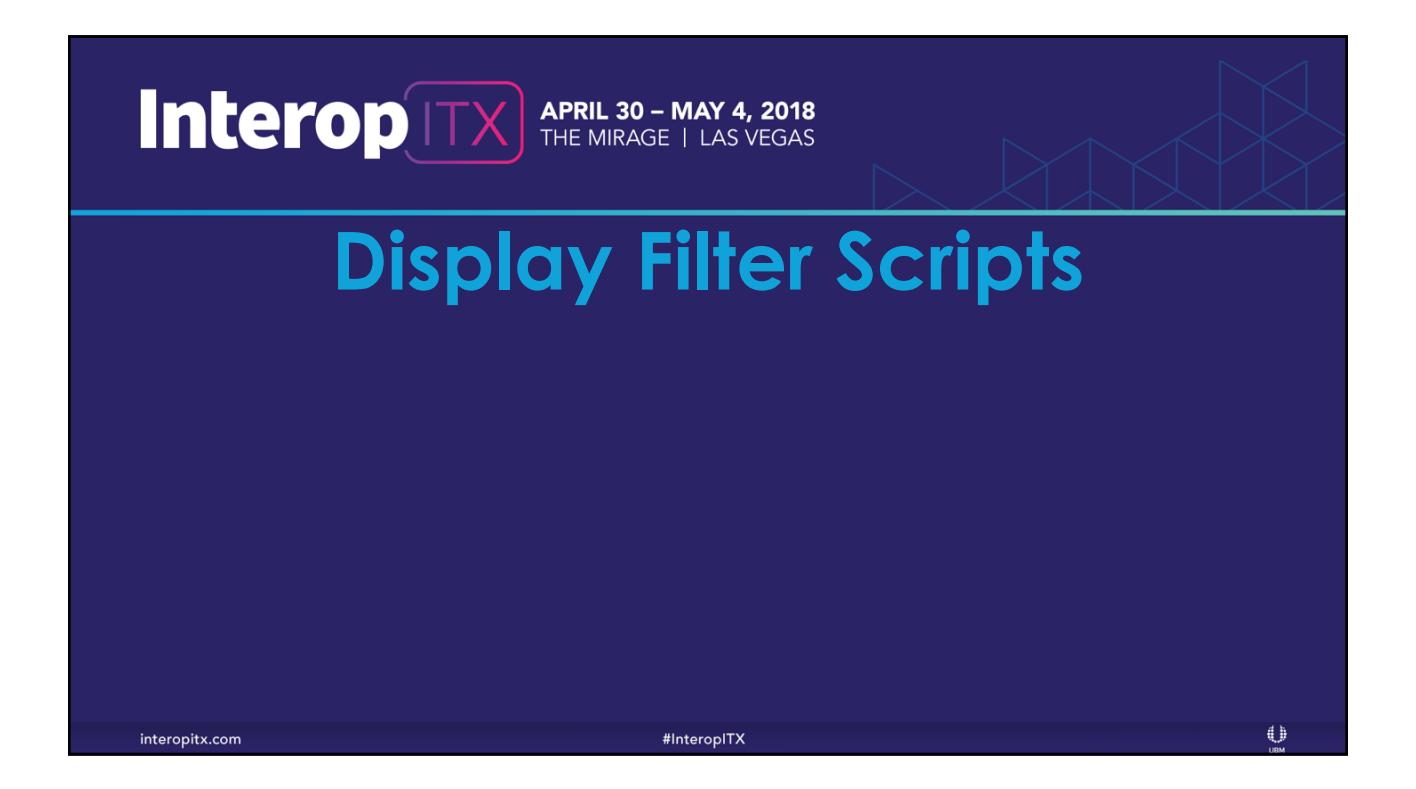

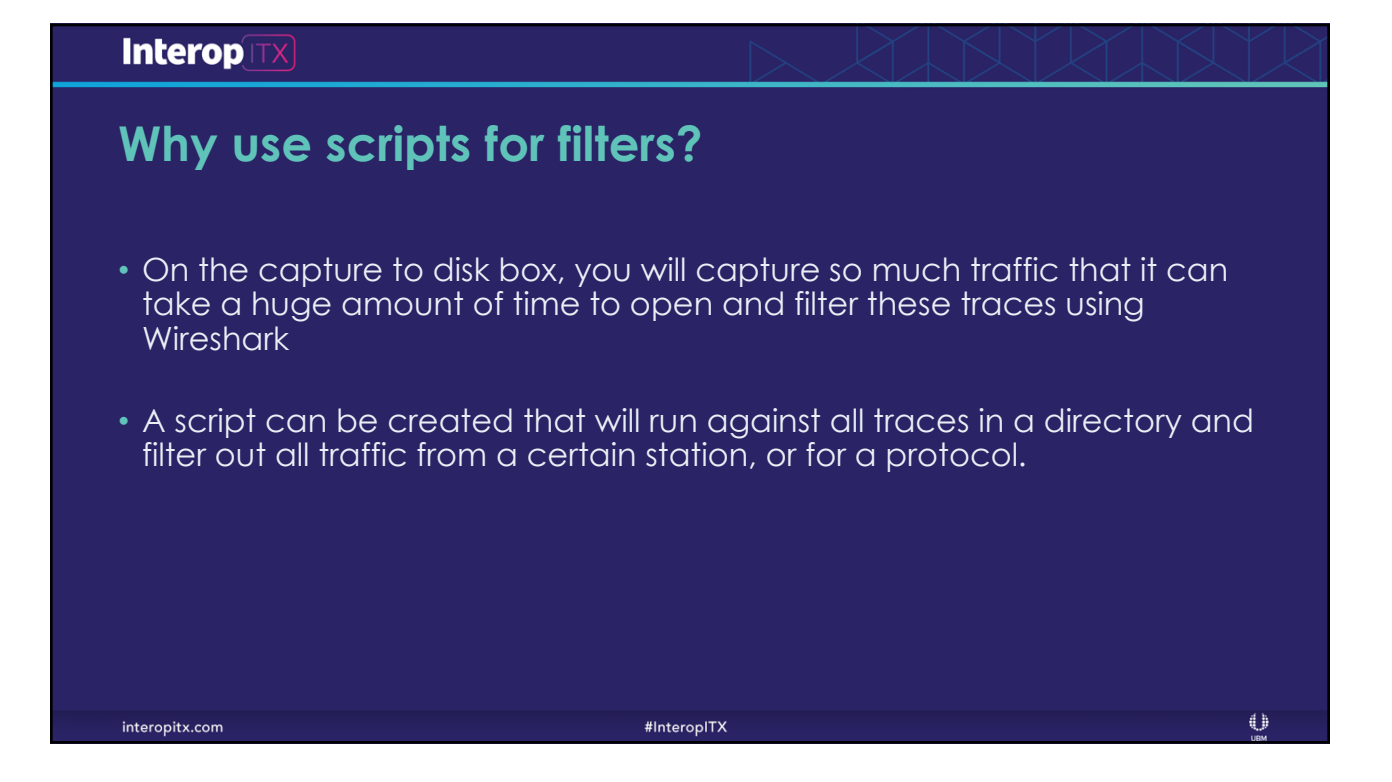

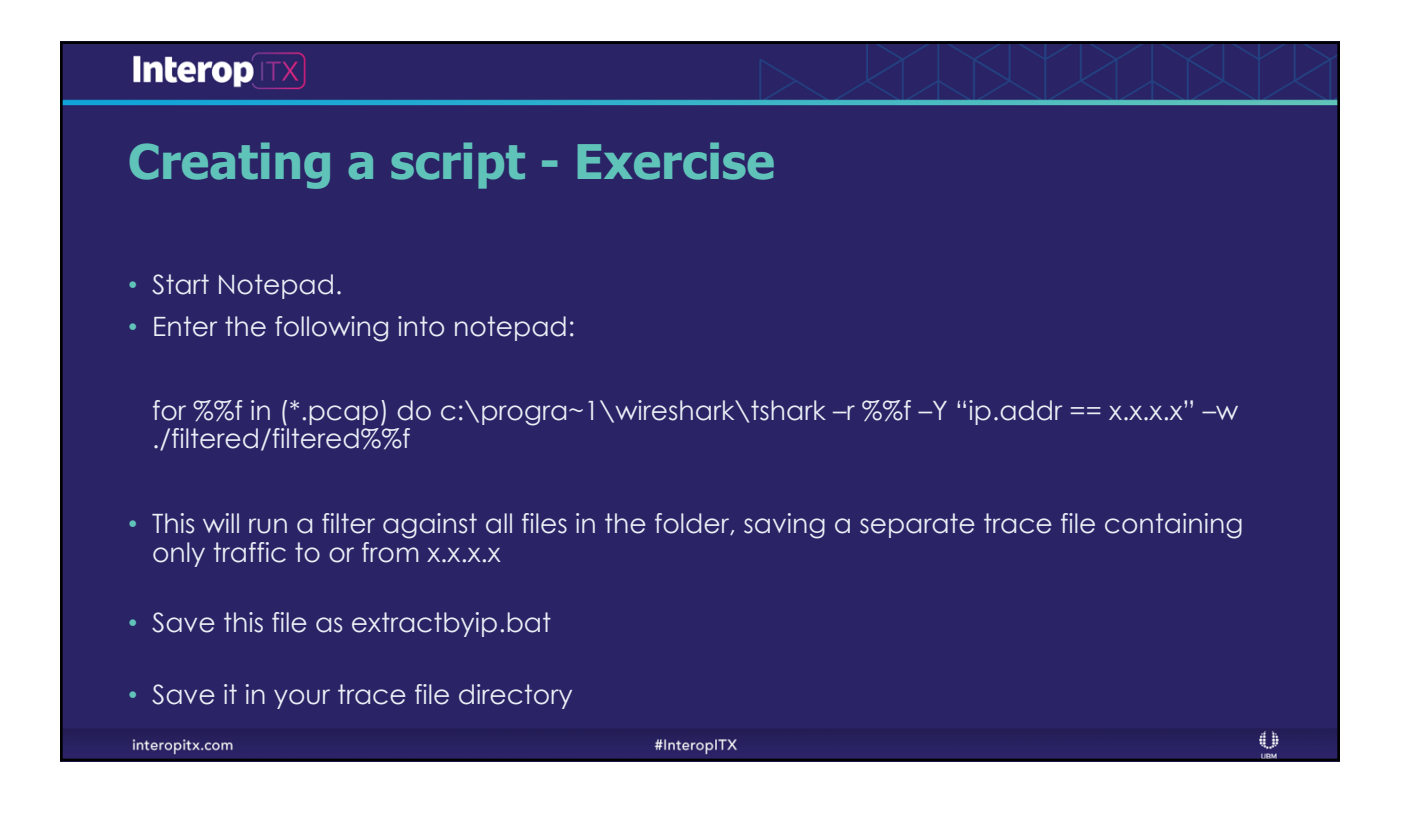

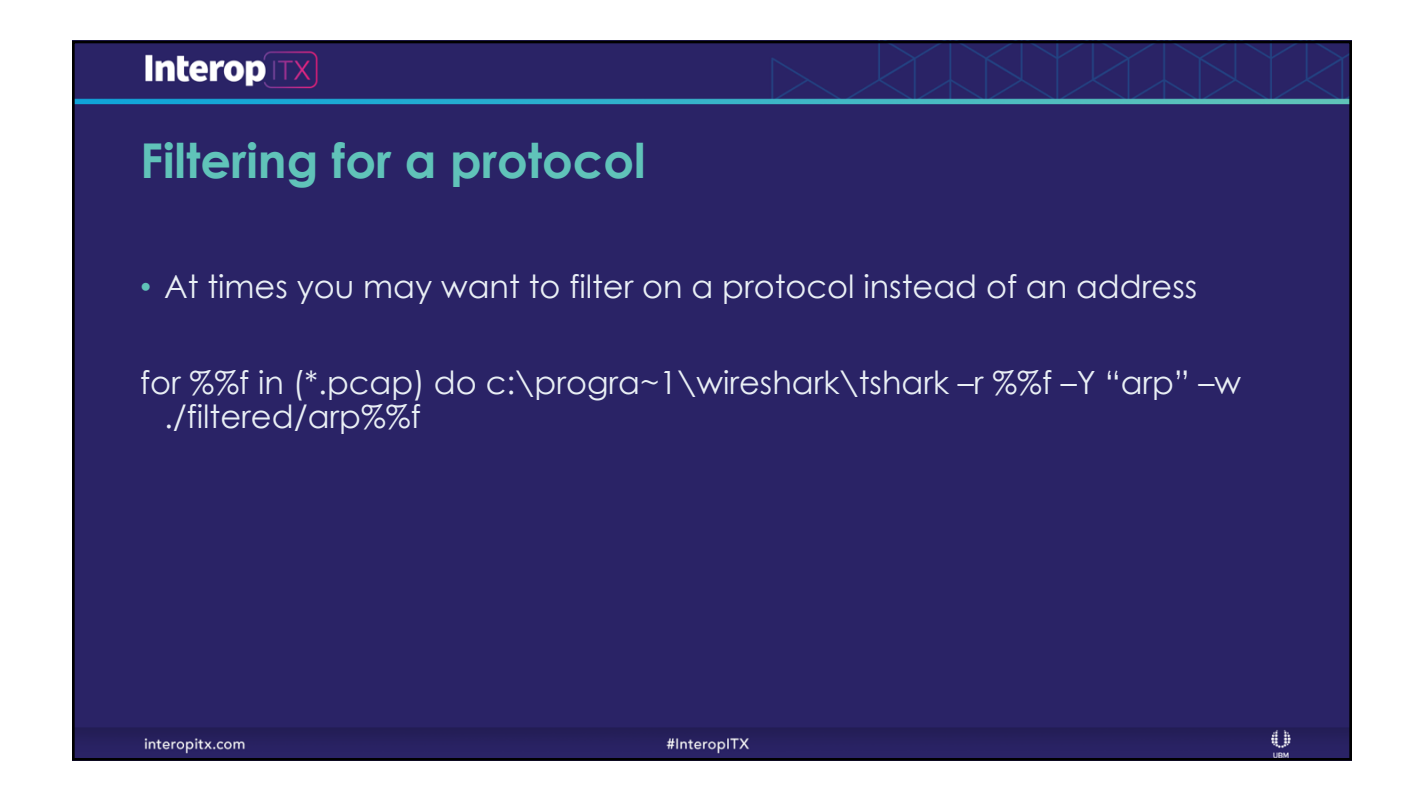

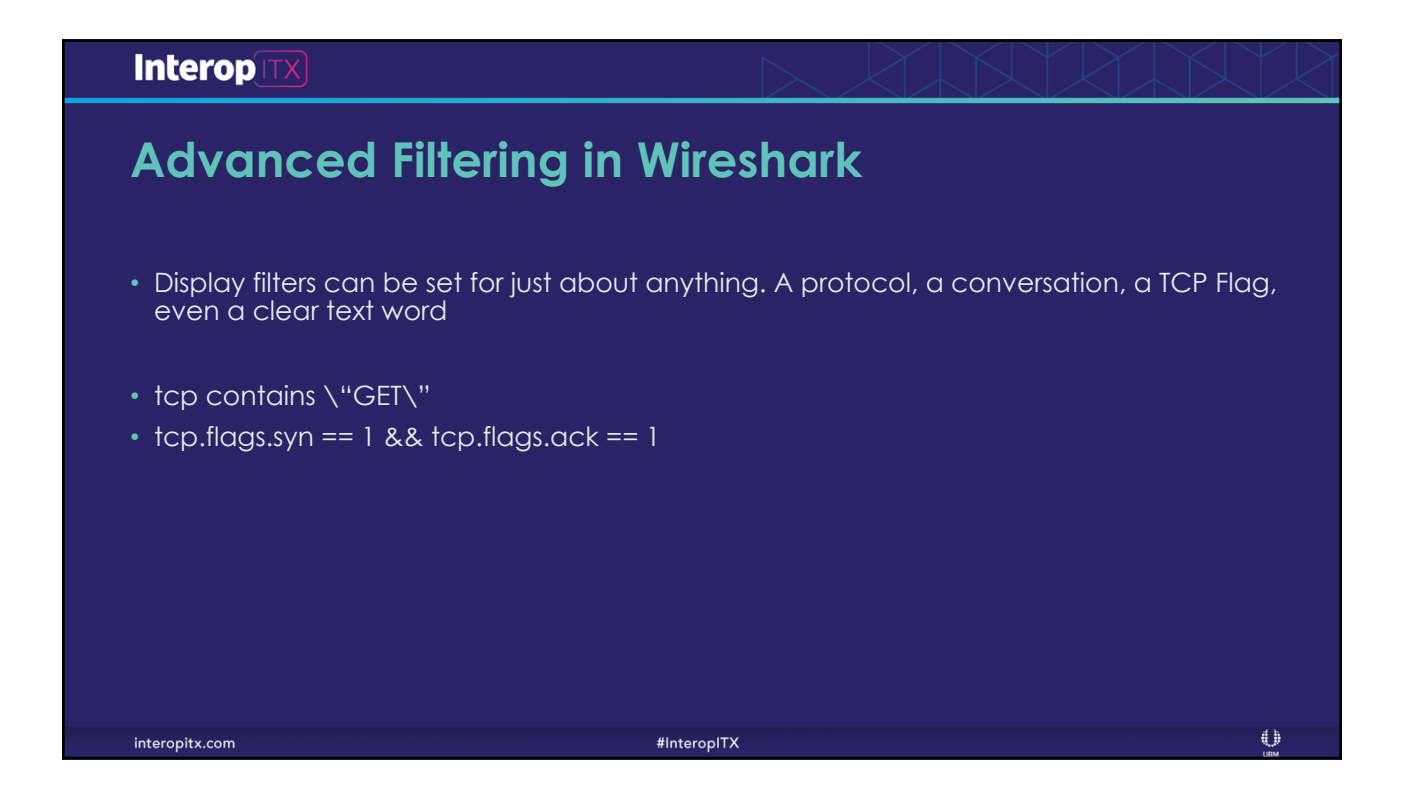

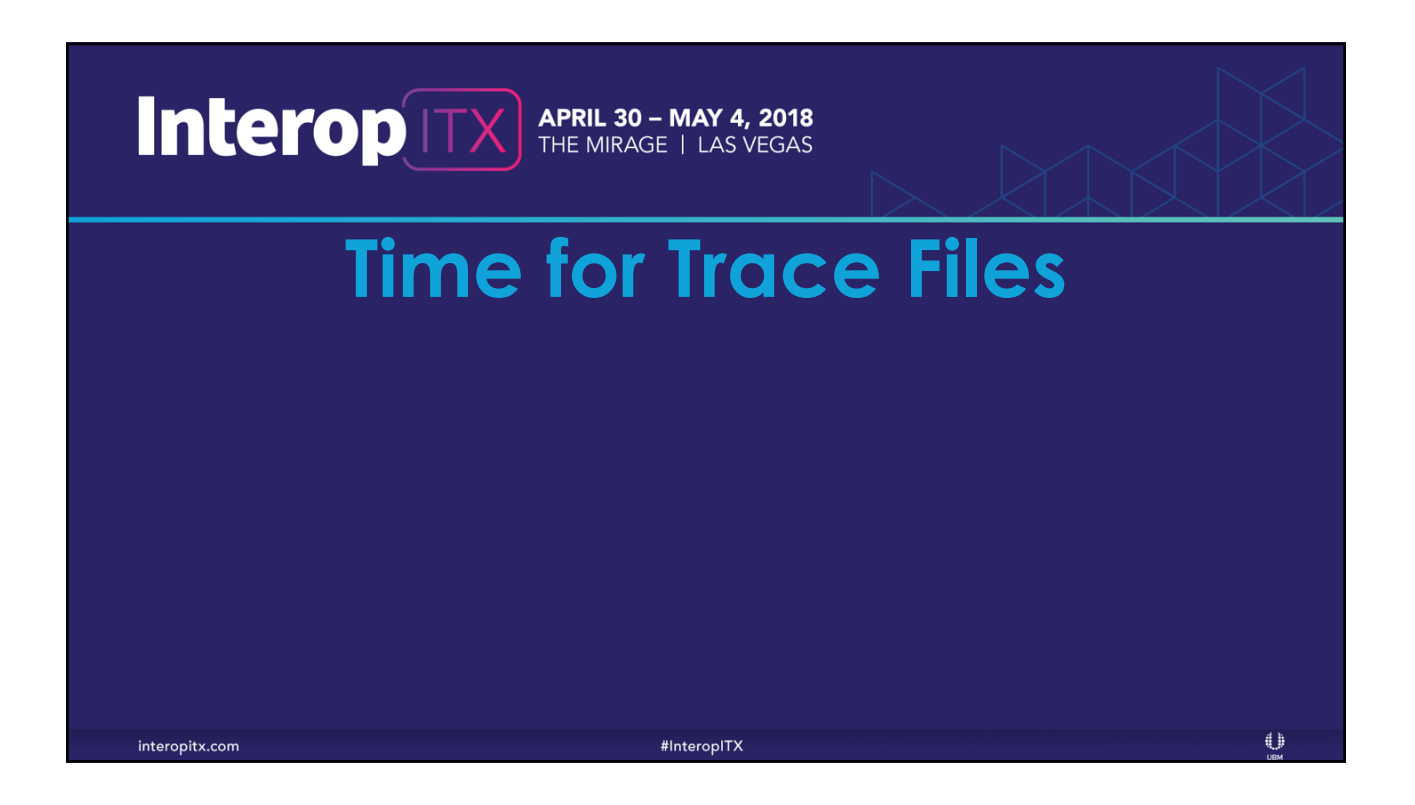

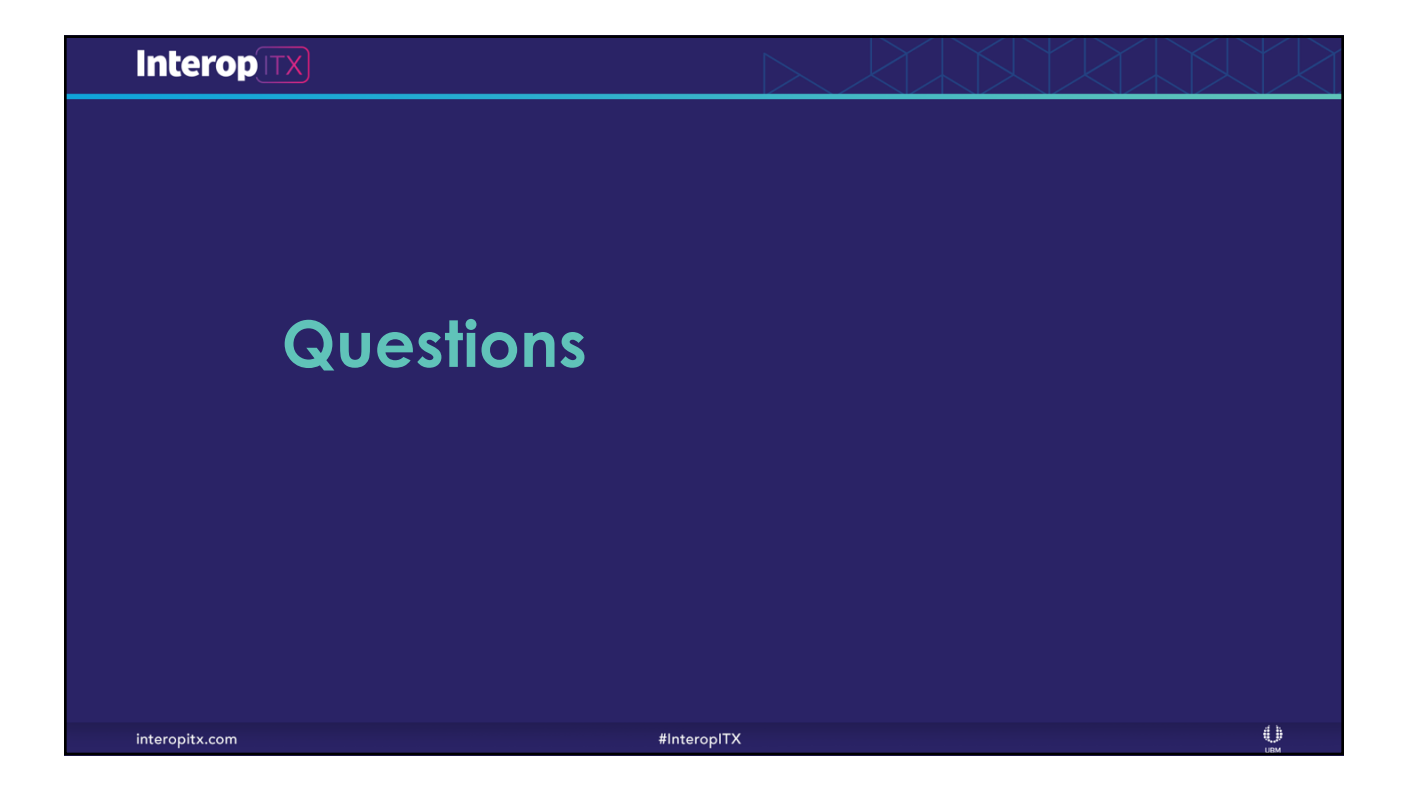